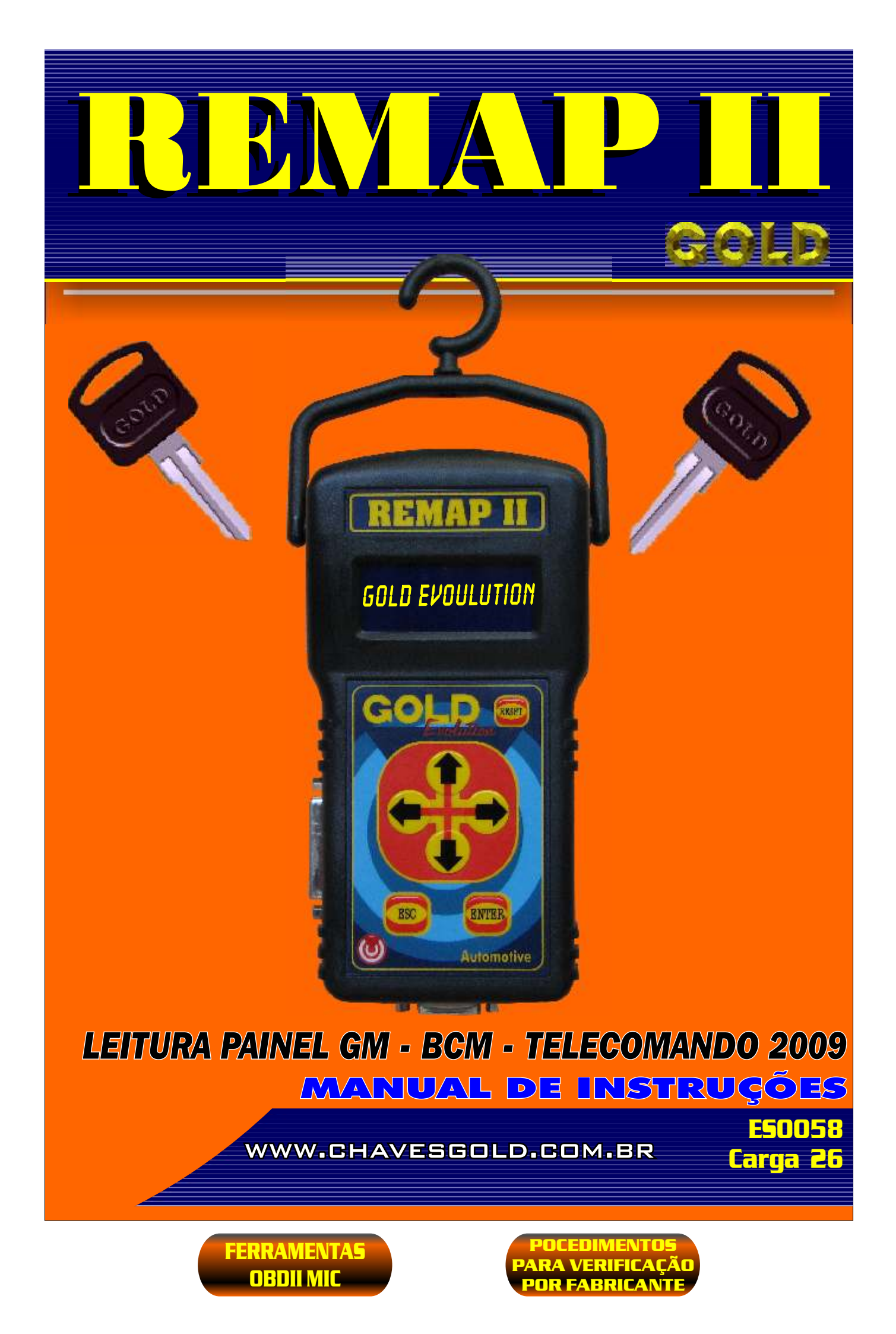

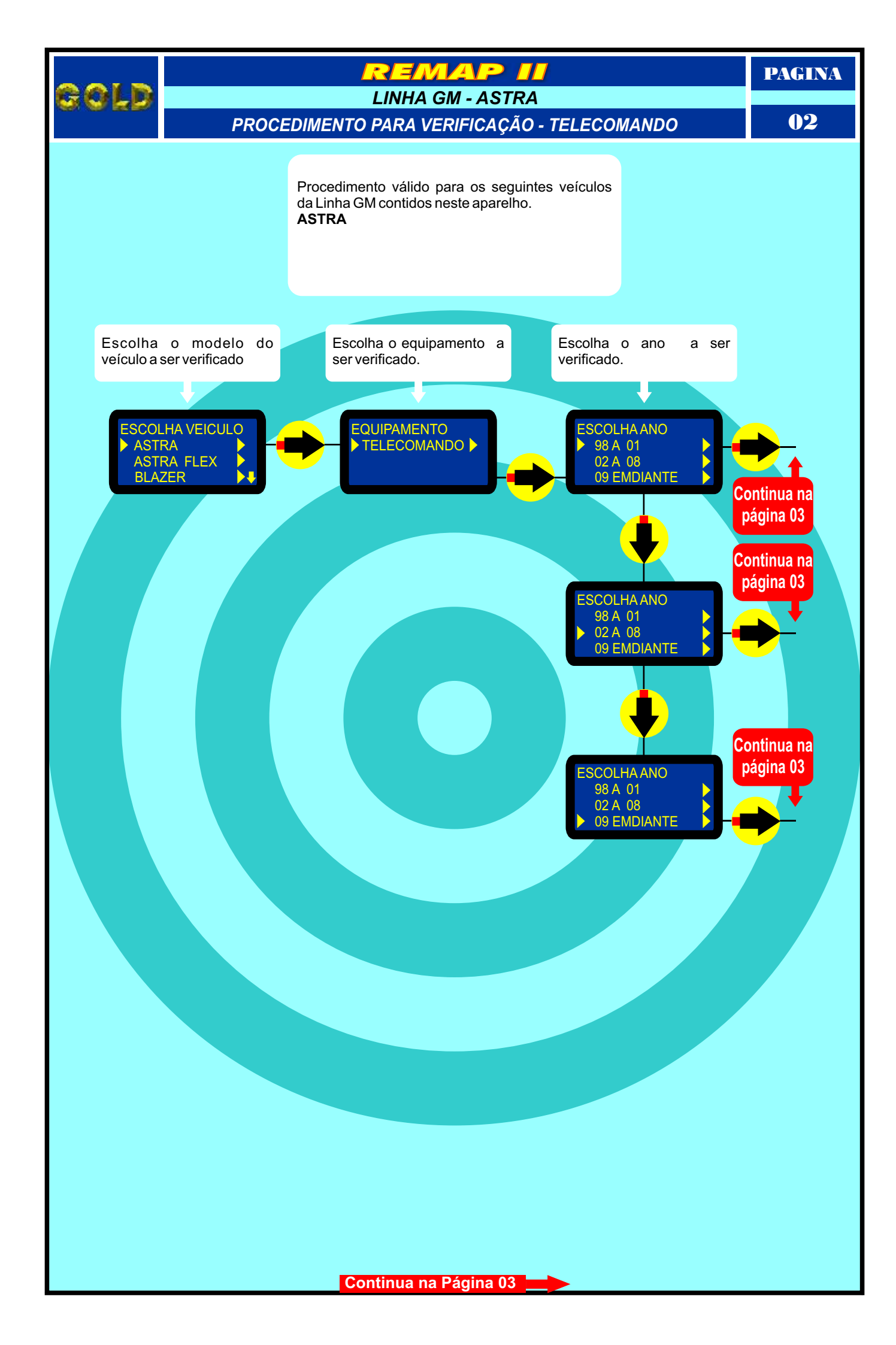

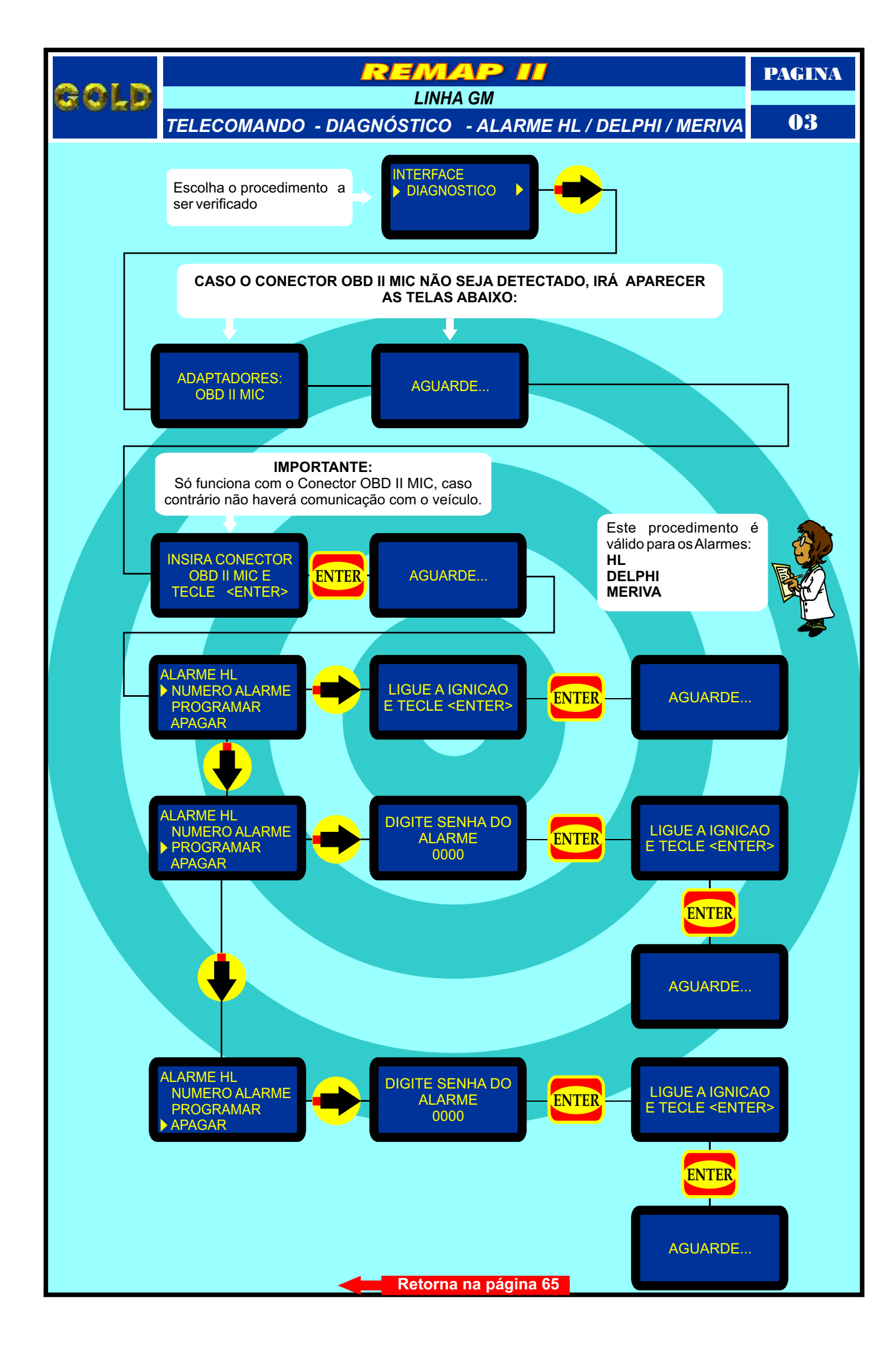

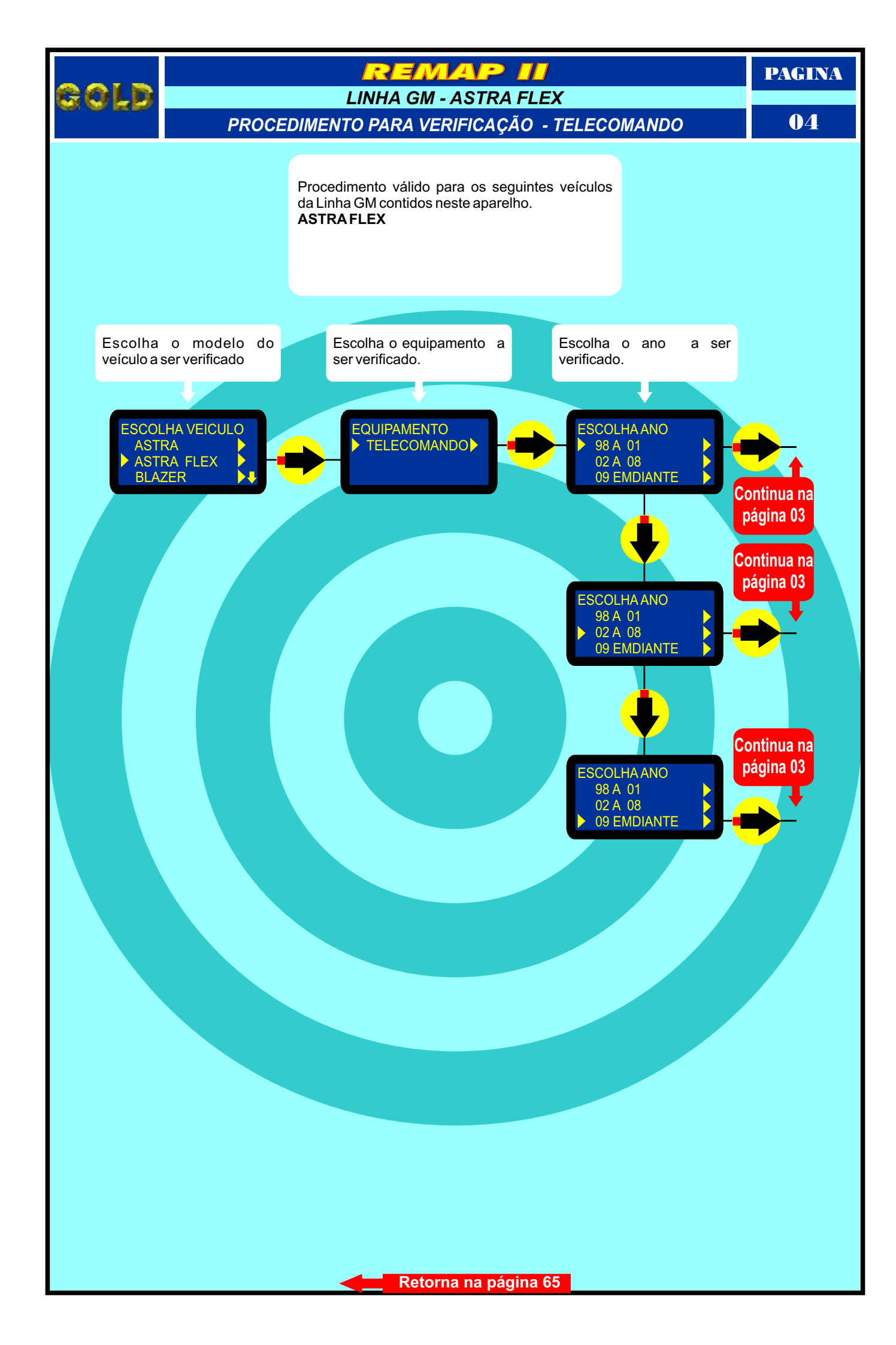

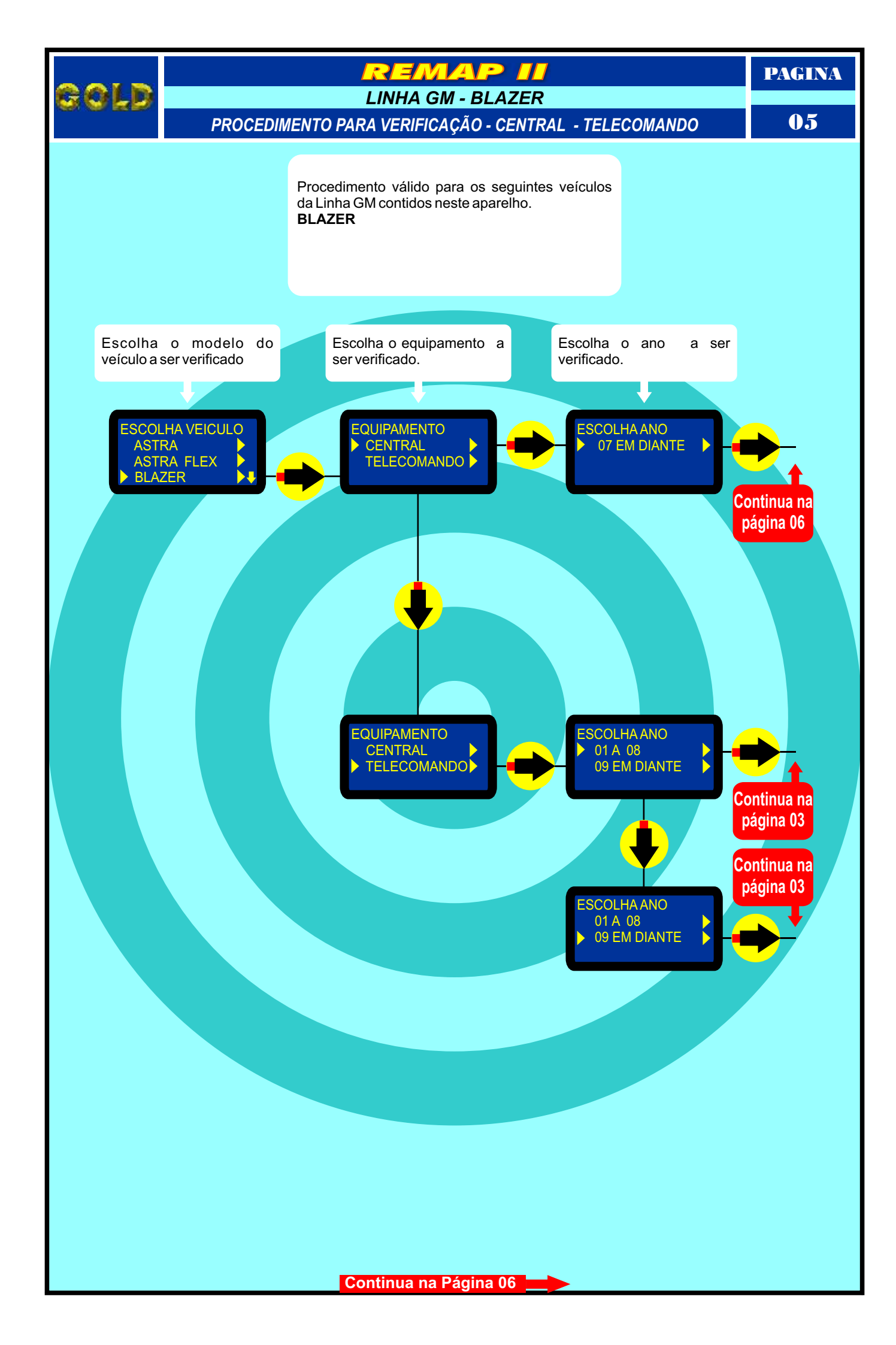

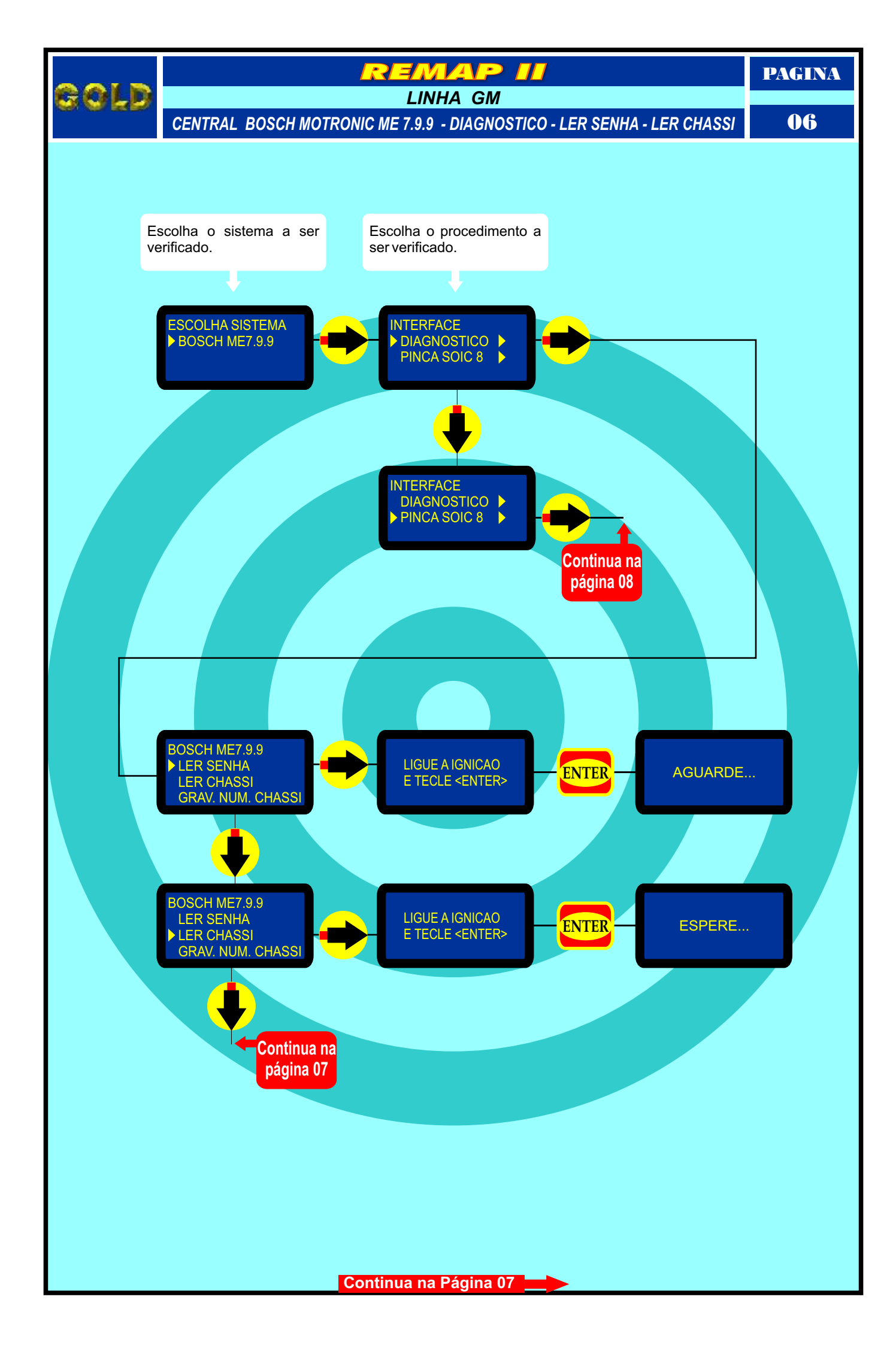

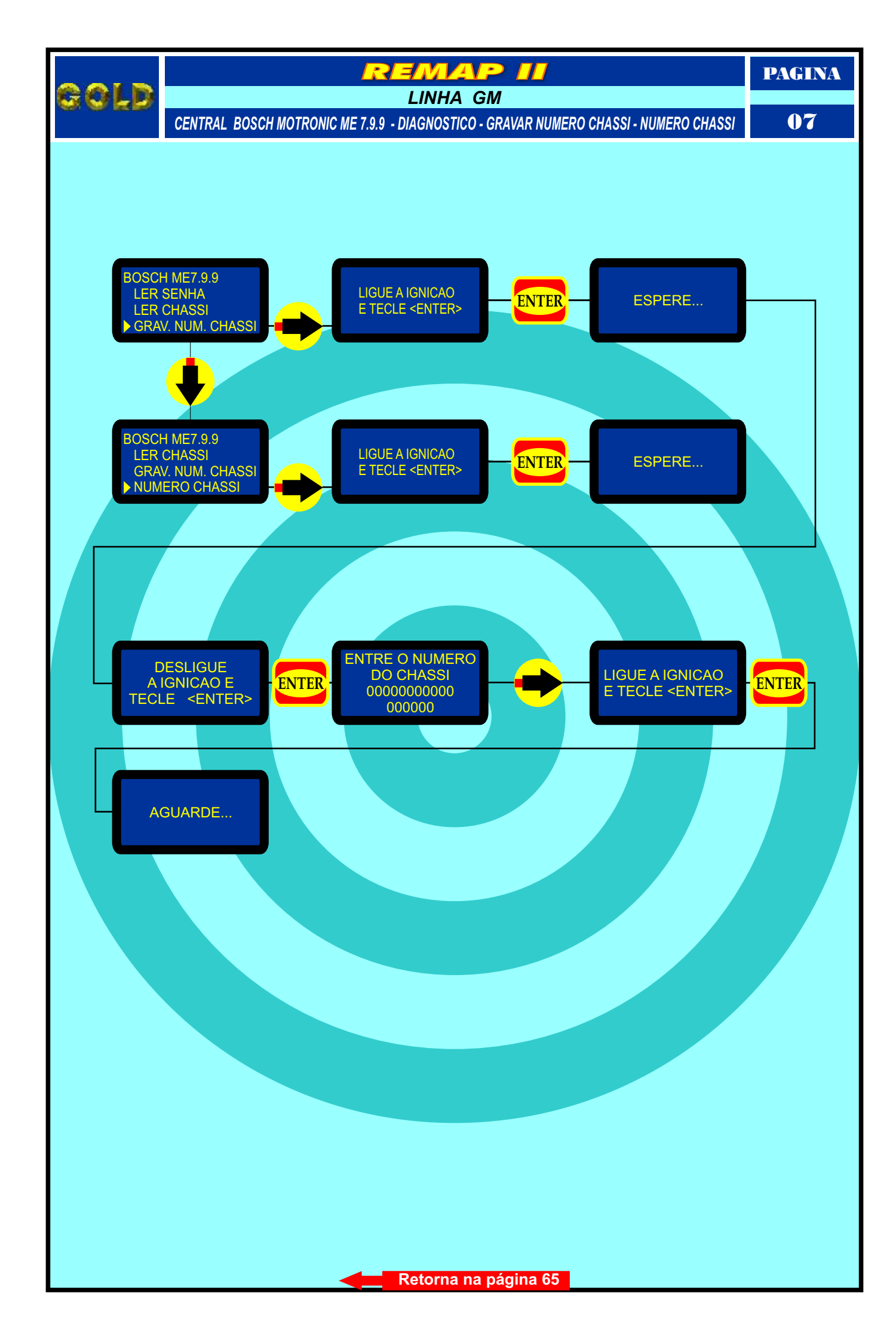

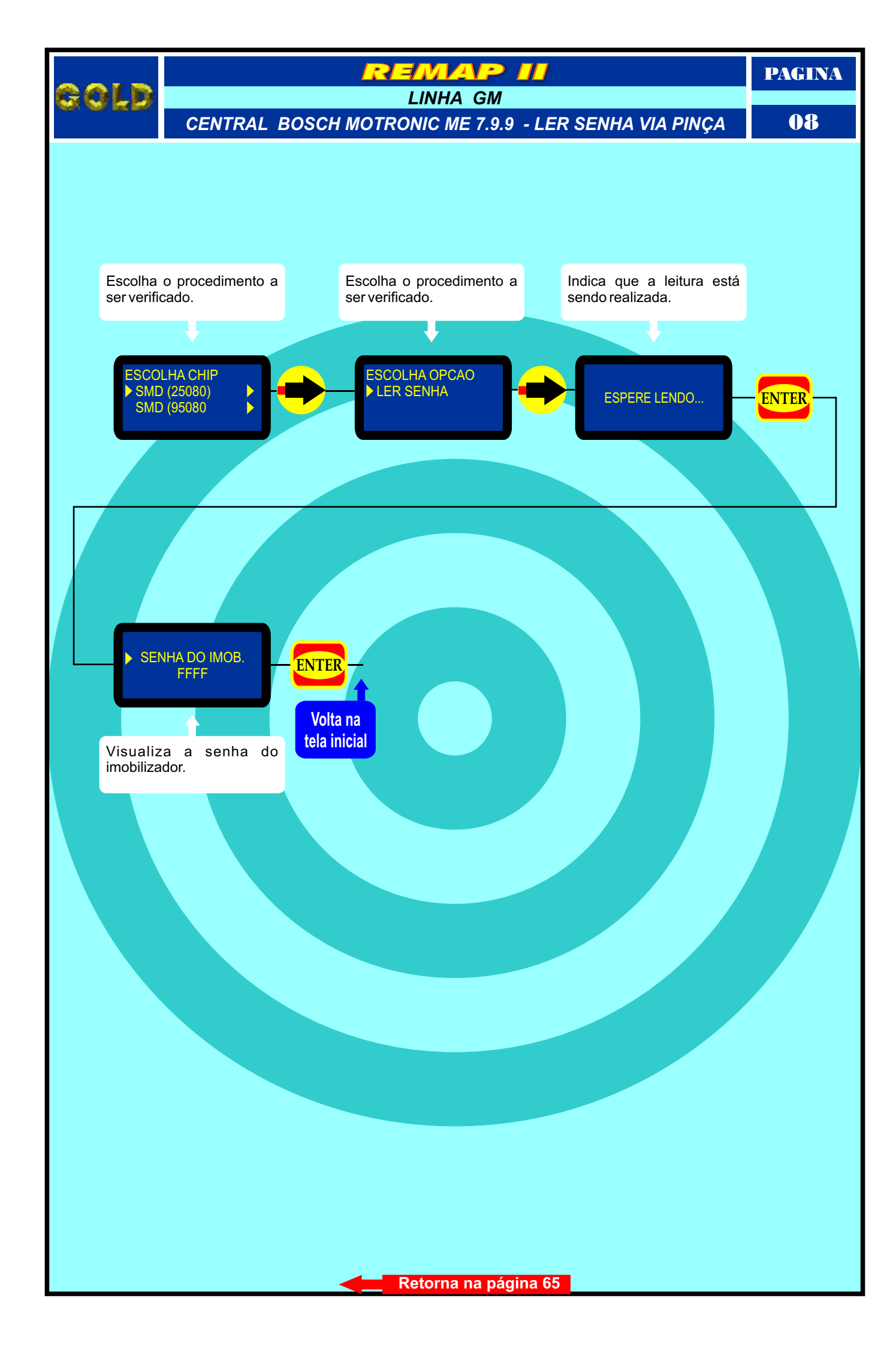

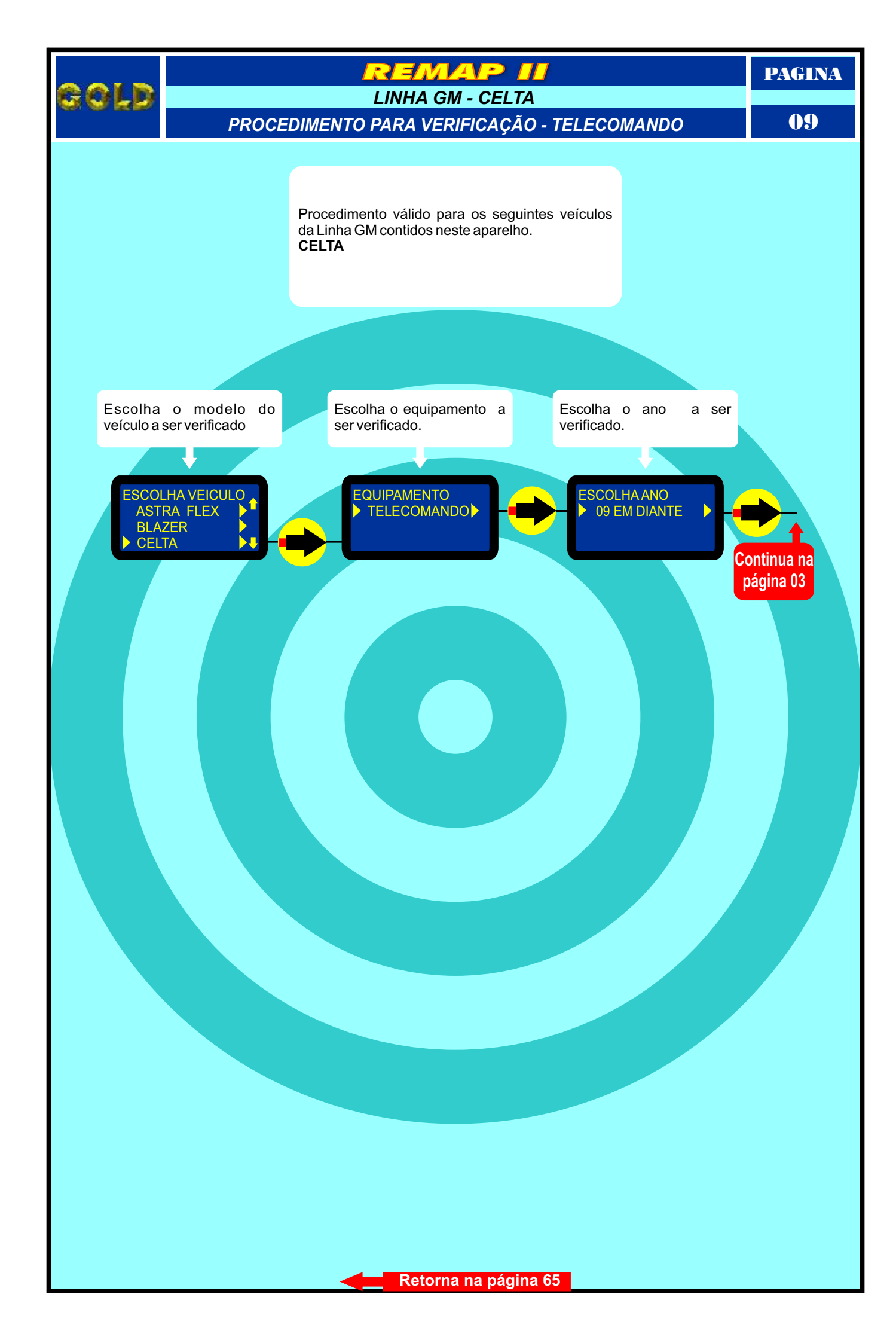

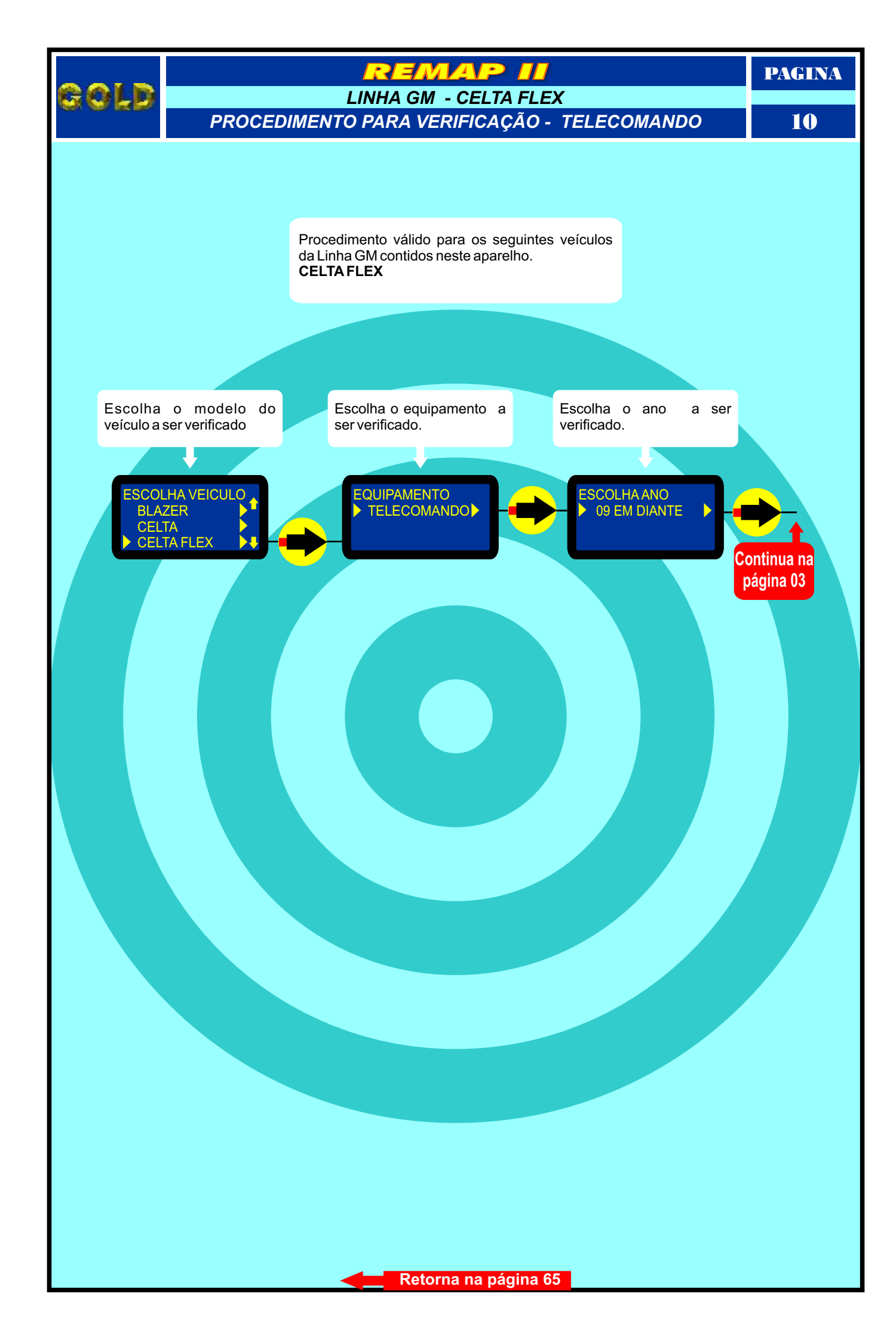

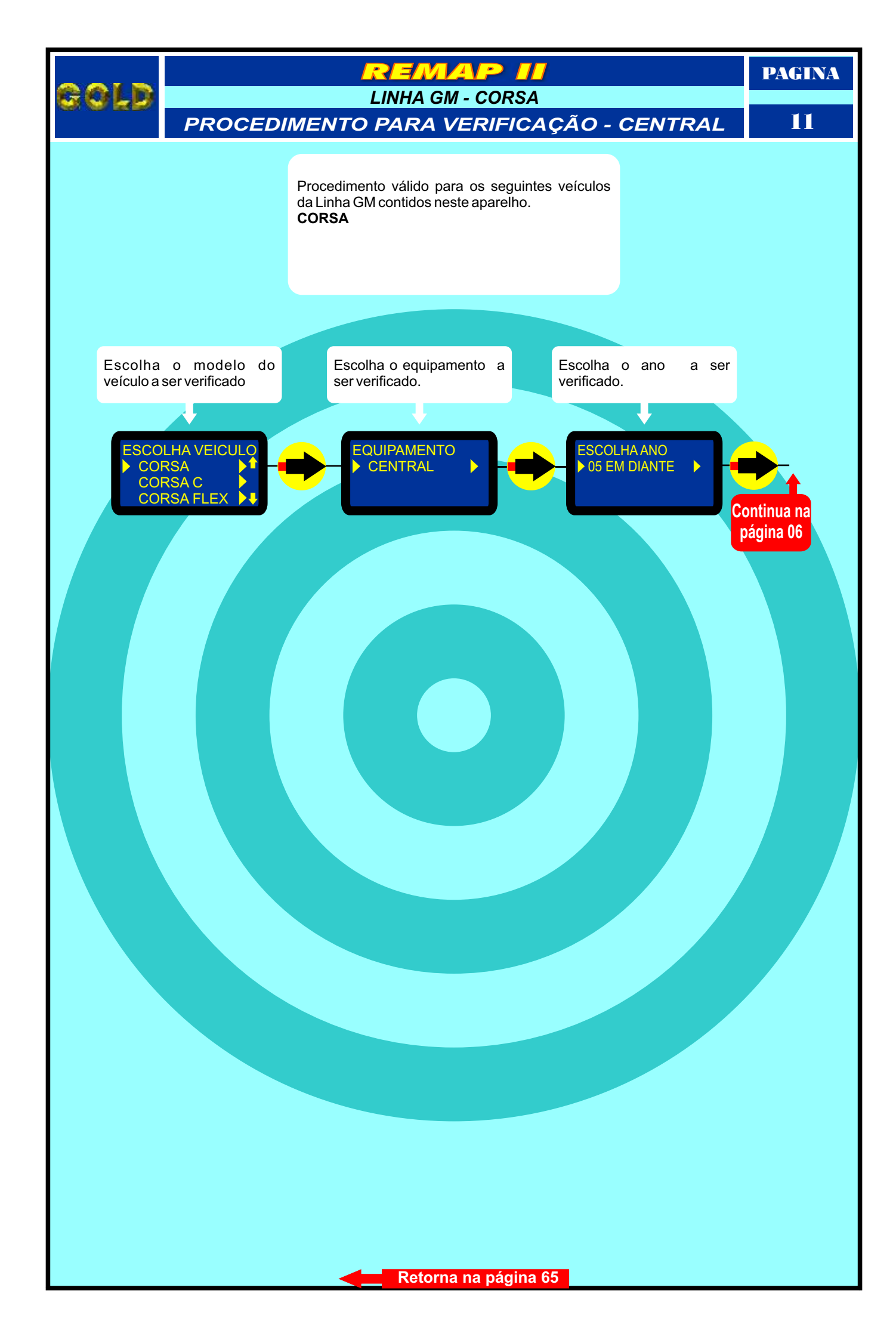

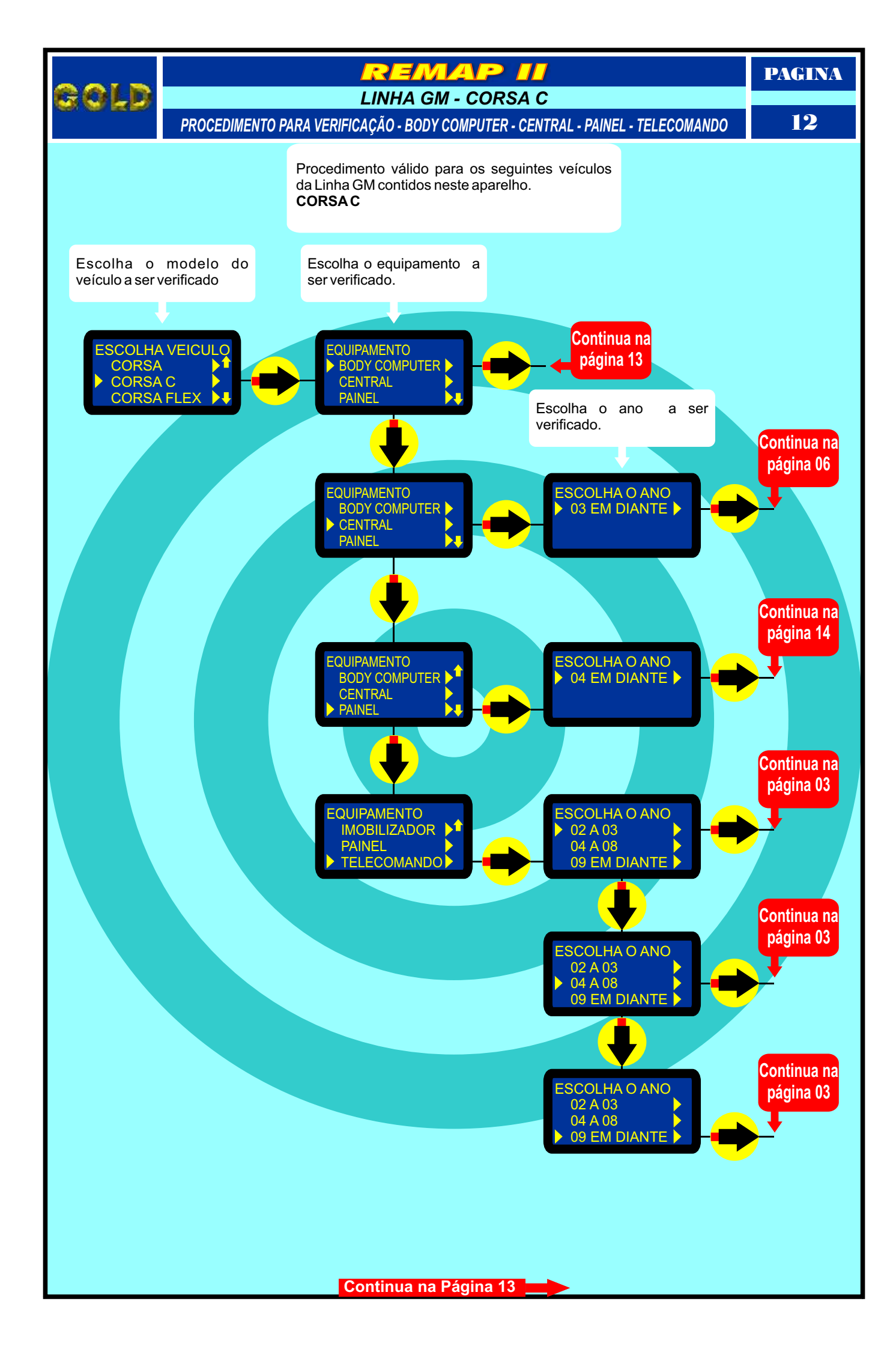

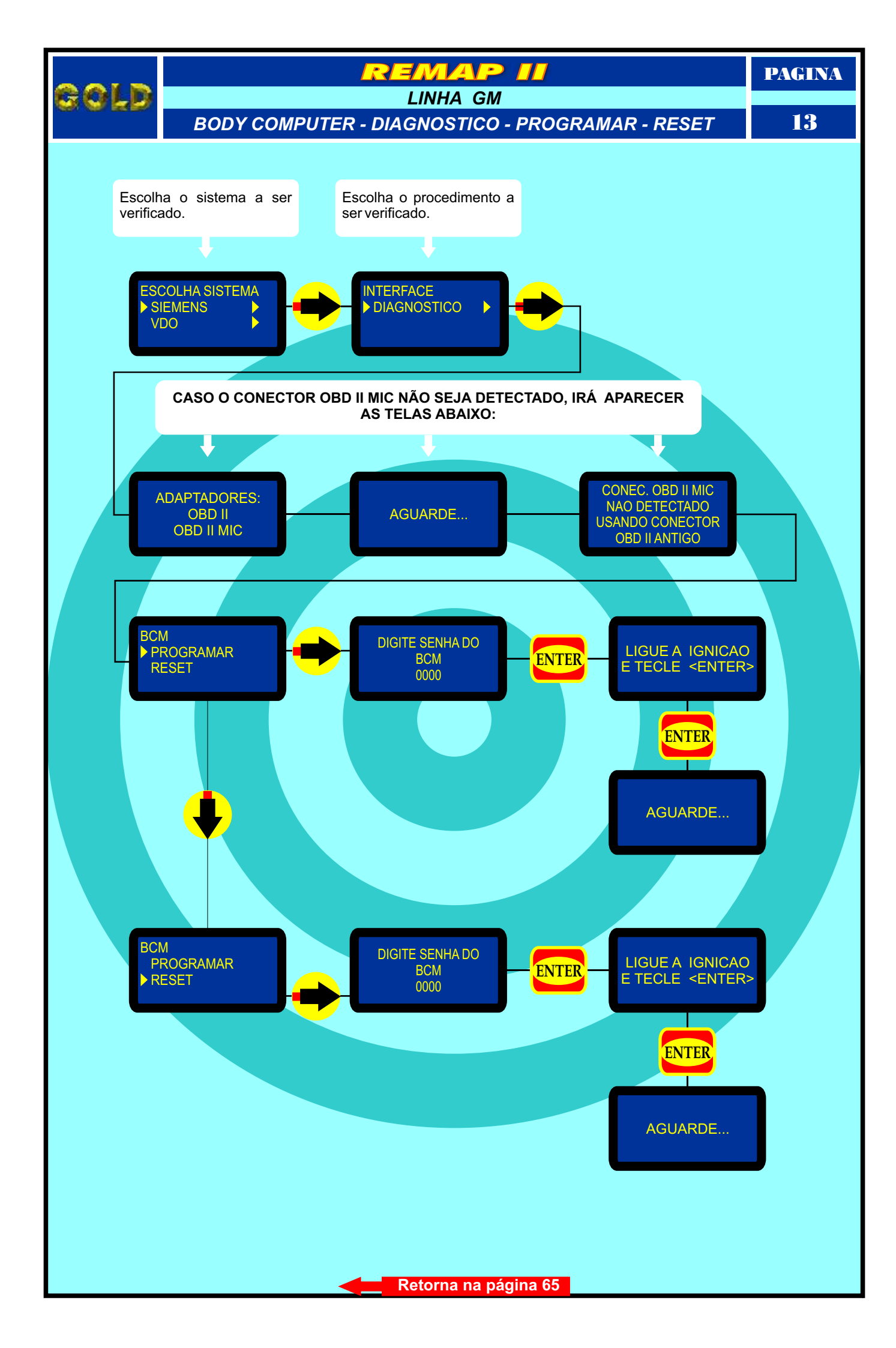

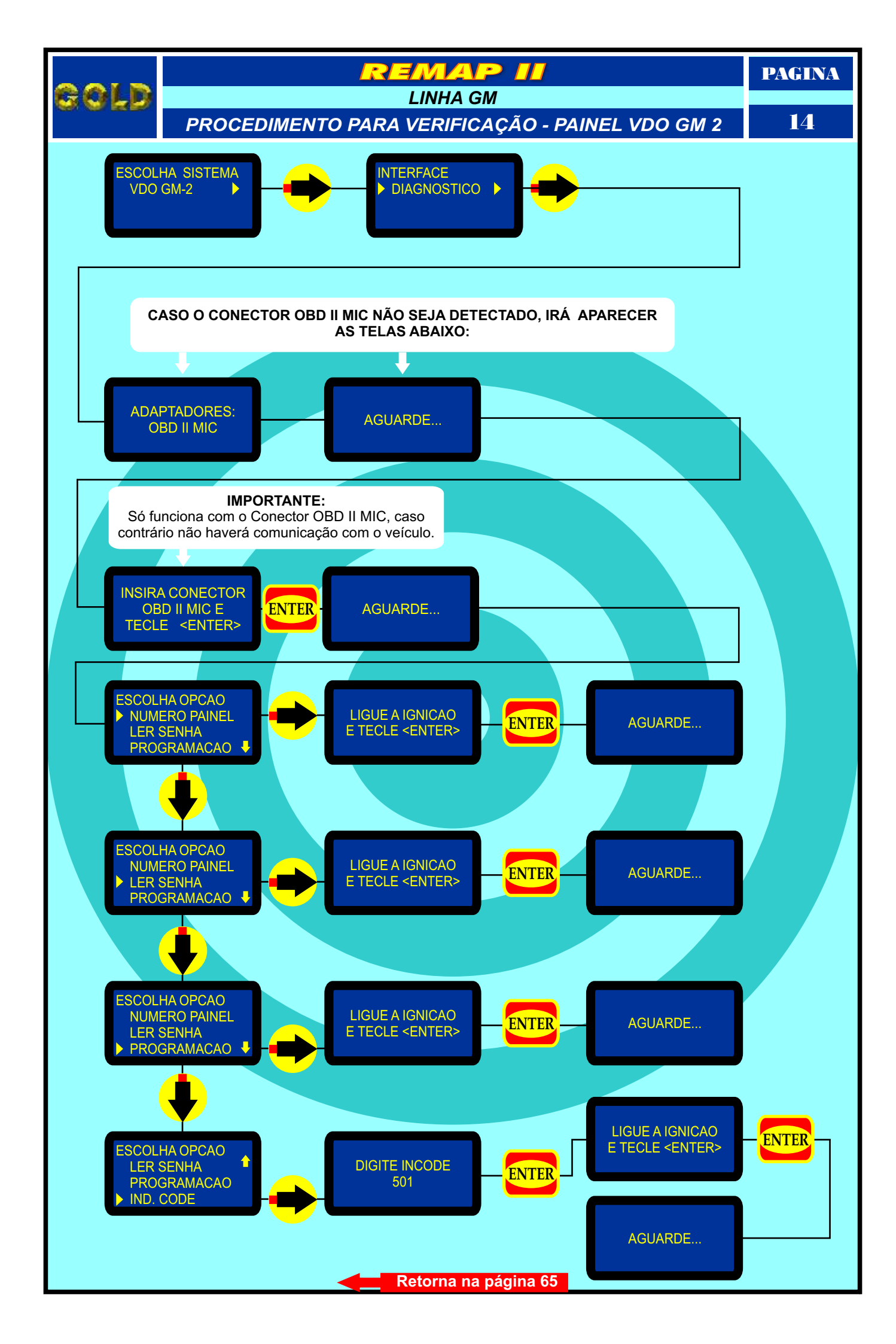

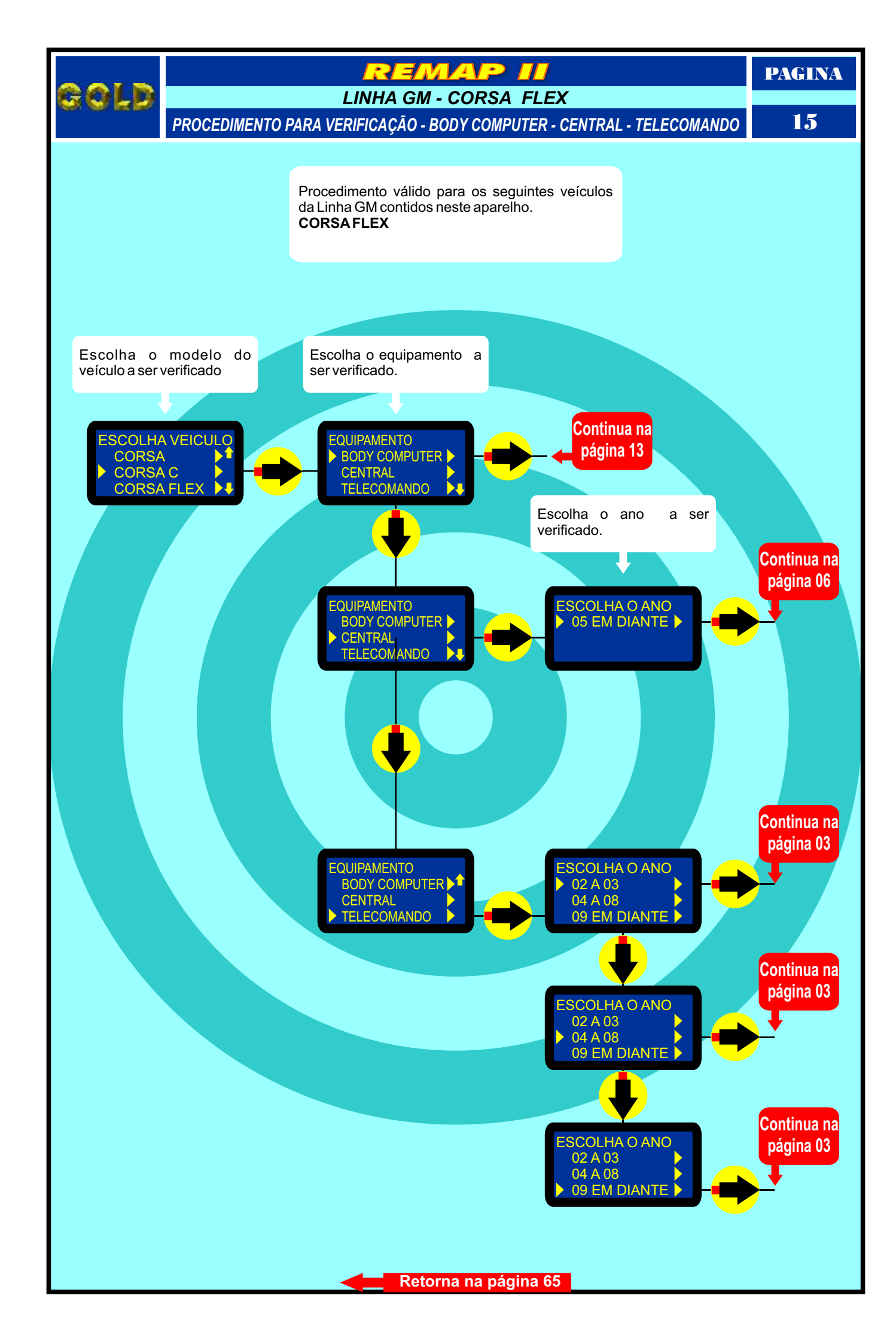

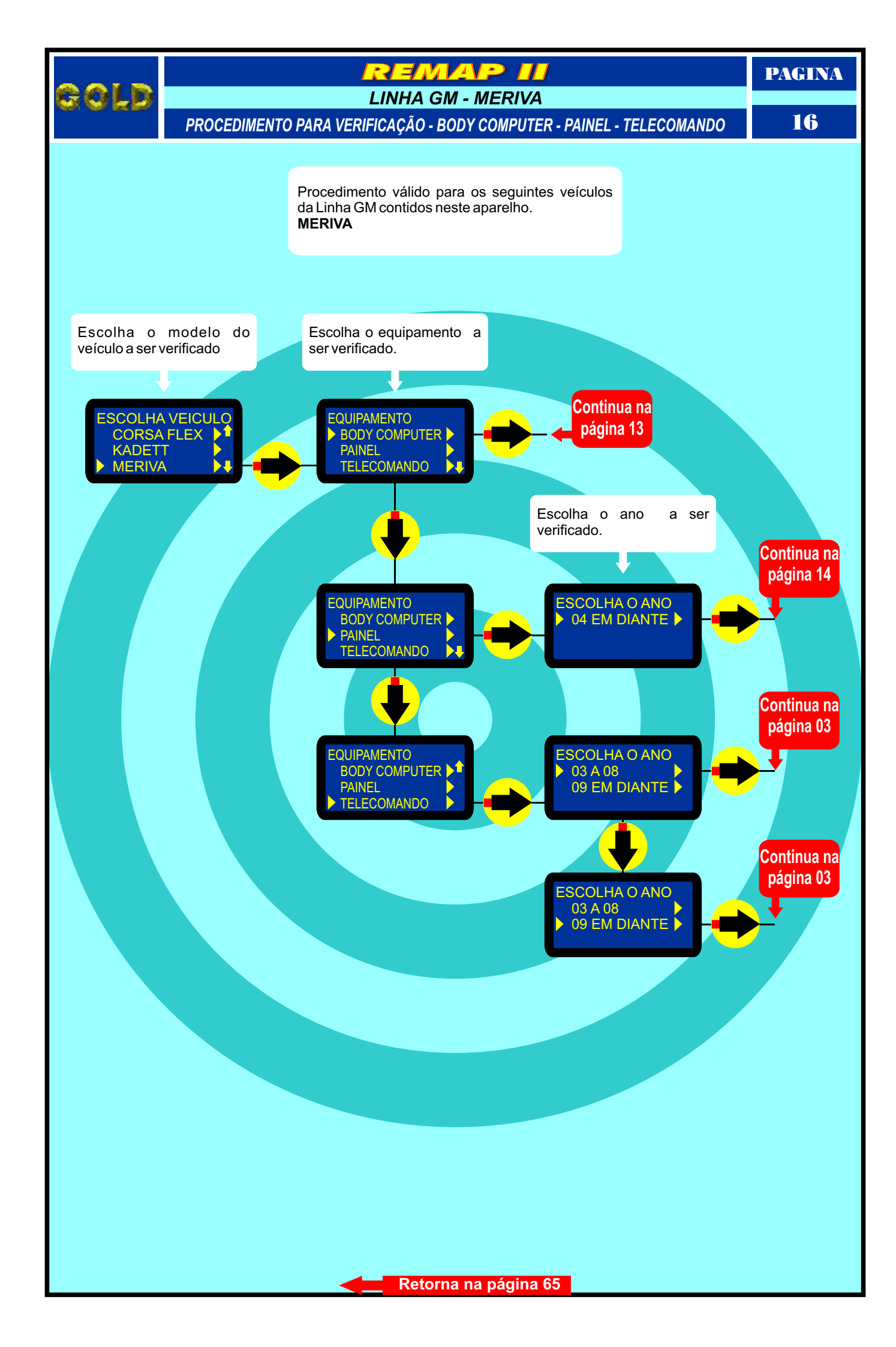

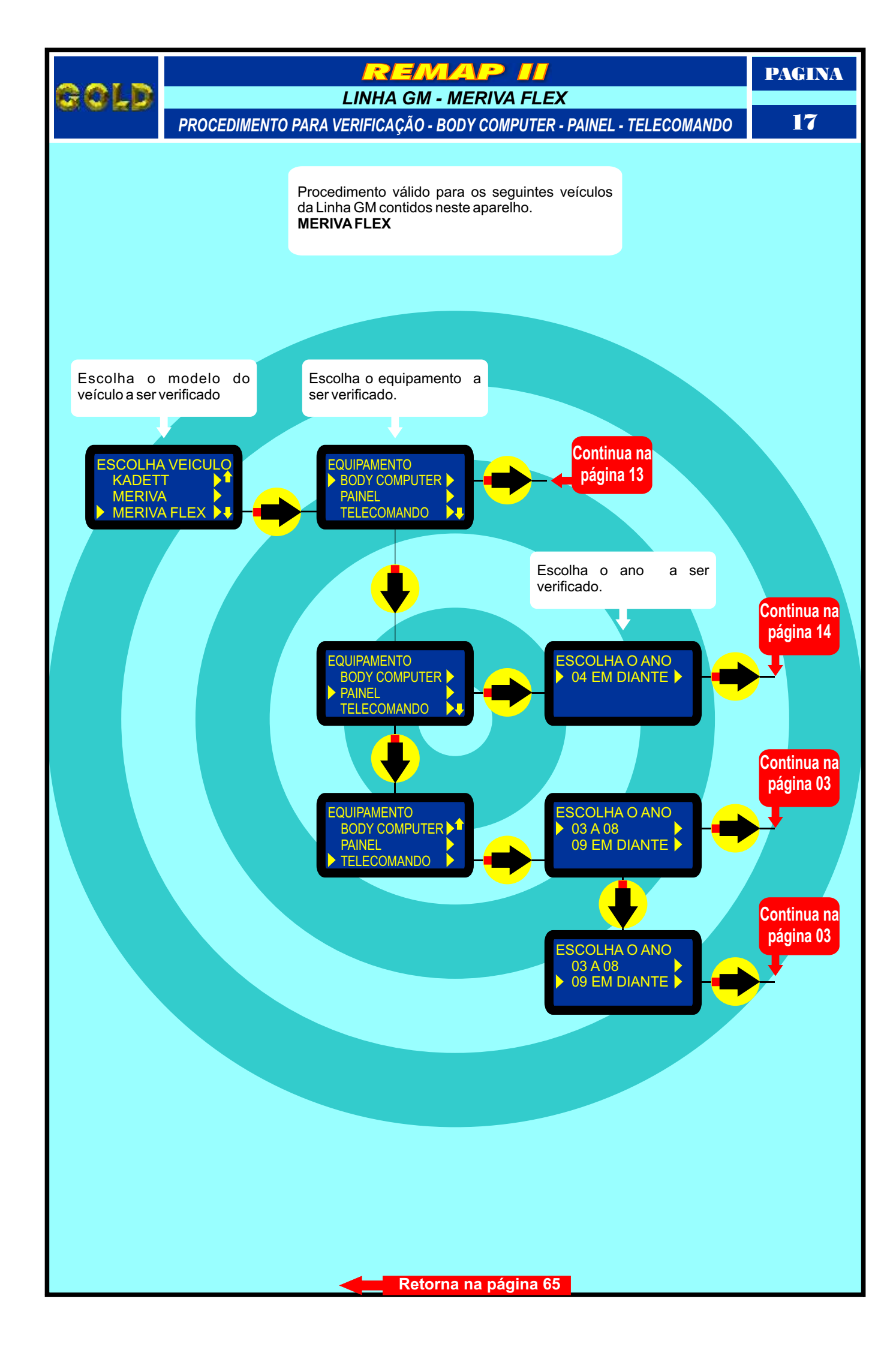

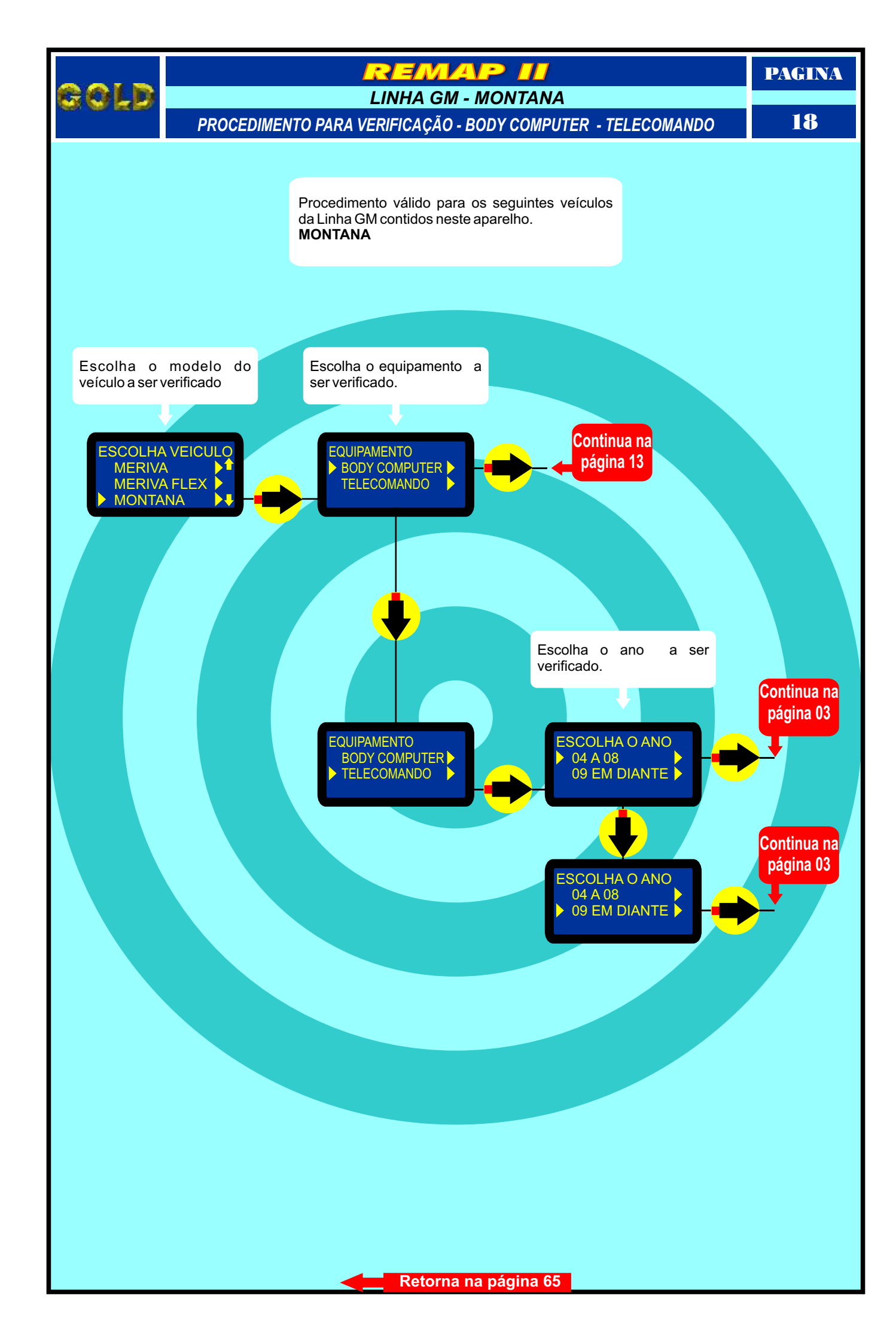

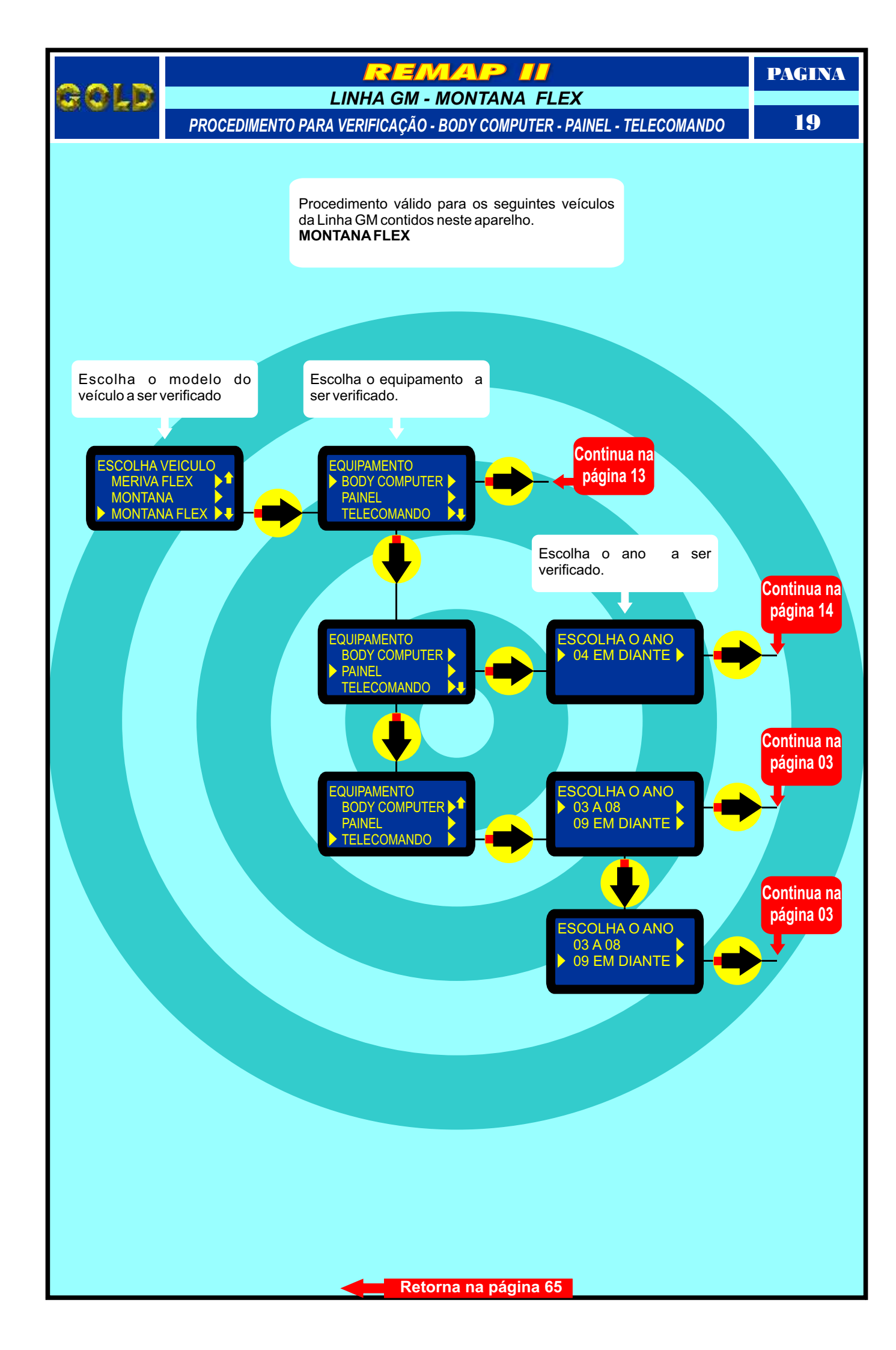

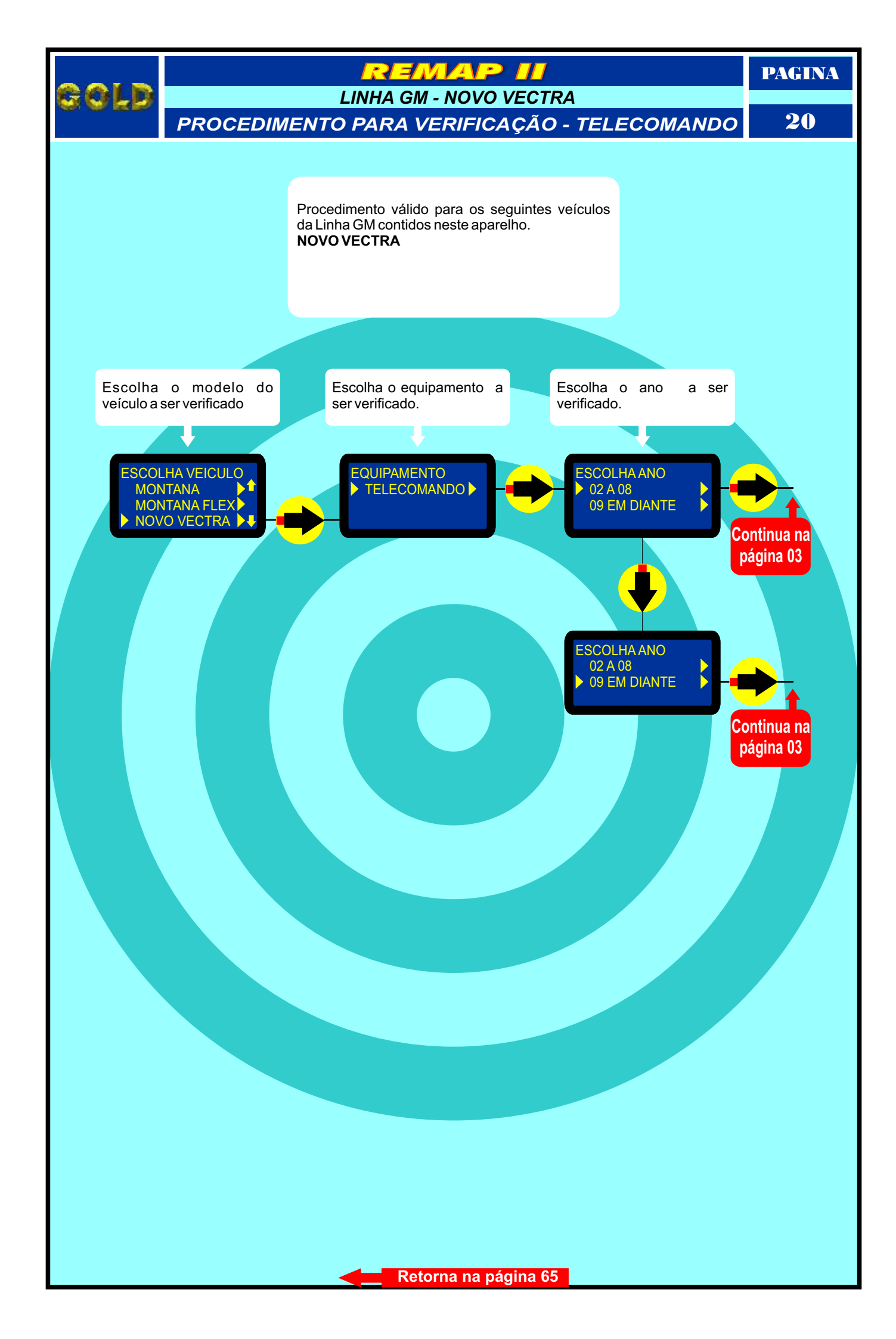

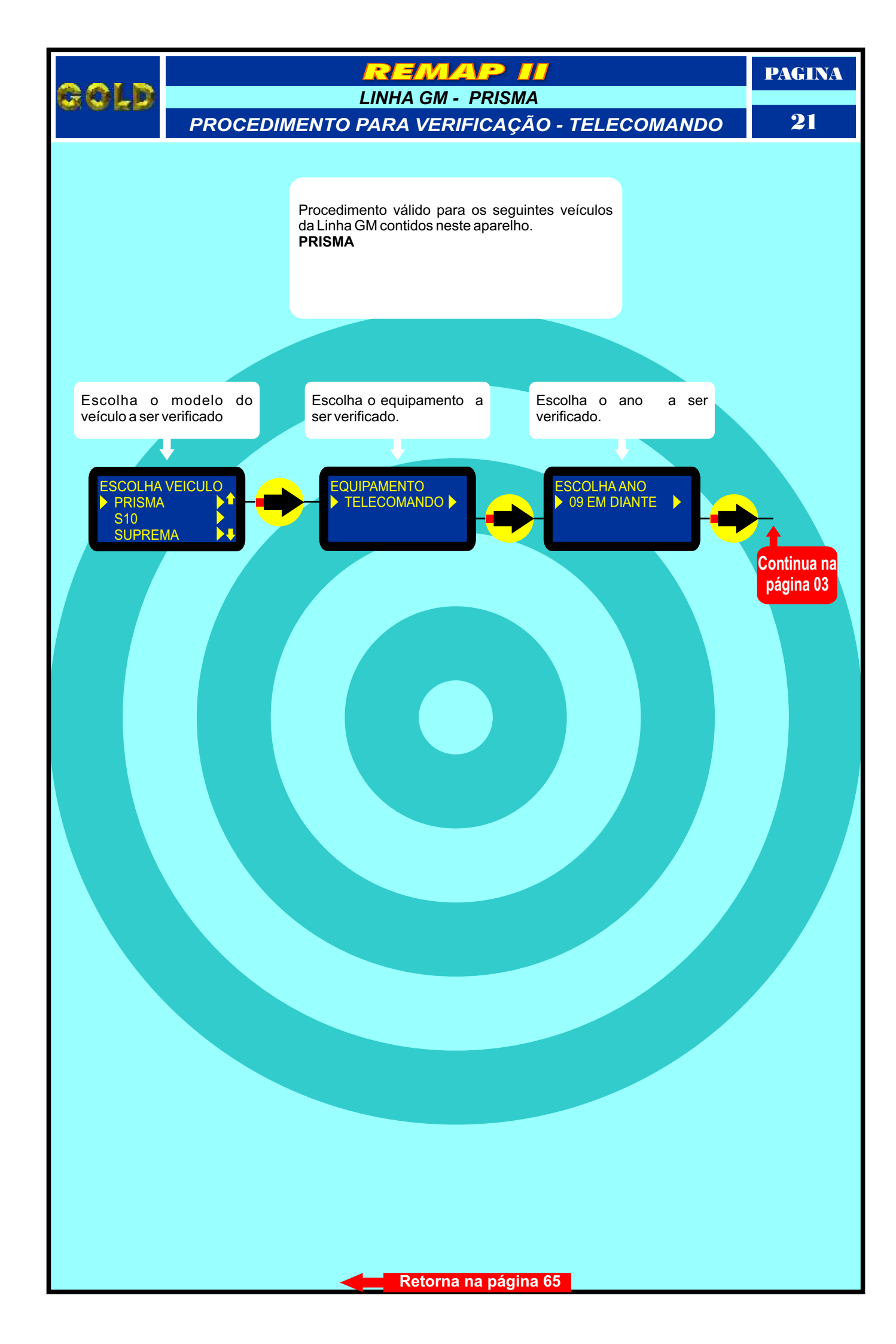

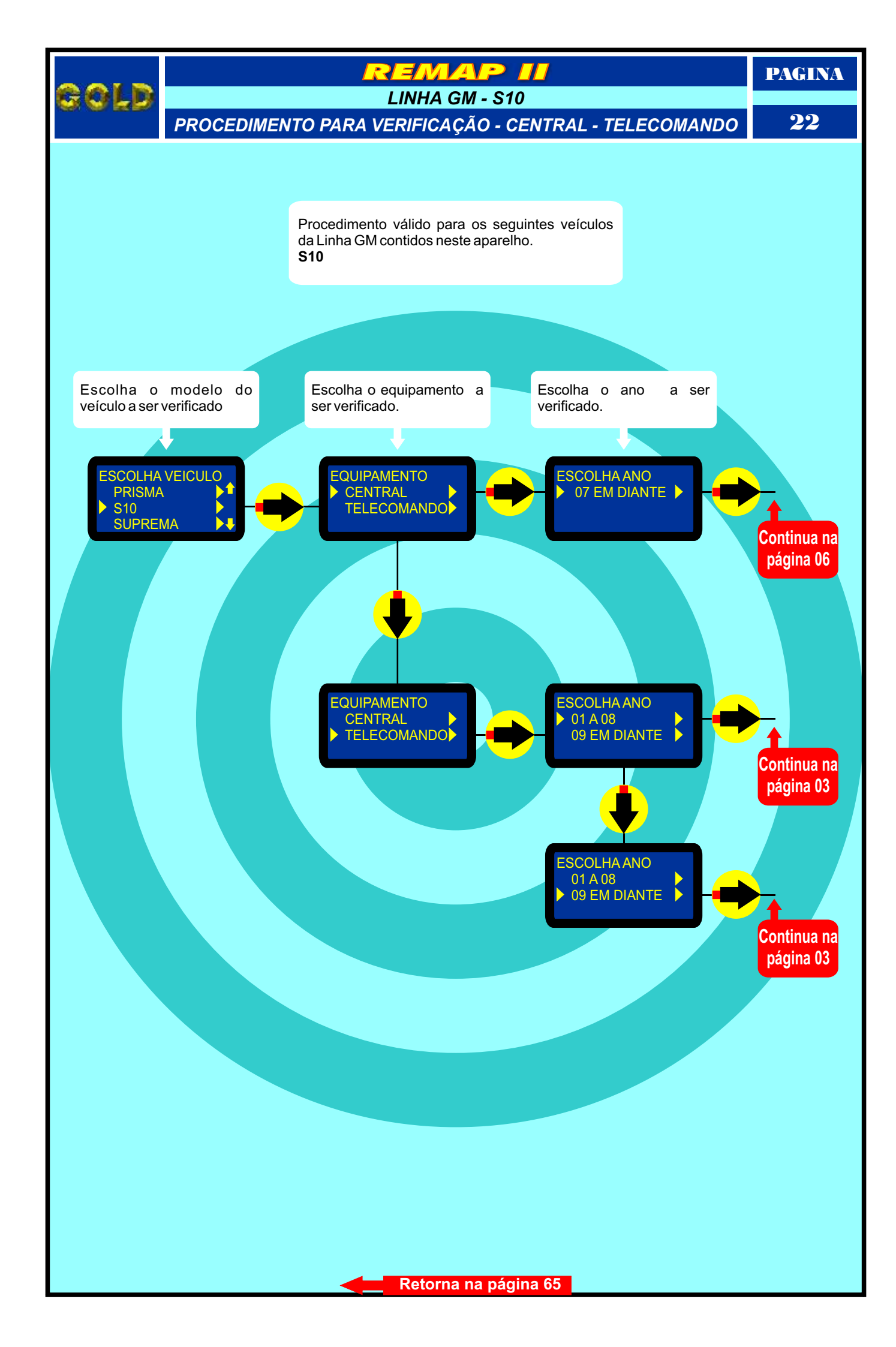

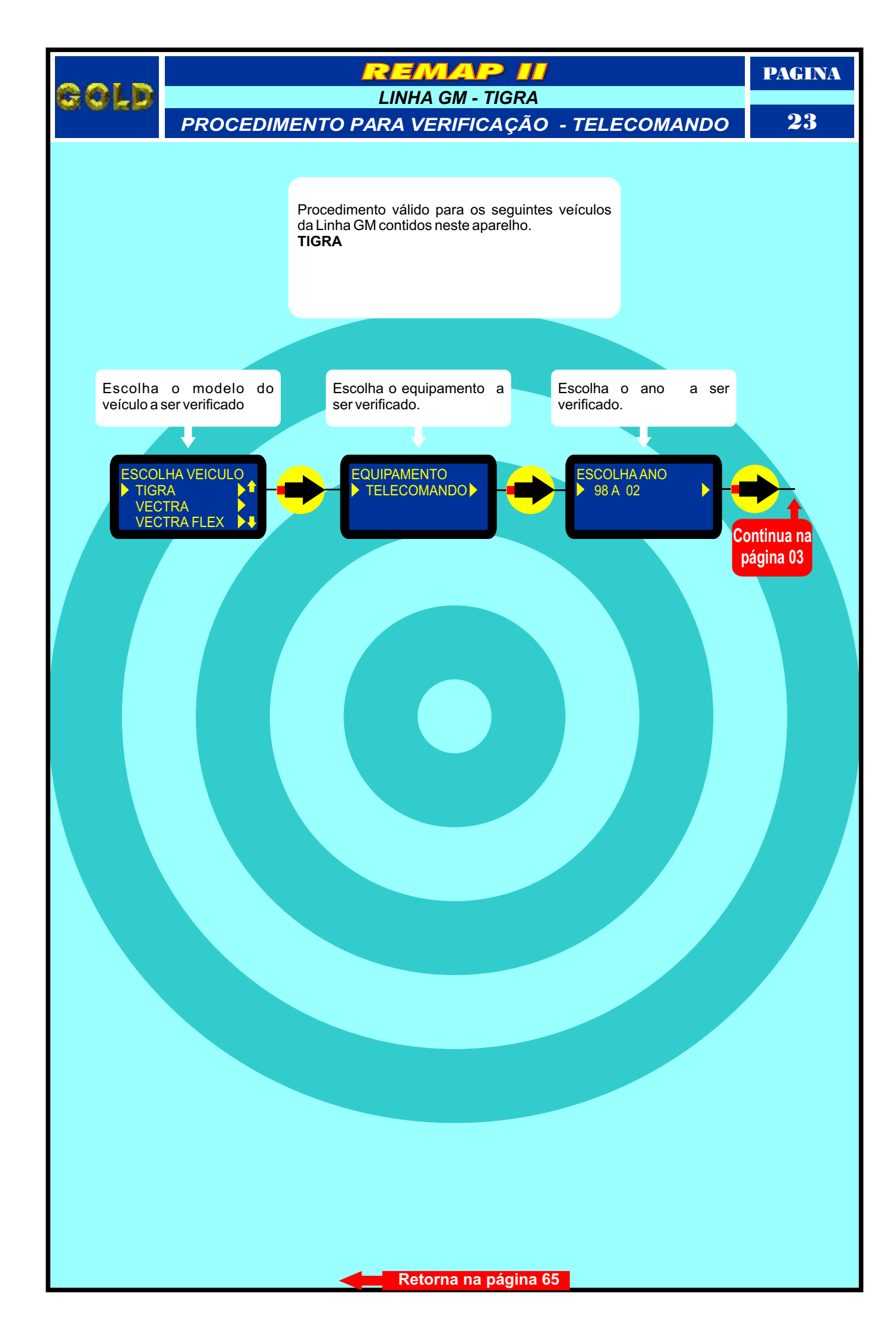

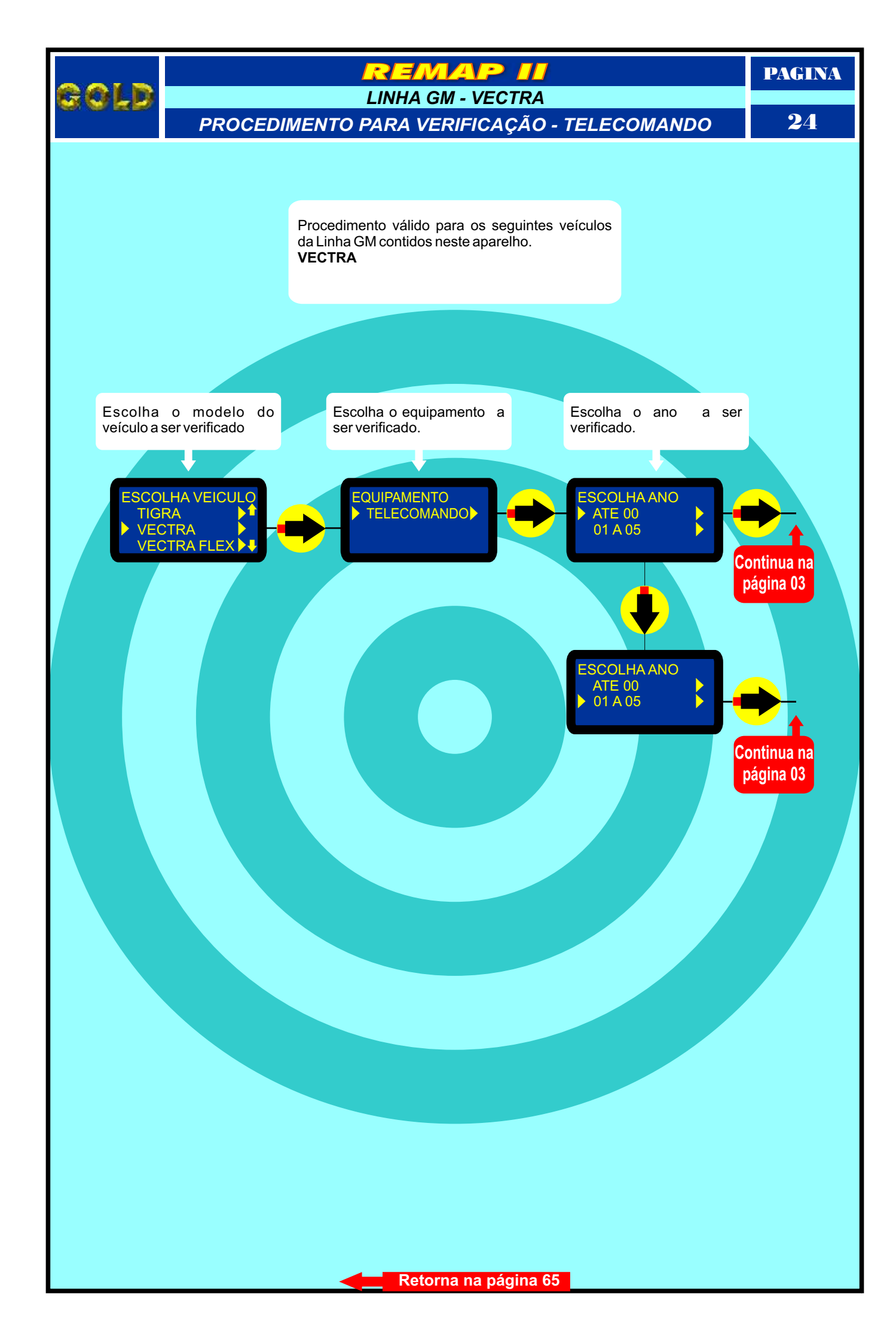

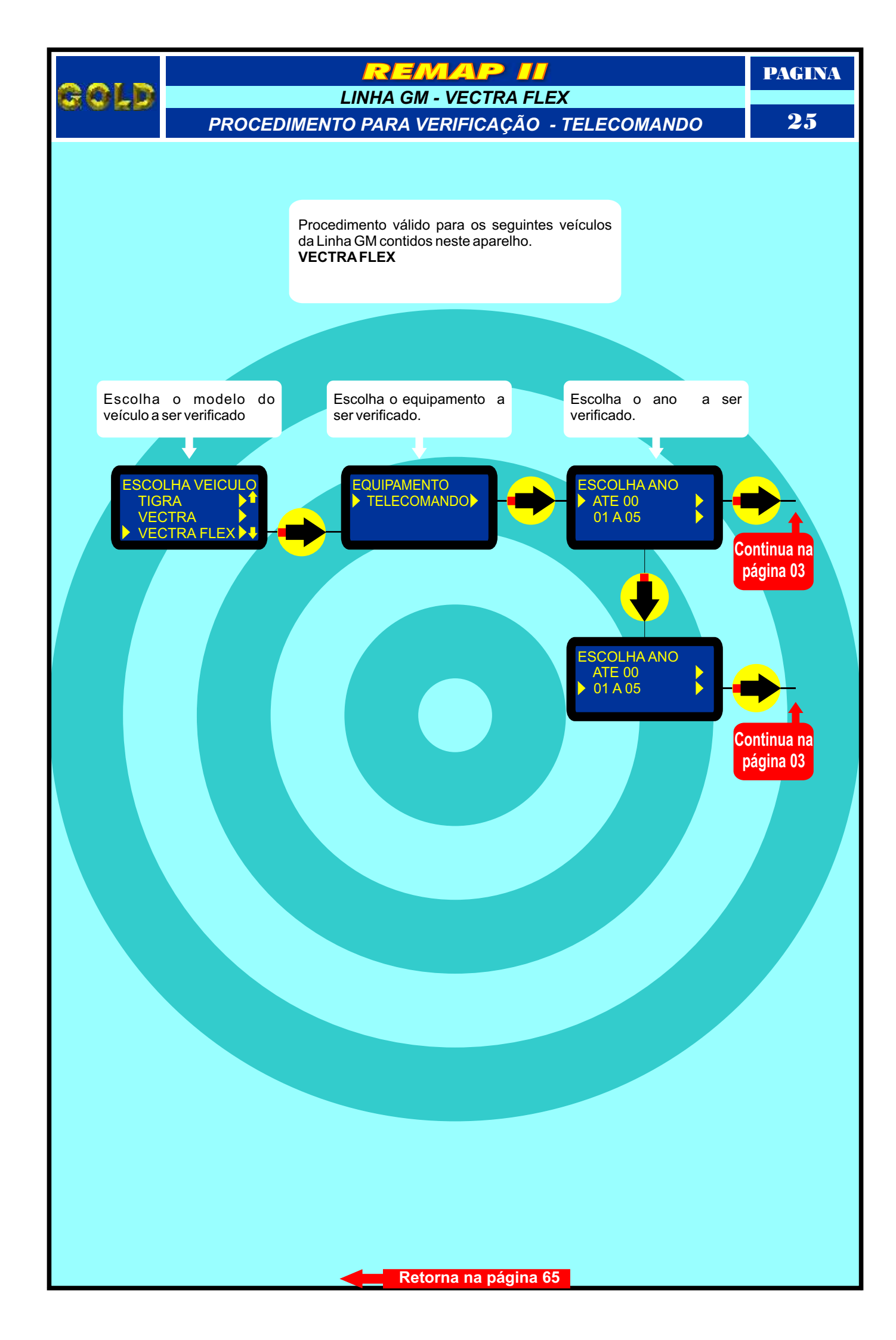

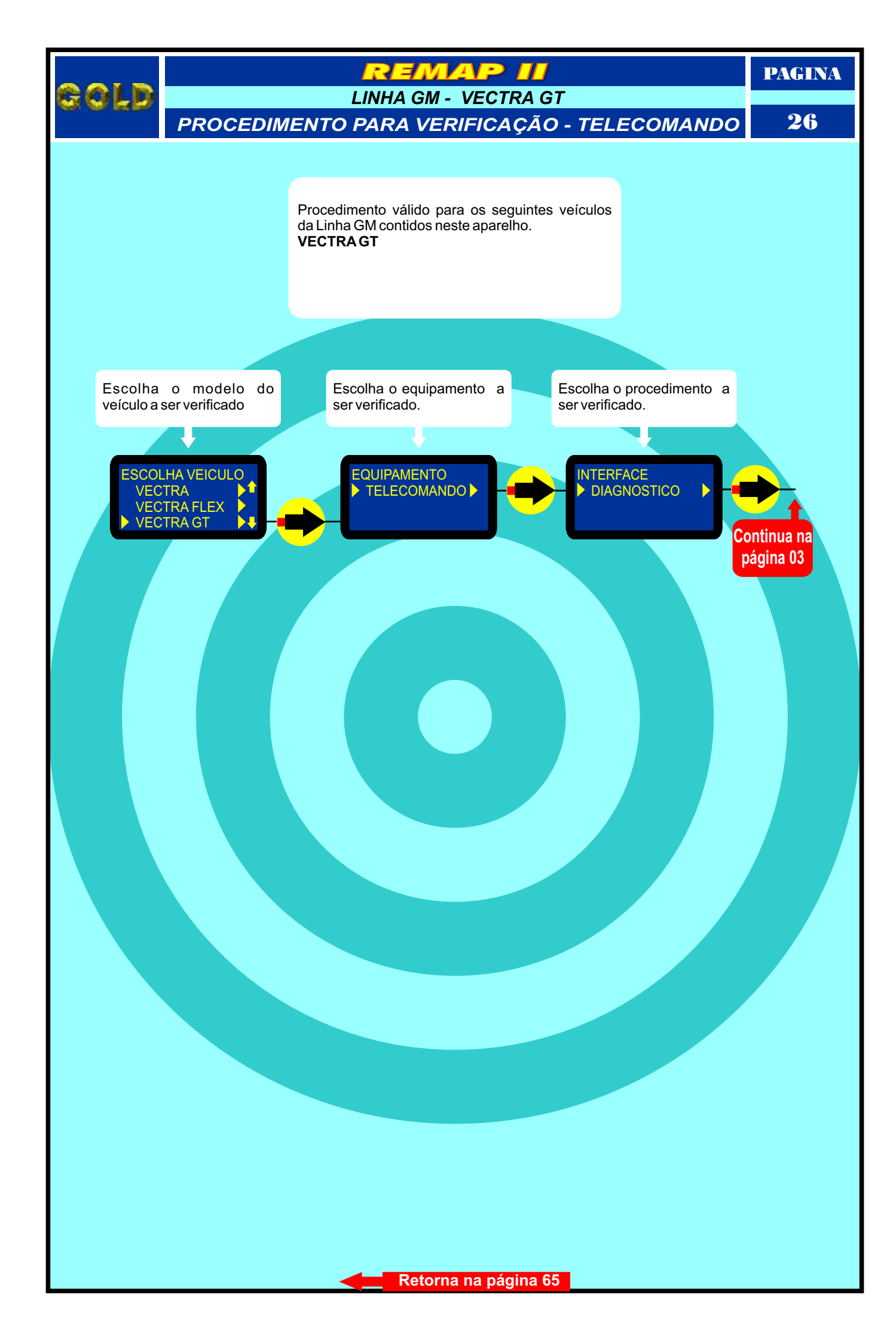

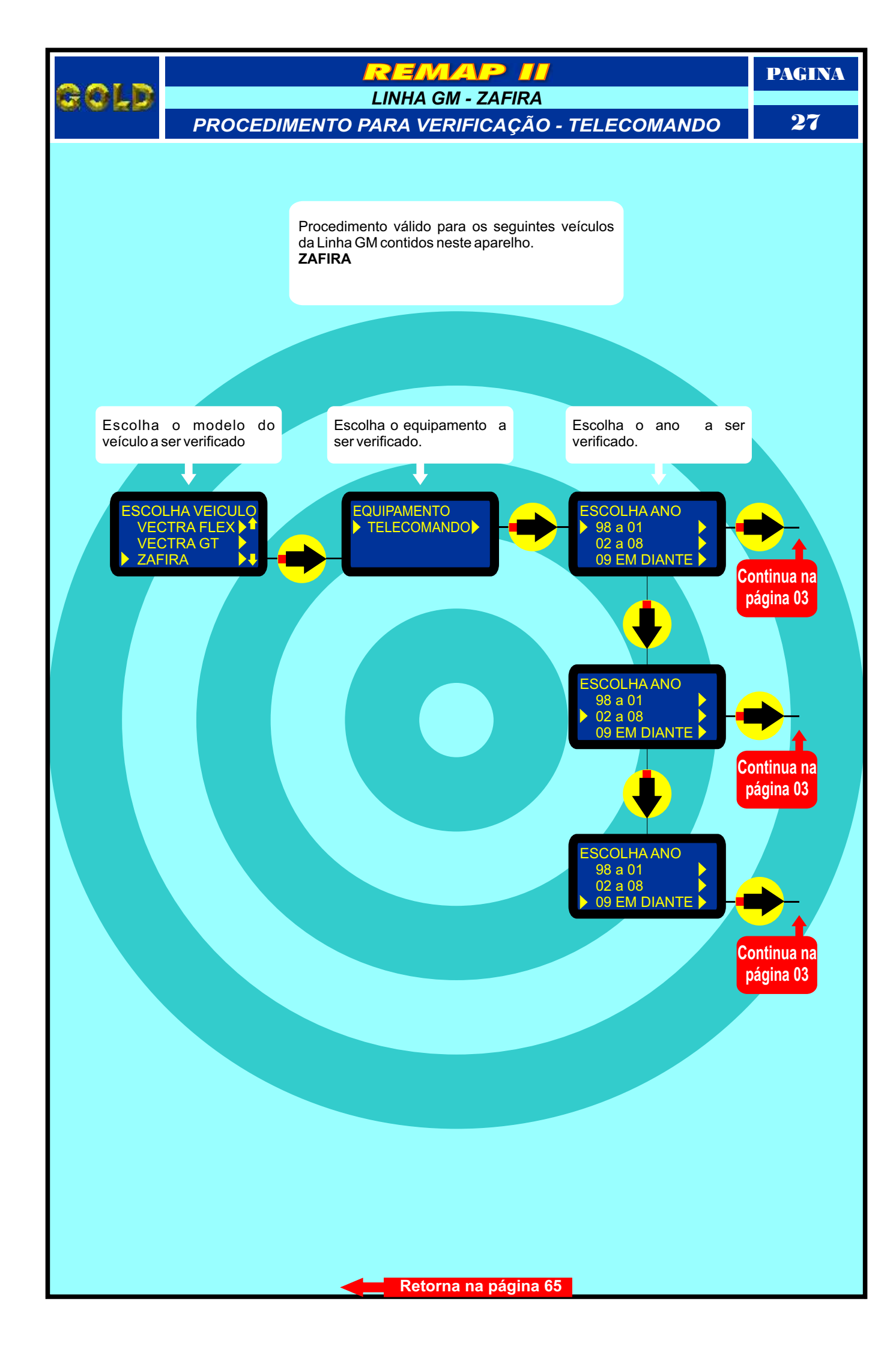

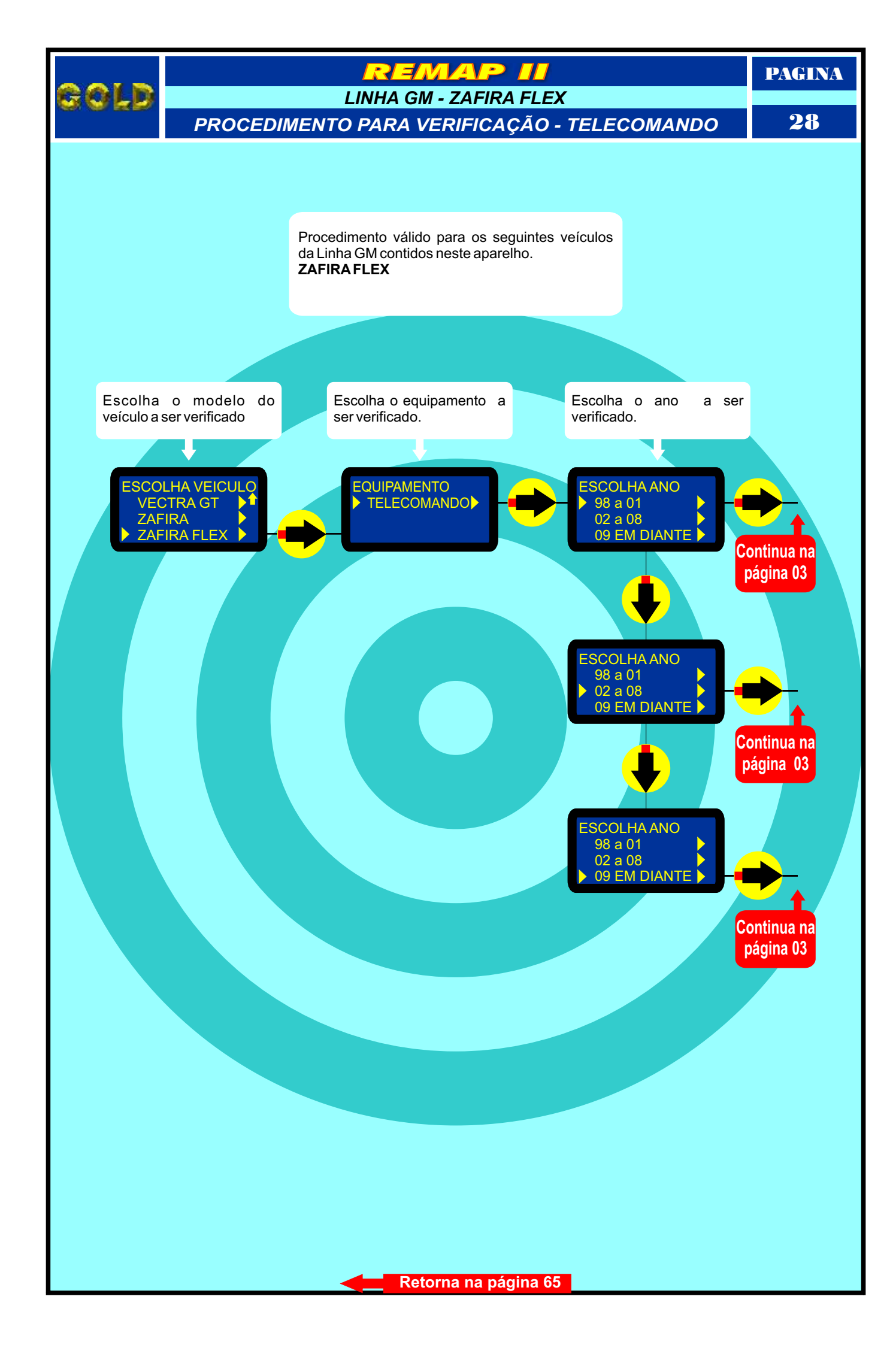

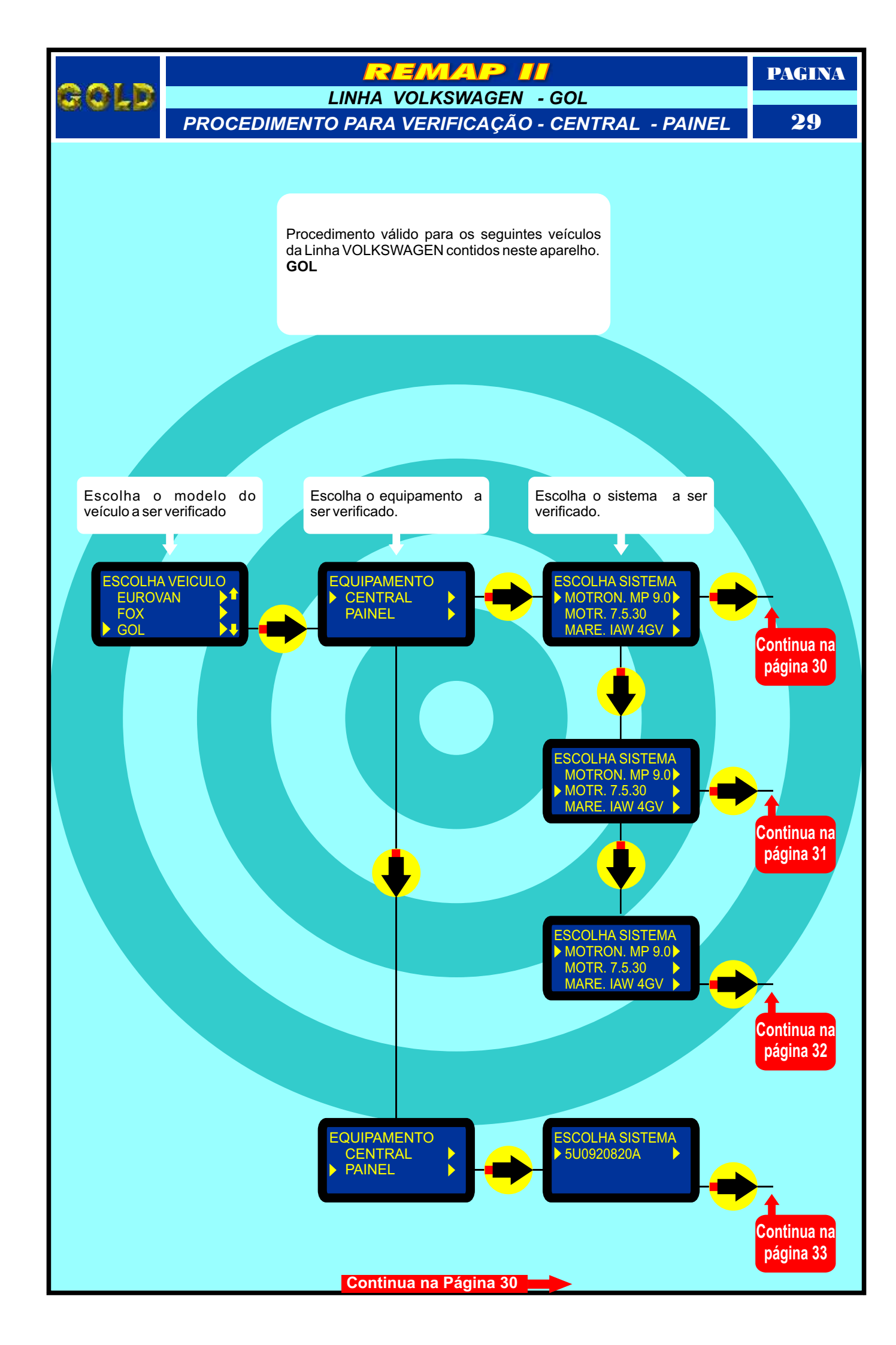

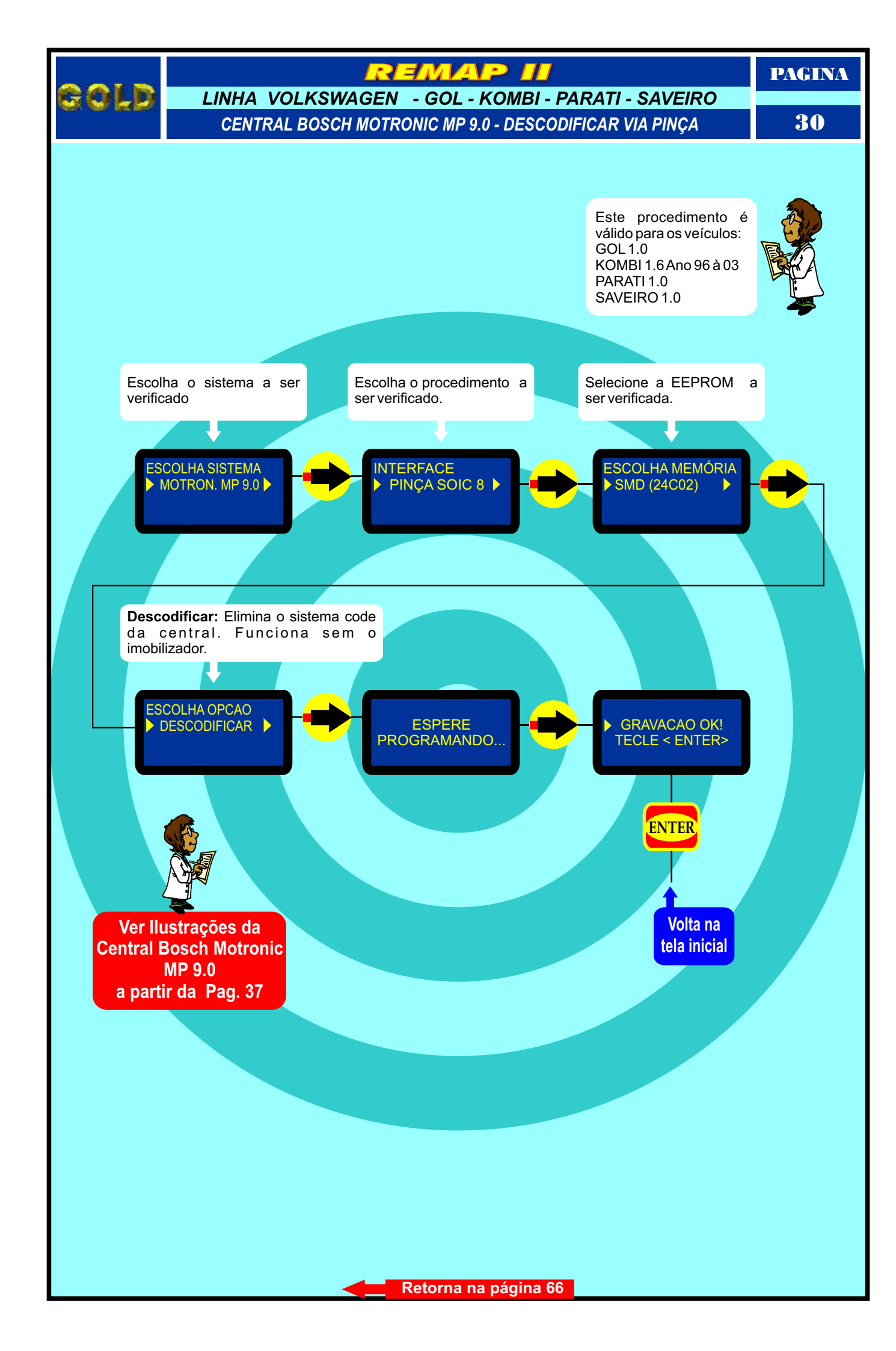

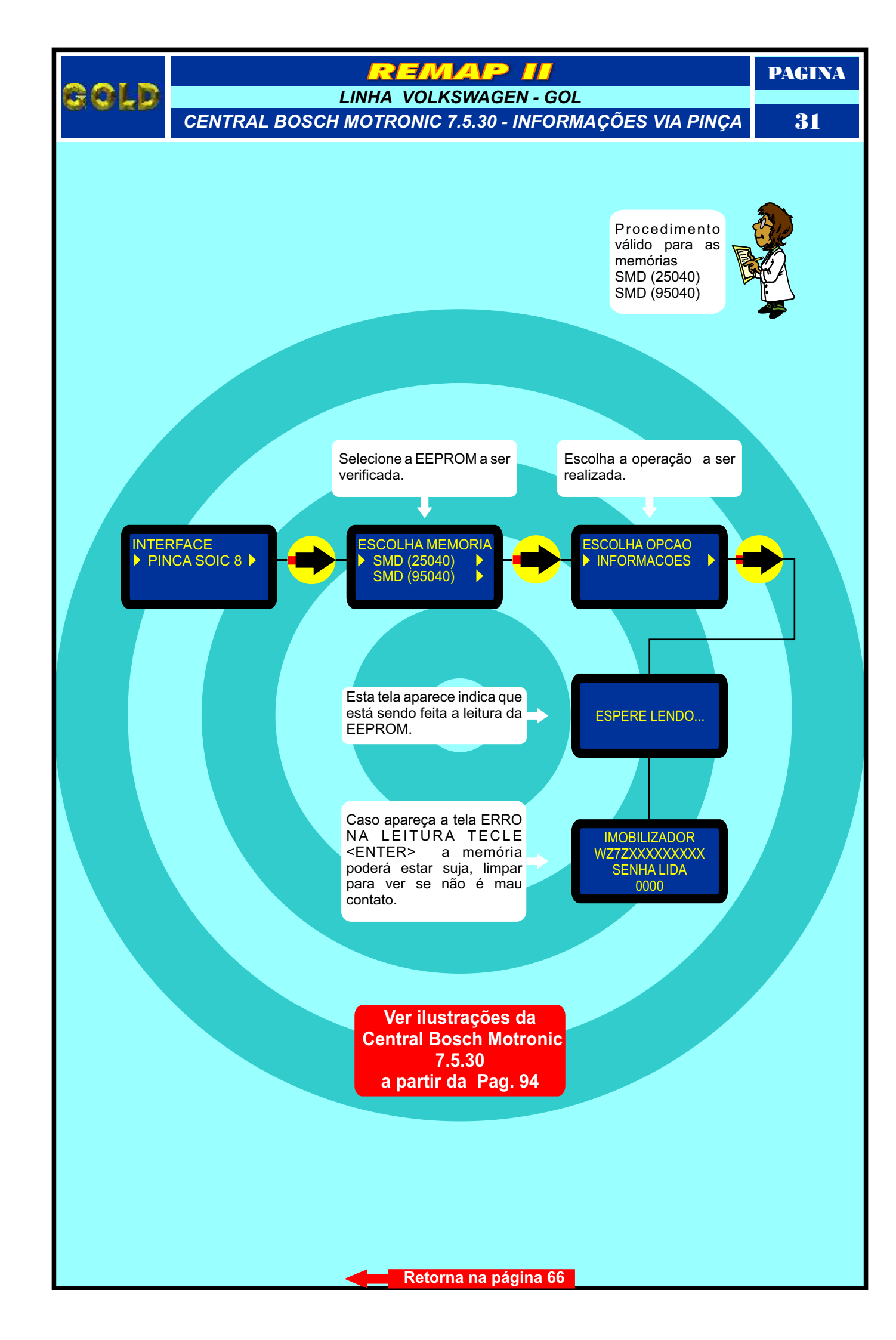

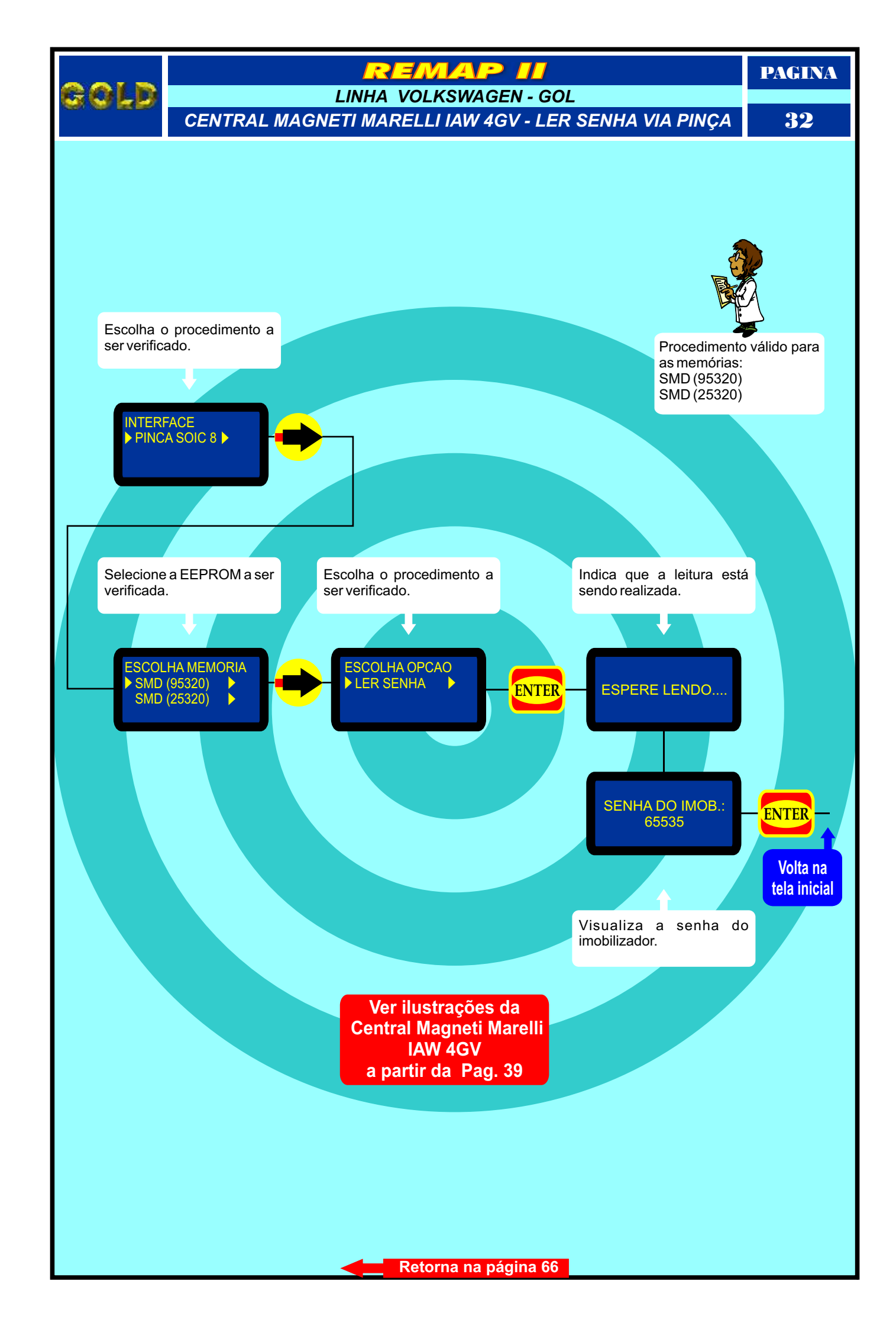

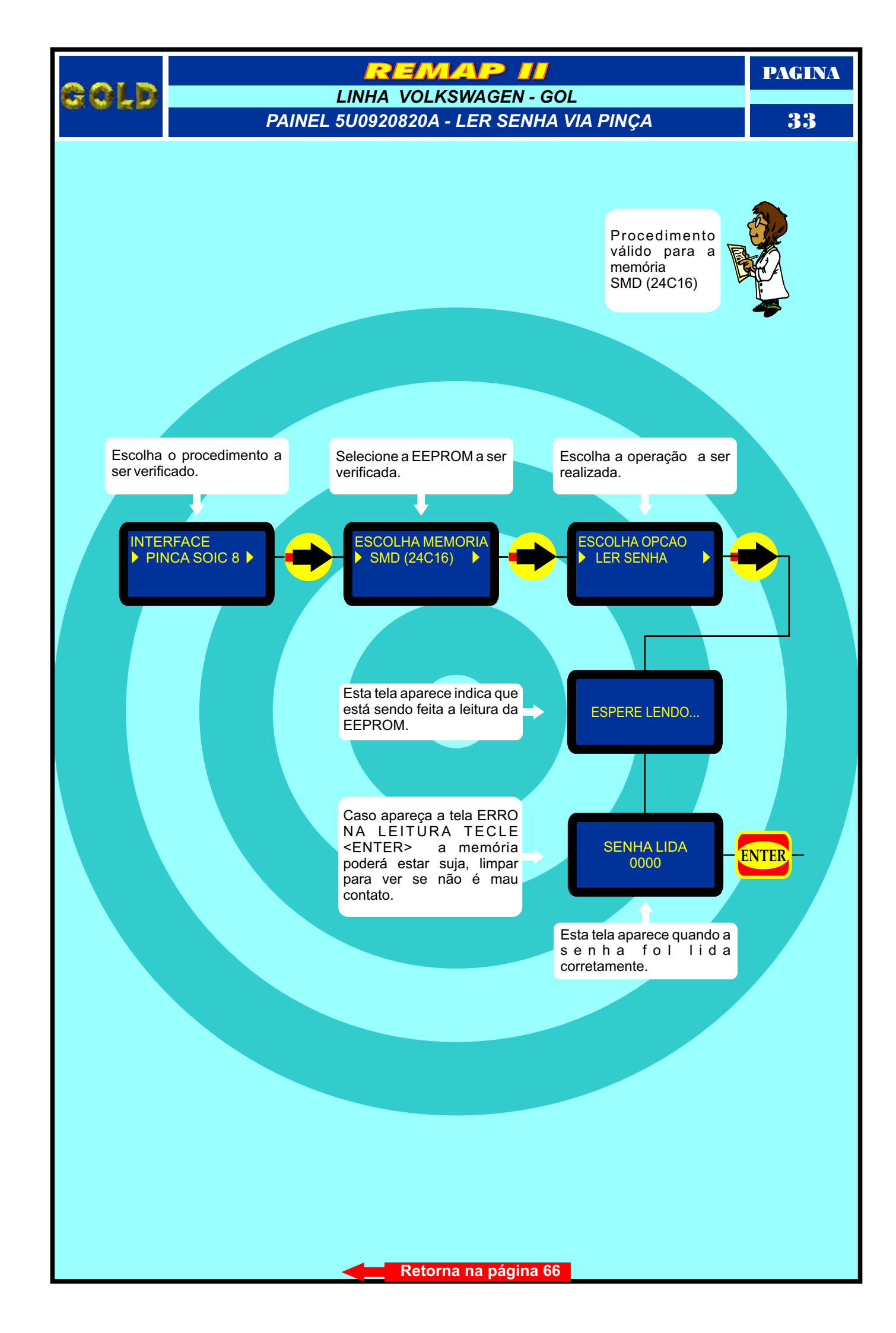

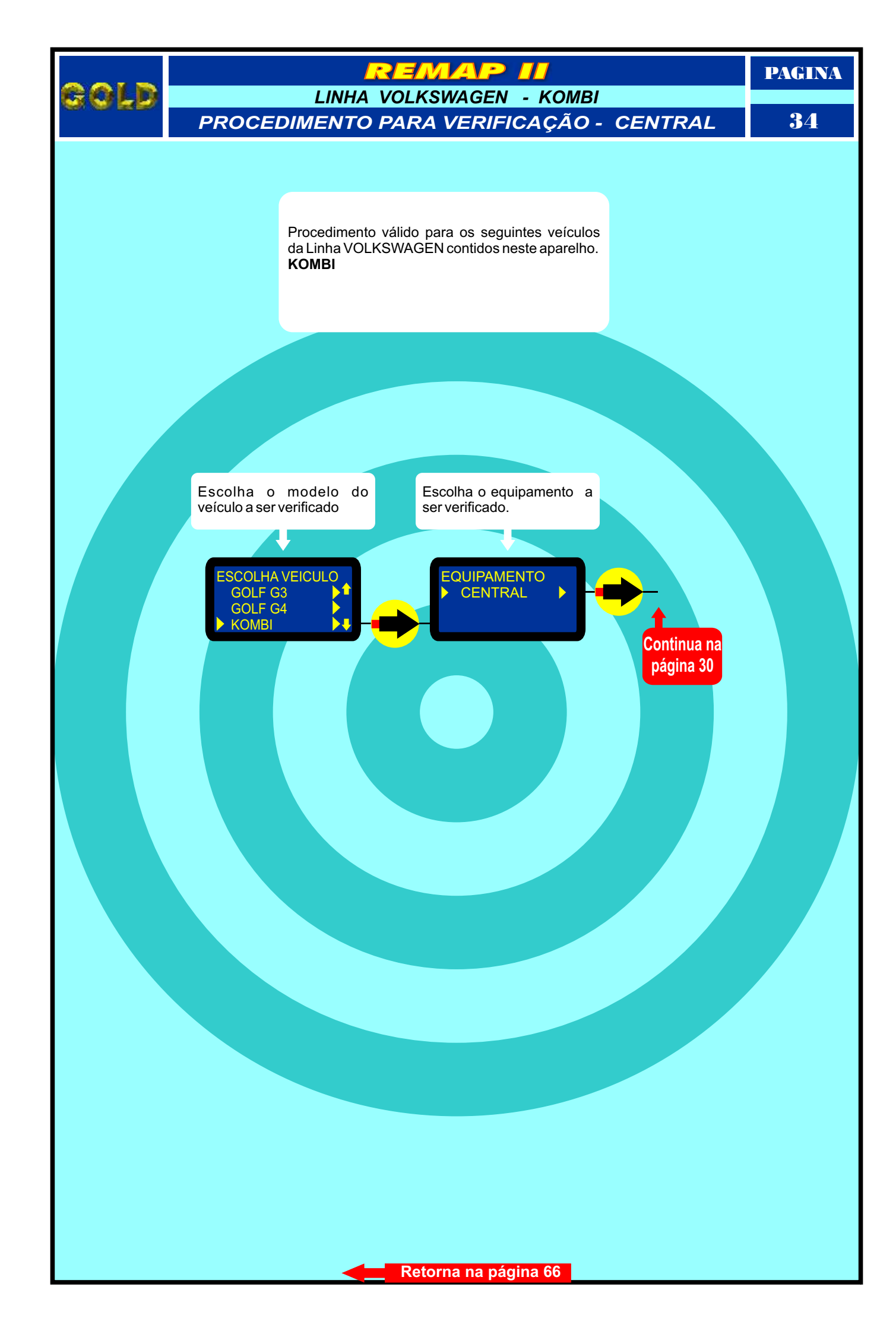

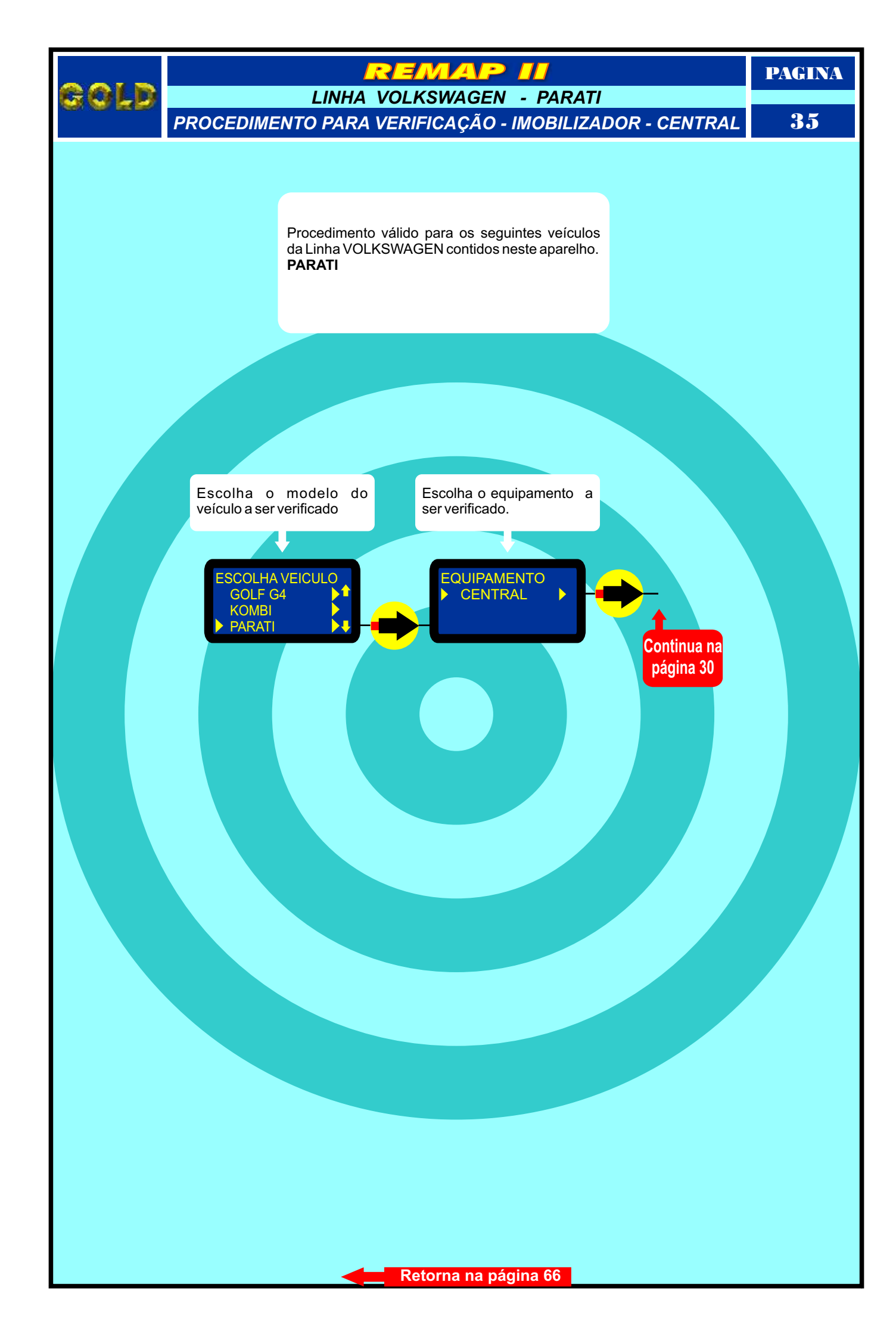

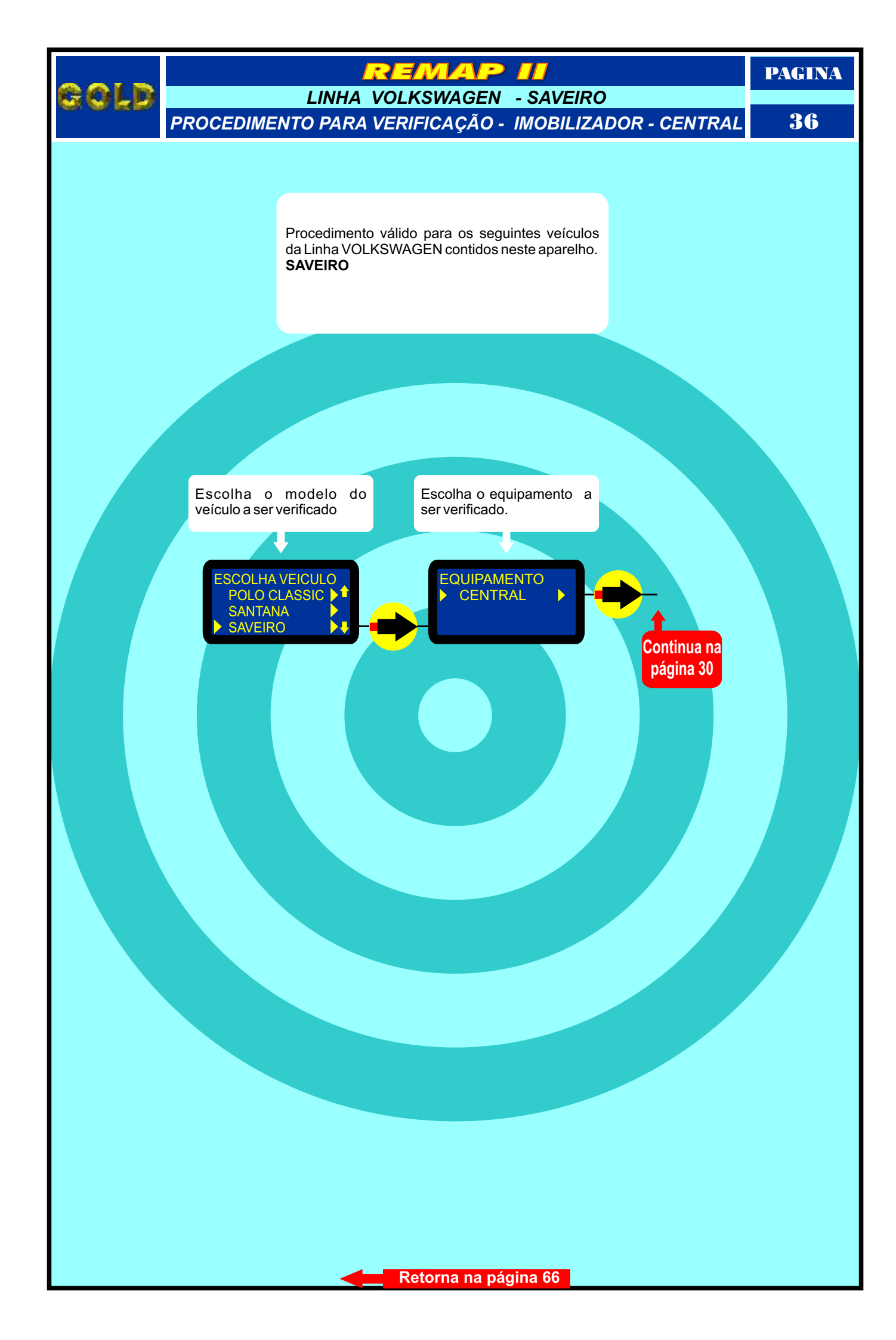
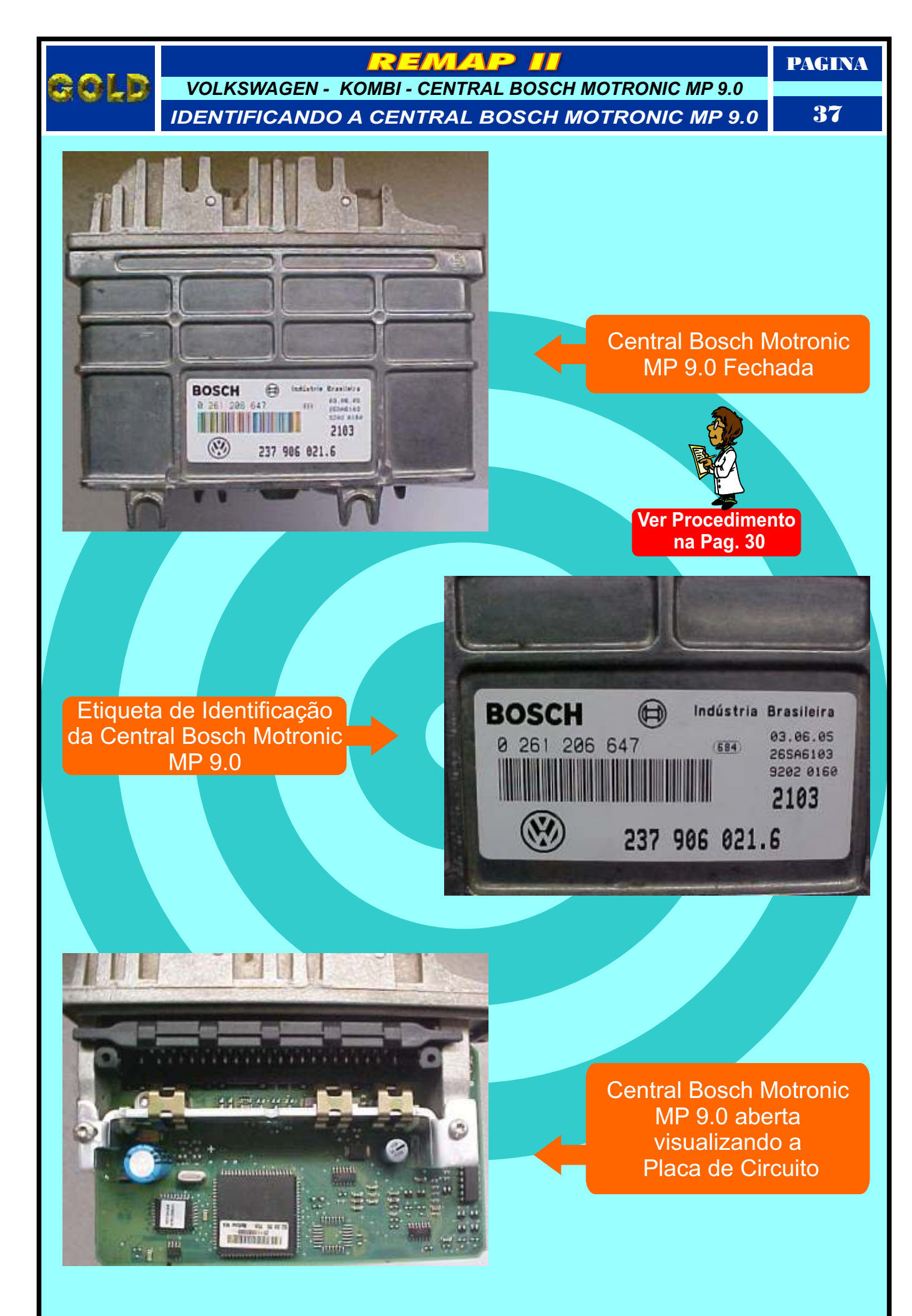

Continua na Página 38

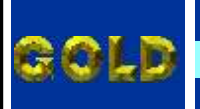

## REMAP II

PAGINA

VOLKSWAGEN - KOMBI - CENTRAL BOSCH MOTRONIC MP 9.0 LOCALIZANDO A MEMÓRIA PARA DESCODIFICAR VIA PINÇA SOIC 8

38

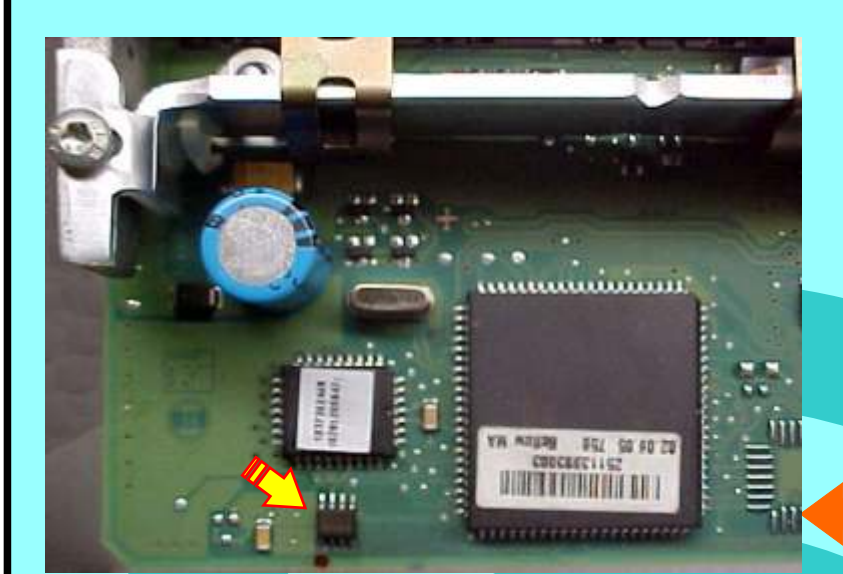

Localização da Memmória SMD (24C02) na Placa de Circuito da Central Bosch Motronic MP 9.0

103

Memória SMD 24C02 da placa de circuito da Central Bosch Motronic MP 9.0

Posição da Pinça Soic 8 ao ser aplicada na Memória SMD (24C02)

Retorna na página 66

NUMBER OF THE OF THE OF

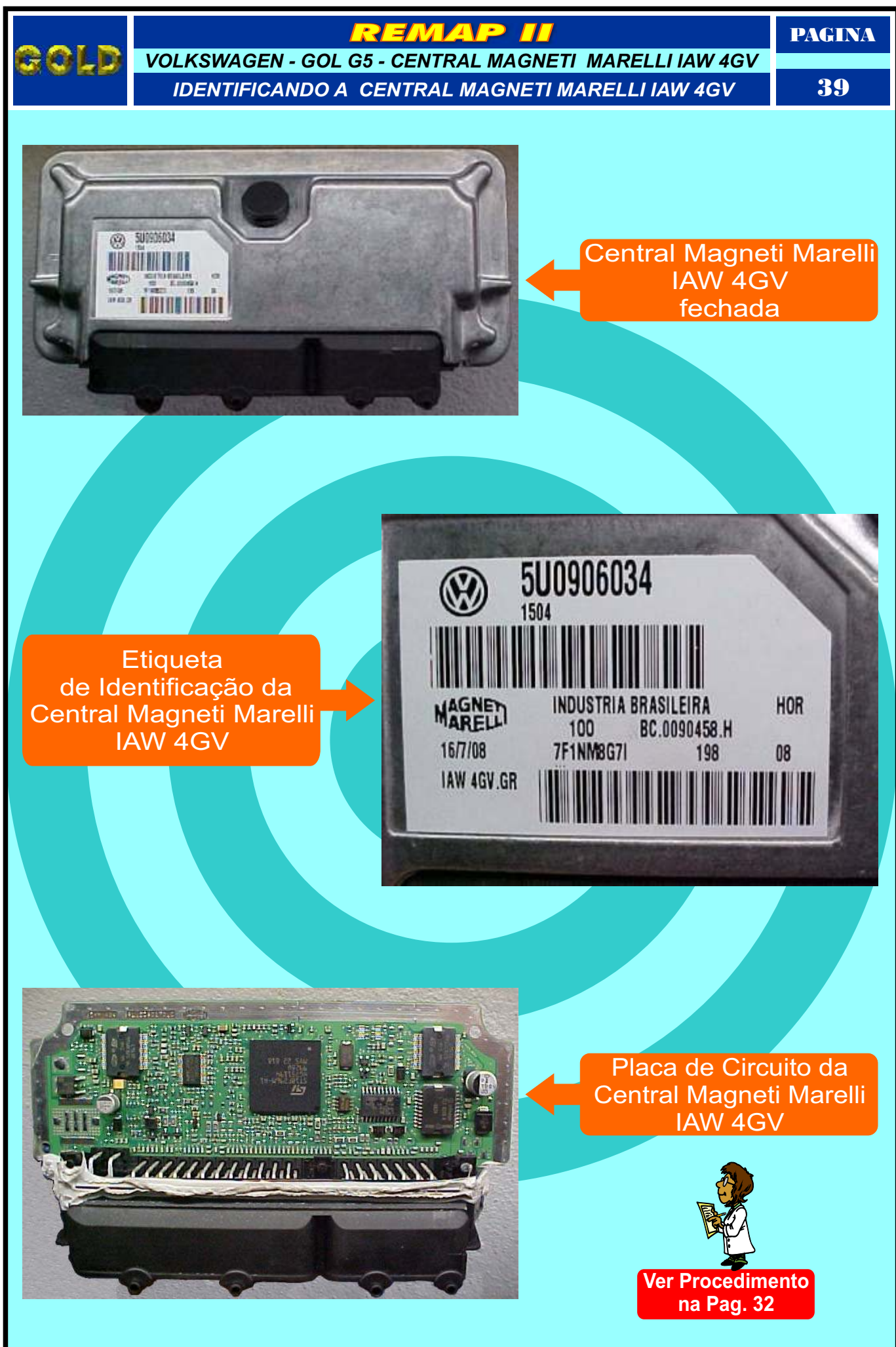

Continua na Página 40

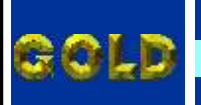

## REMAP II

VOLKSWAGEN - CENTRAL MAGNETI MARELLI IAW 4GV

-

-

LOCALIZANDO A MEMÓRIA PARA LER A SENHA DO IMOBILIZADOR

10F296M-A1 751194 280

55 979

56

ocalização da Memória SMD (95320)

na Placa de Circuito da

Central Magneti Marelli IAW 4GV

PAGINA

**1 -** Usando a Pinça Pomona, não precisa remover a memória.

0

00

2 - Usando a Pinça 3M: Remover a Memória SMD (95320) para ler a Senha do Imobilizador **ATENÇÃO:** Ao remover a memória SMD (95320) da placa de circuito para fazer a leitura da senha do imobilizador, cuidado para não soltar os capacitores da placa. Usar estação de ar quente para facilitar a remocão da memória e ao colocar novamente no lugar.

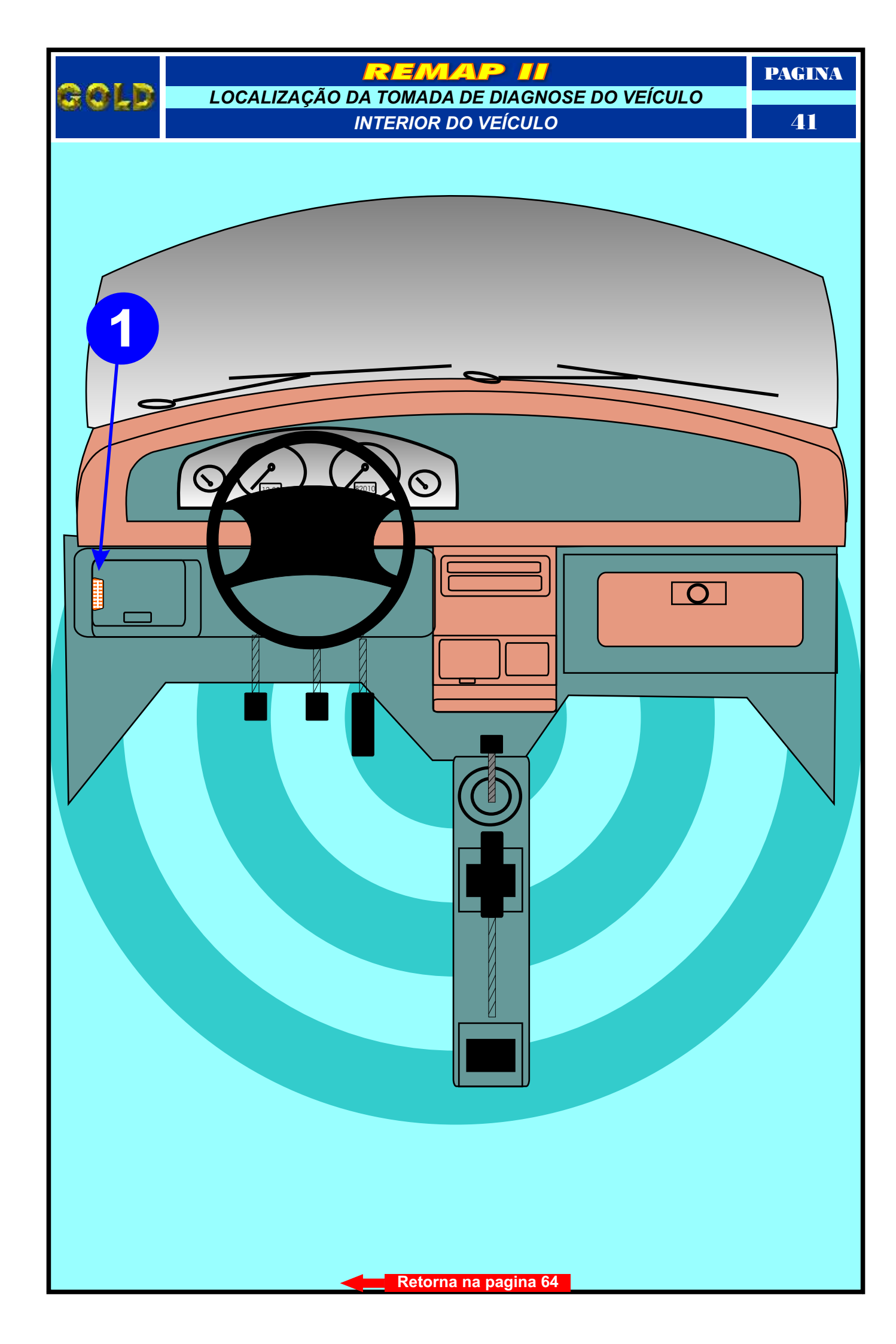

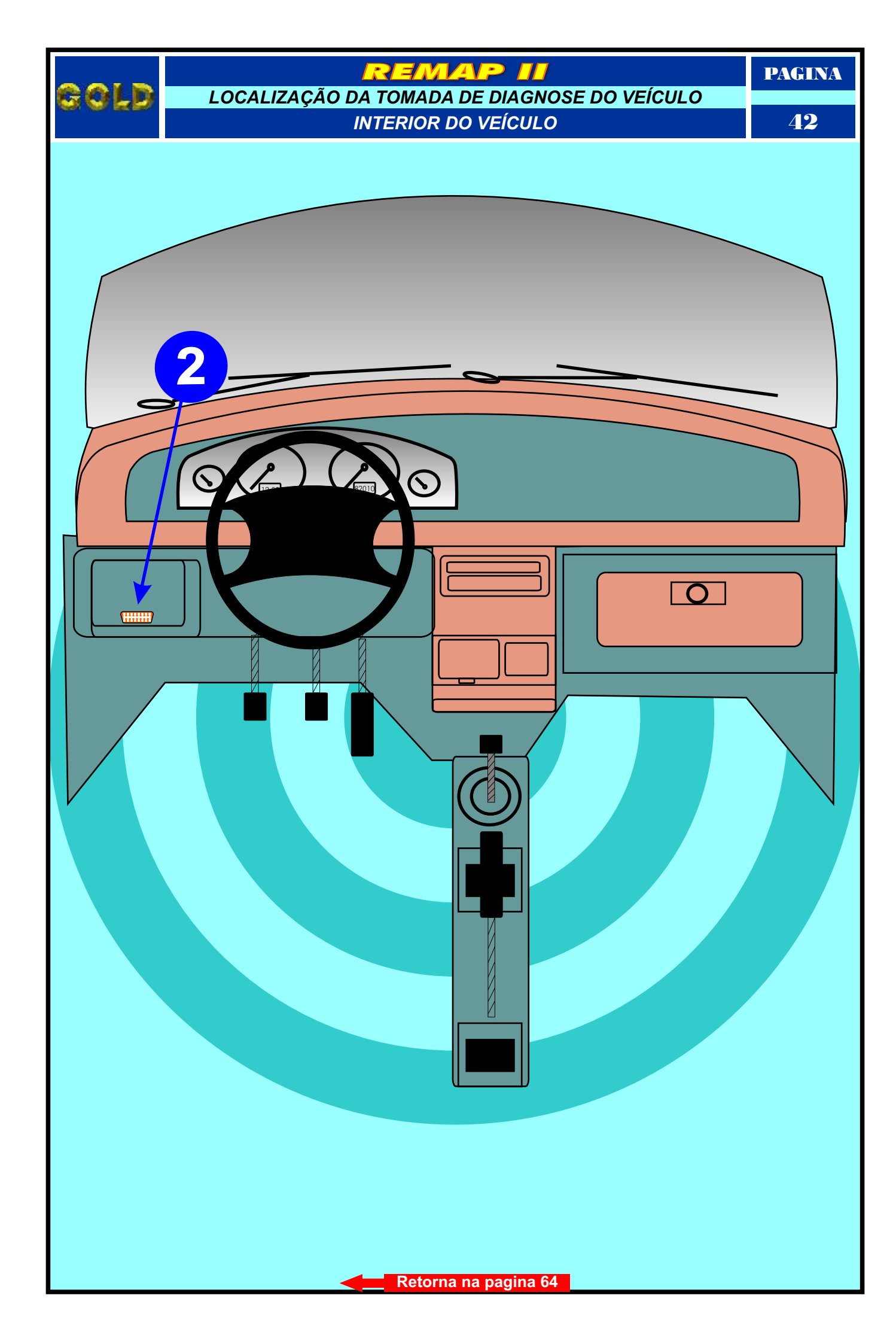

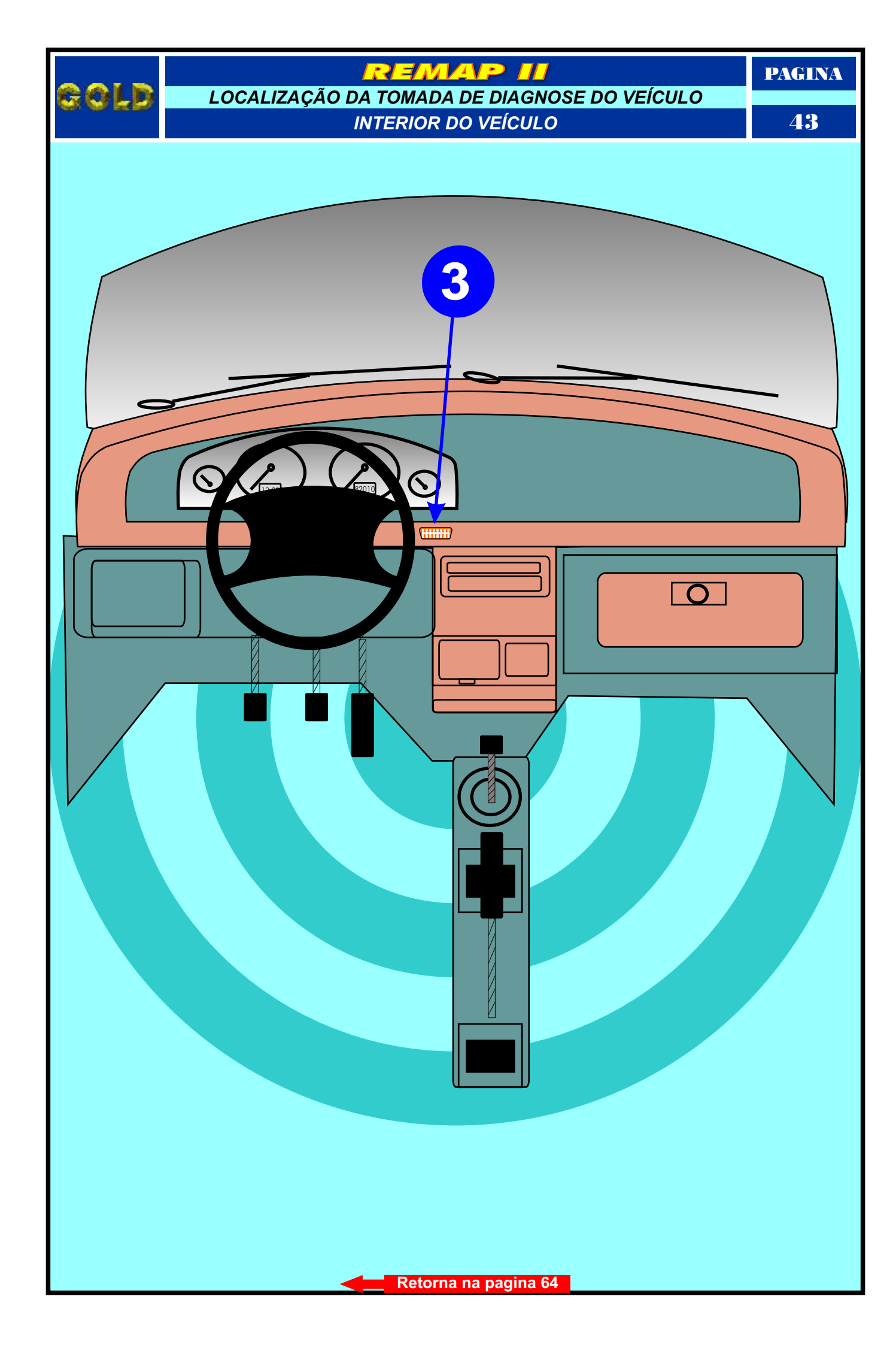

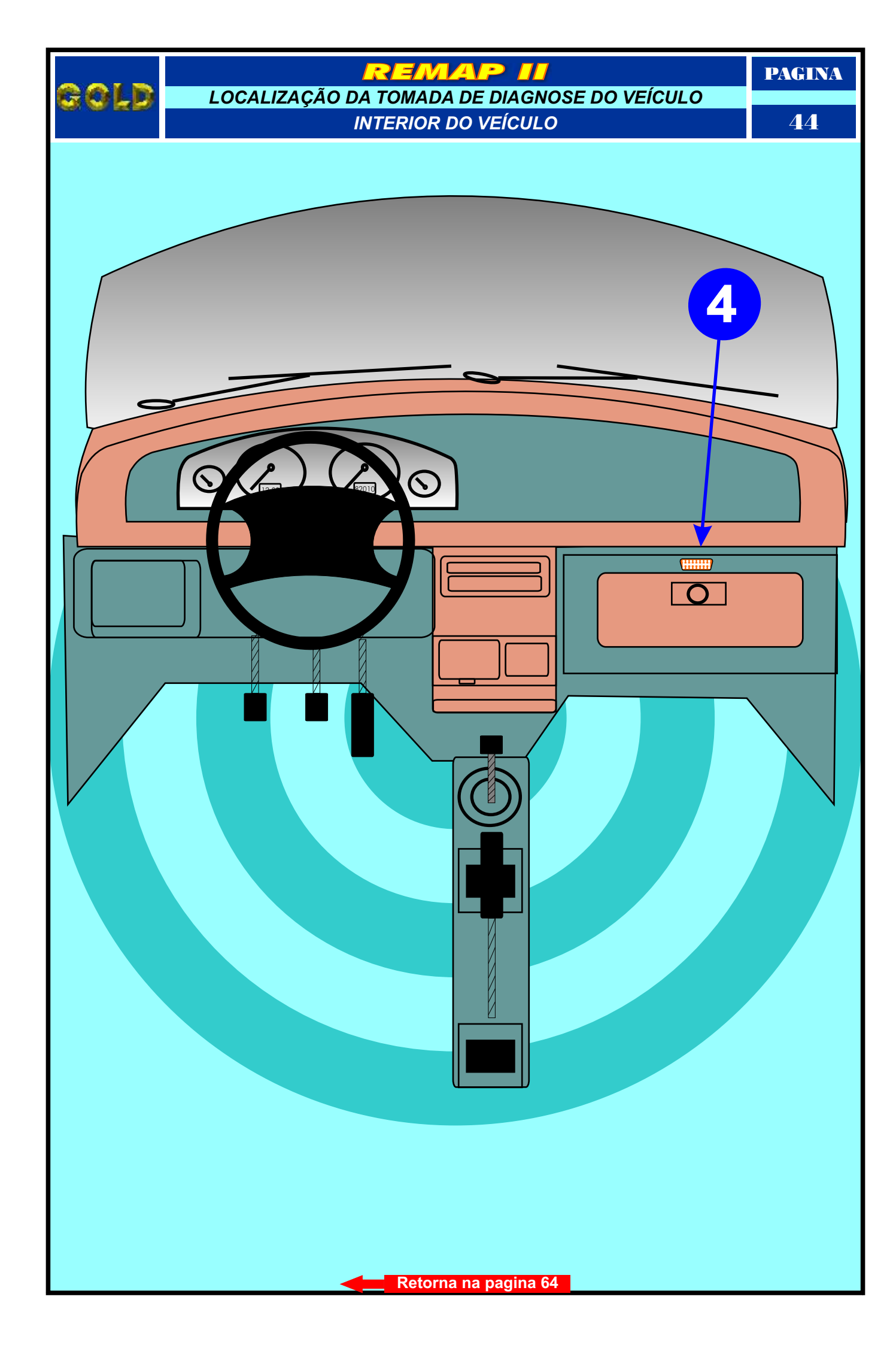

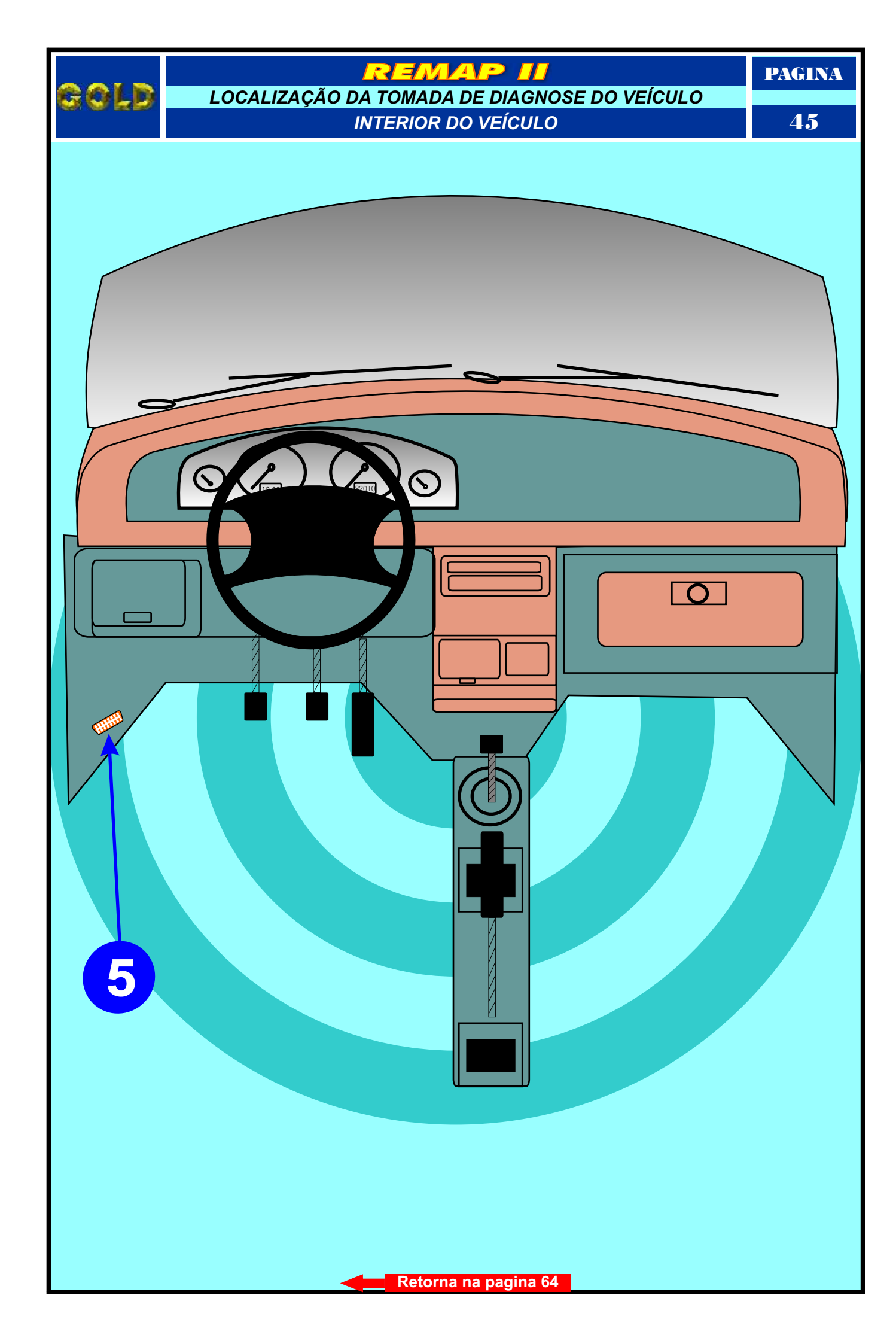

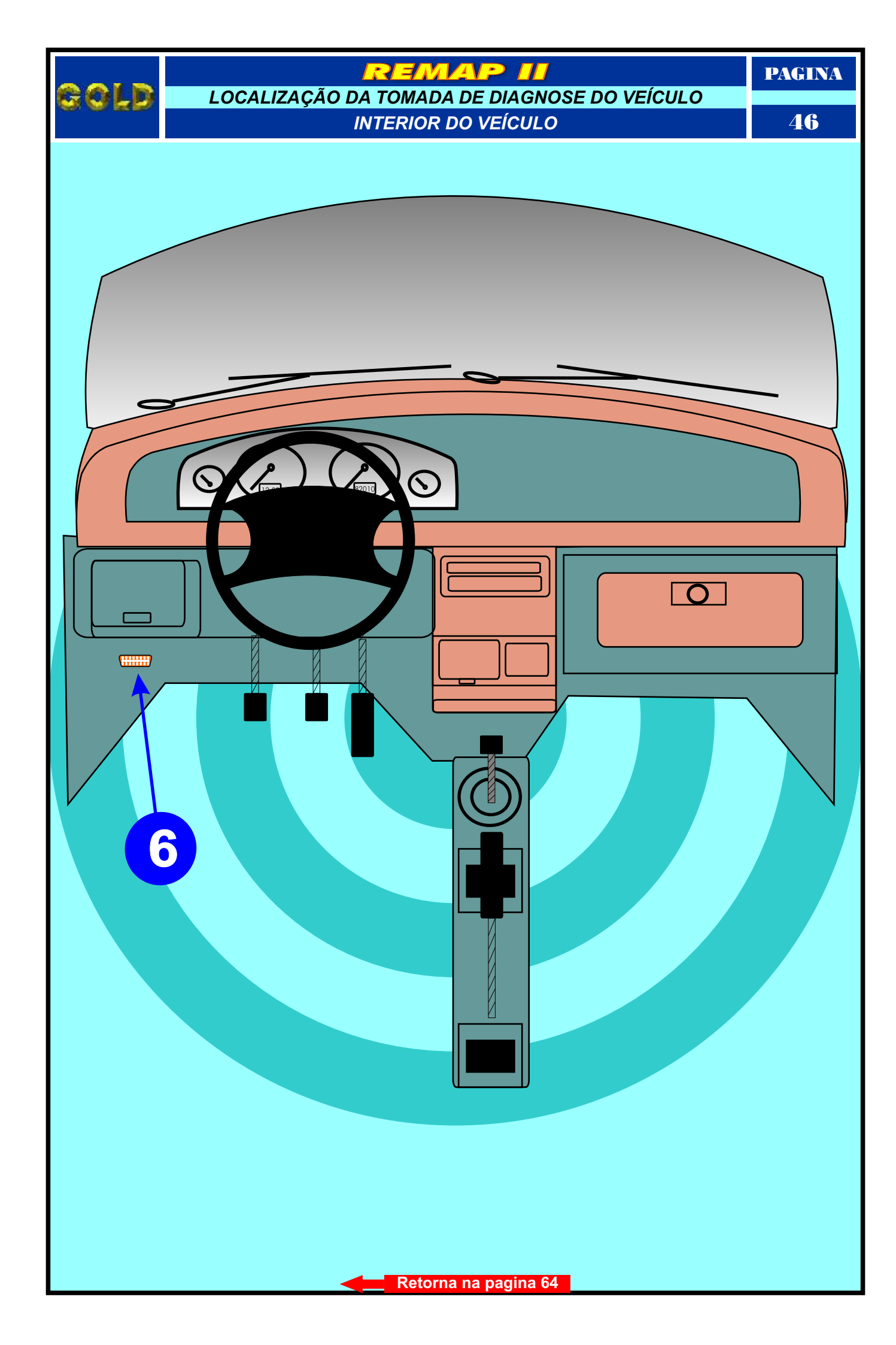

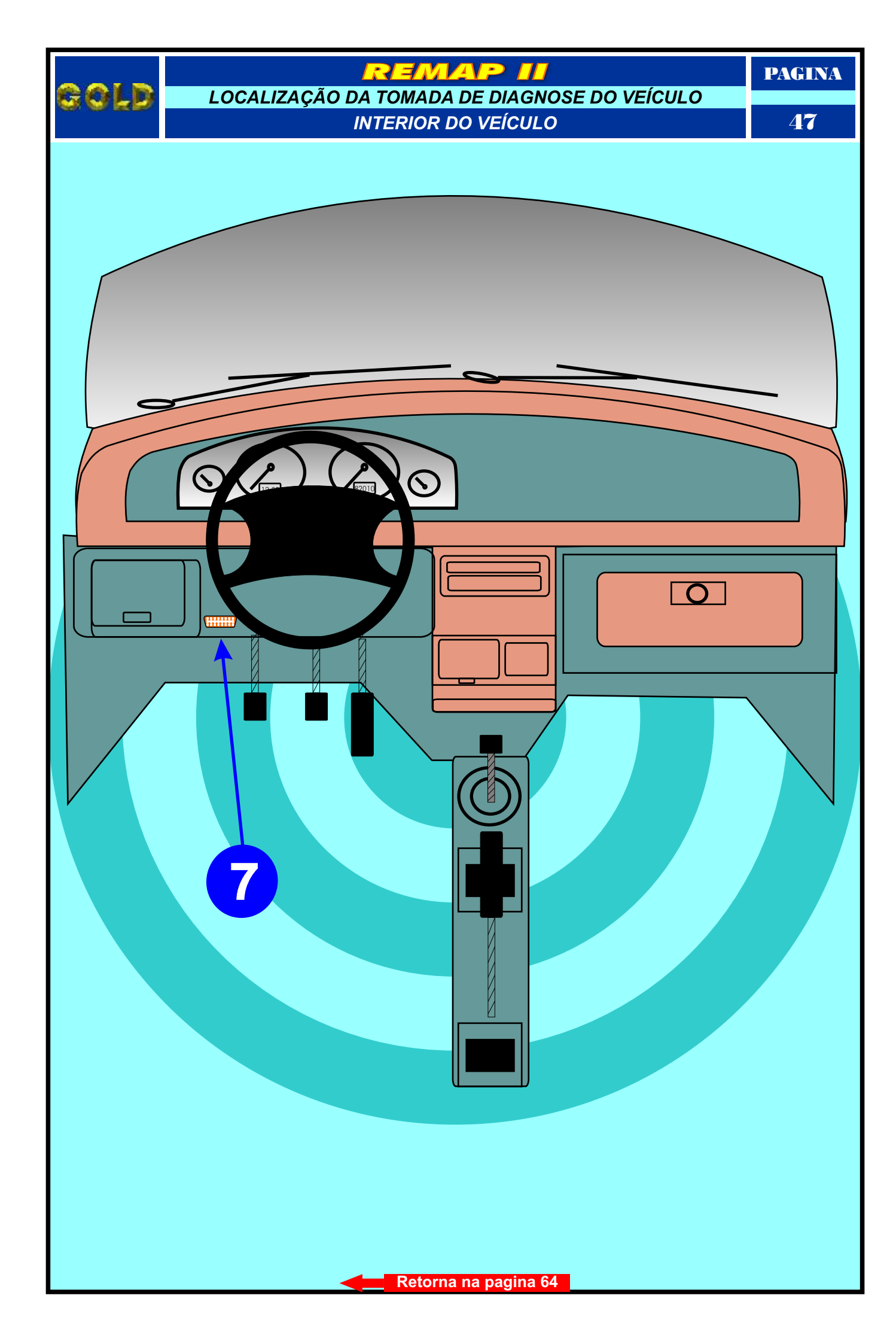

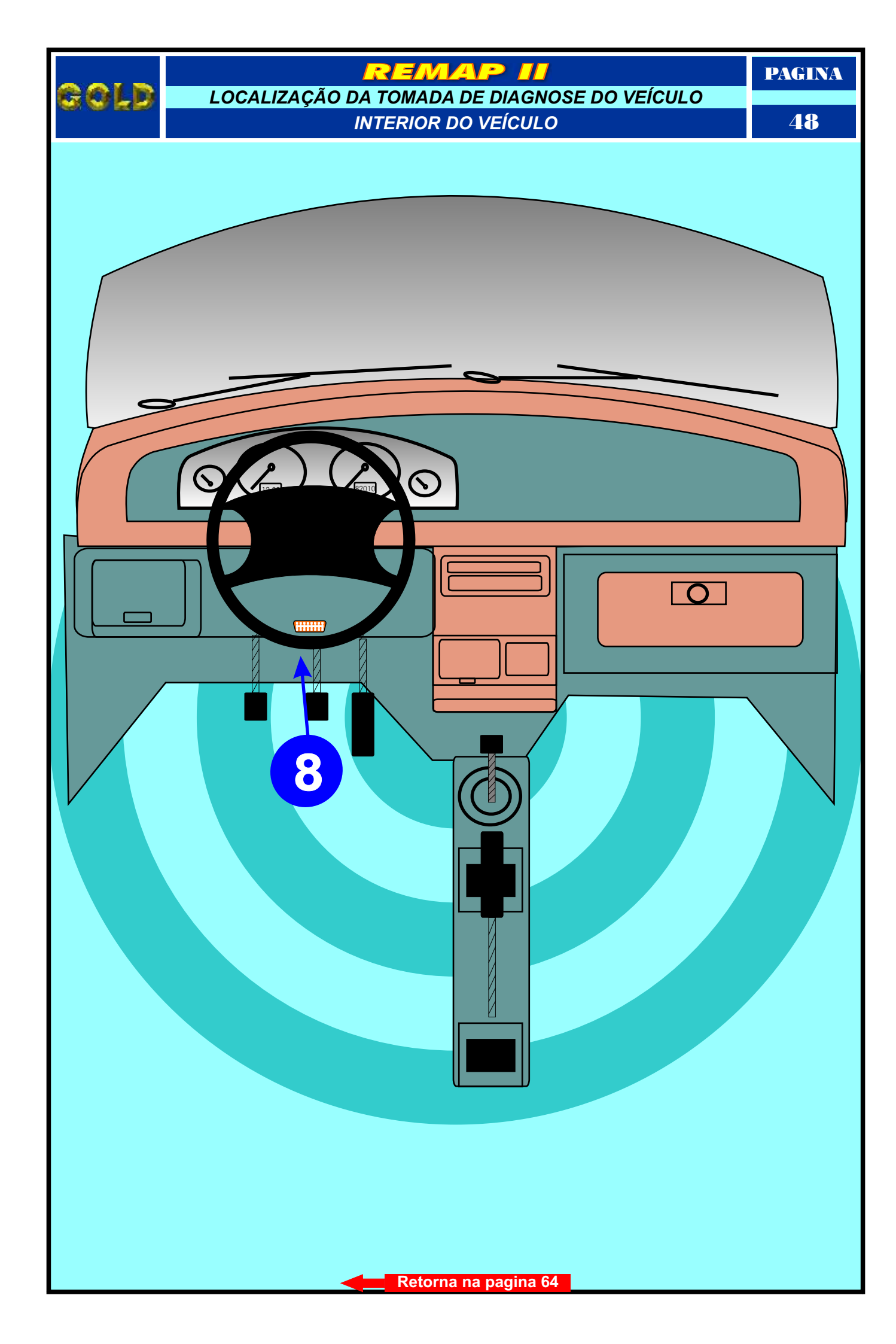

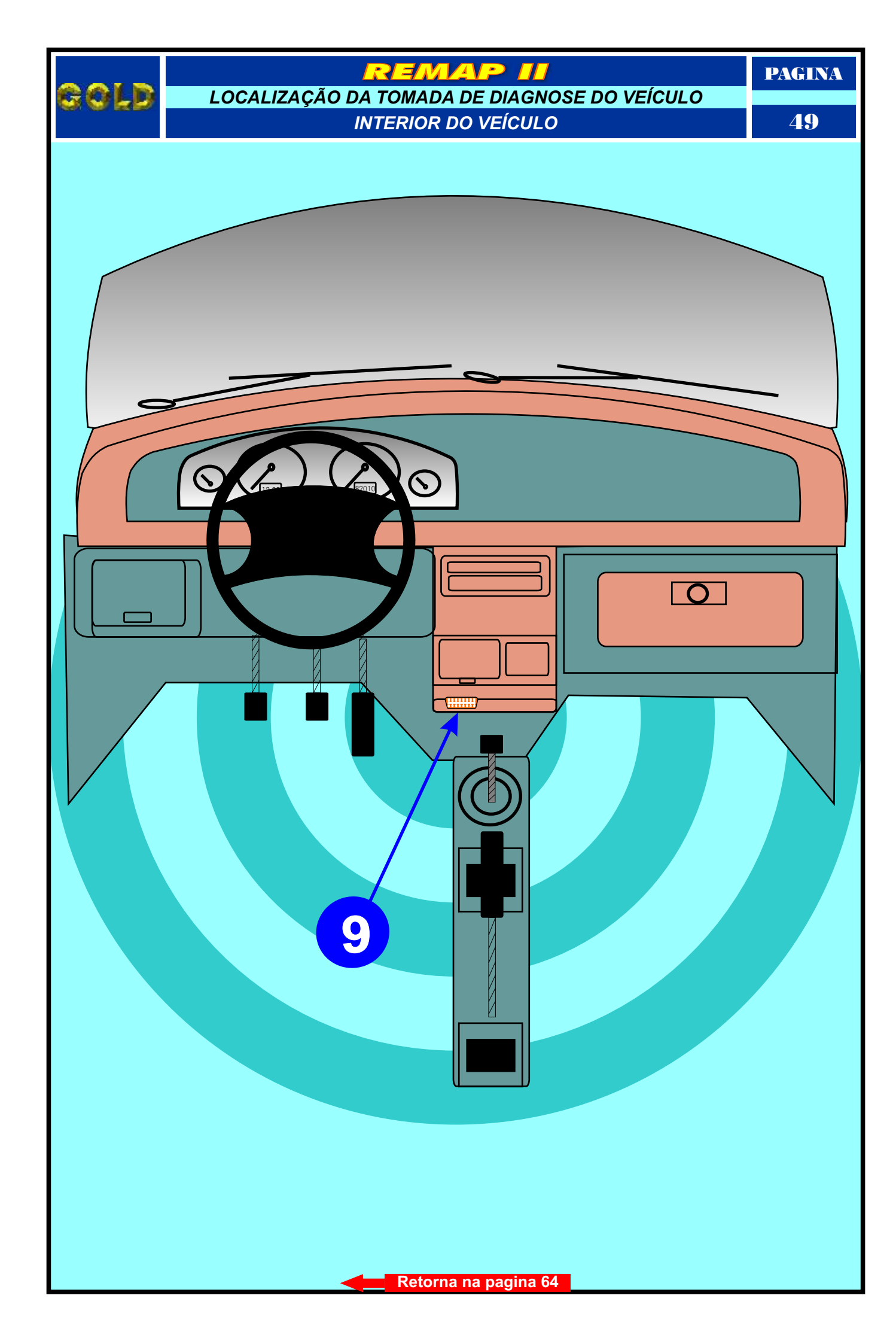

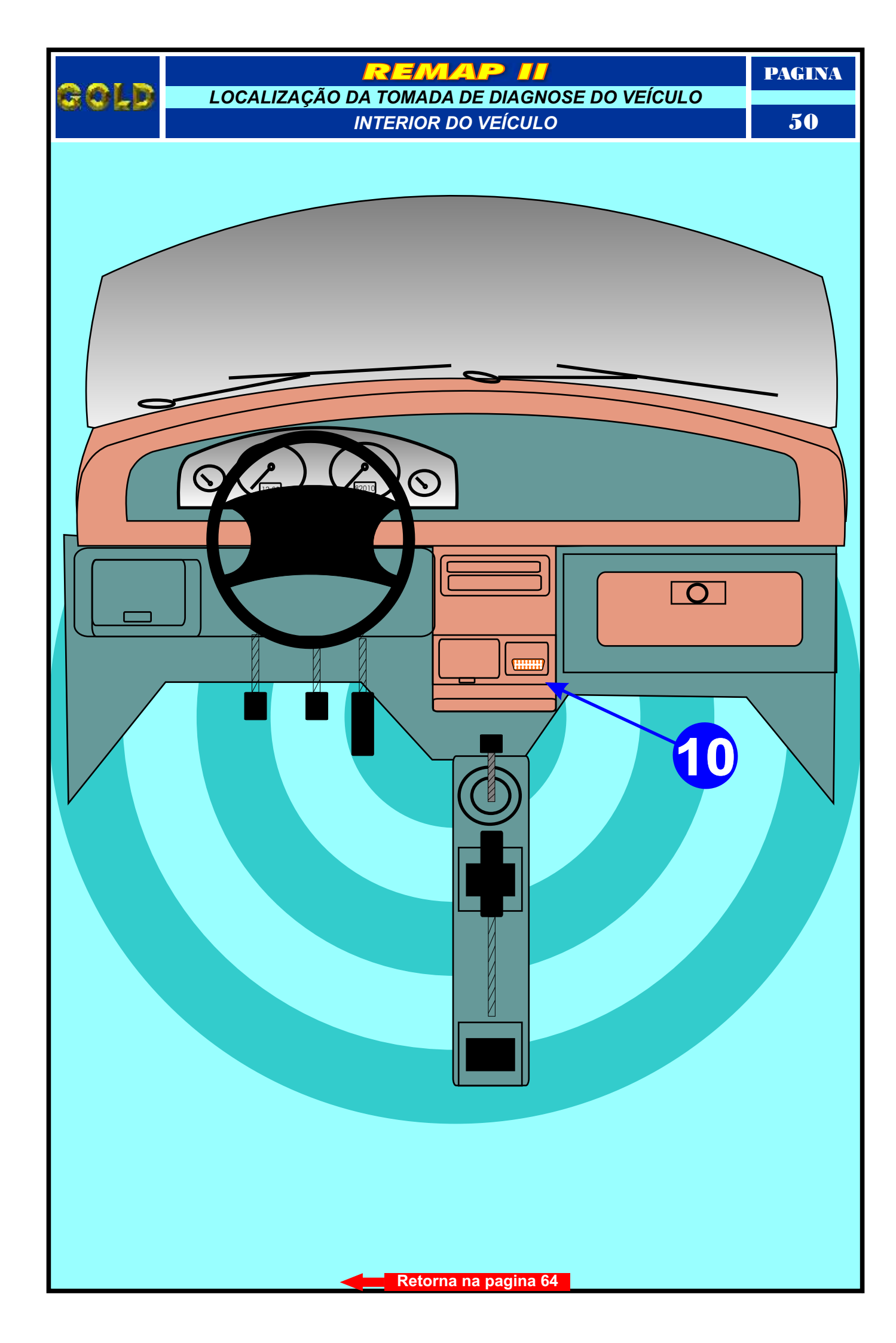

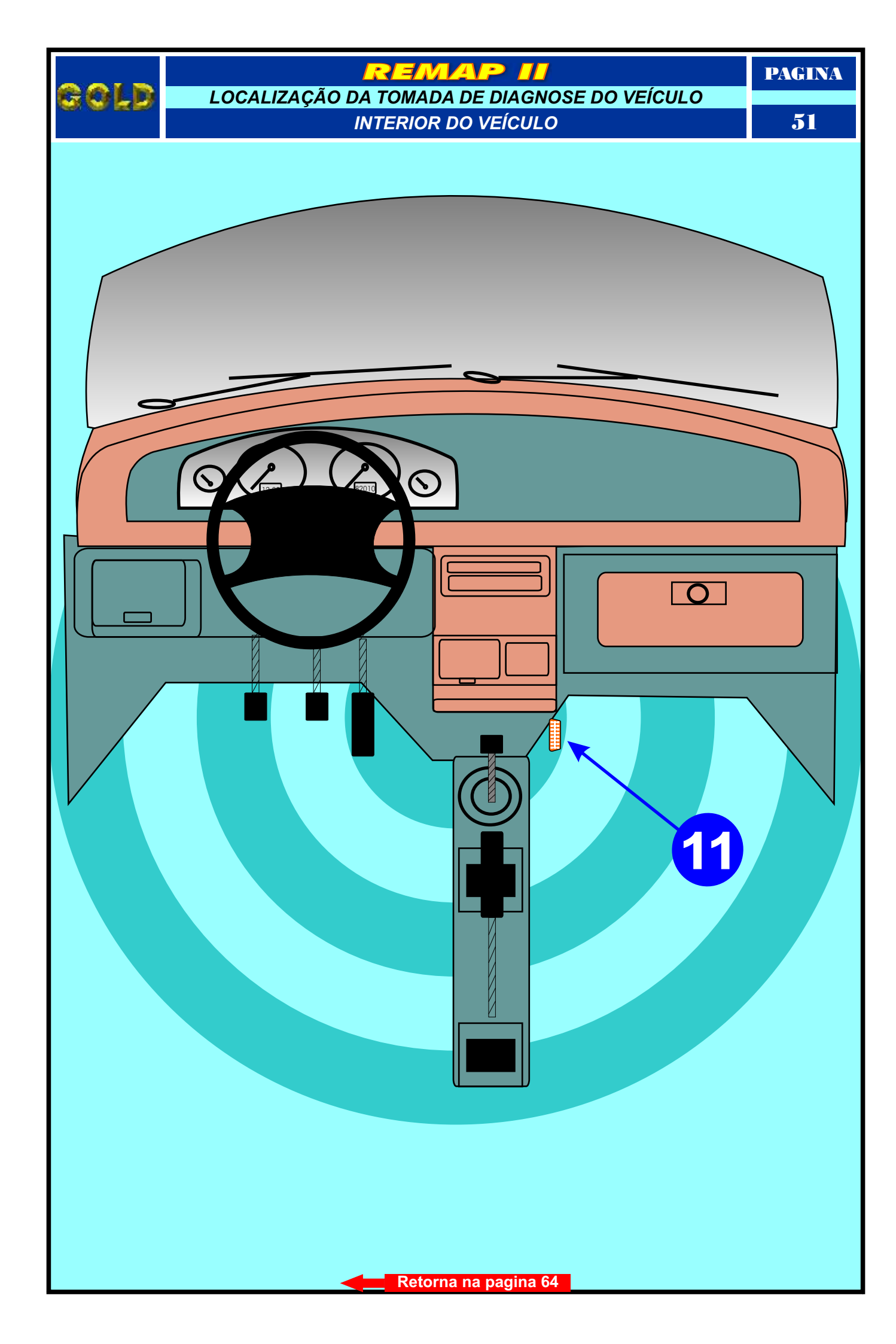

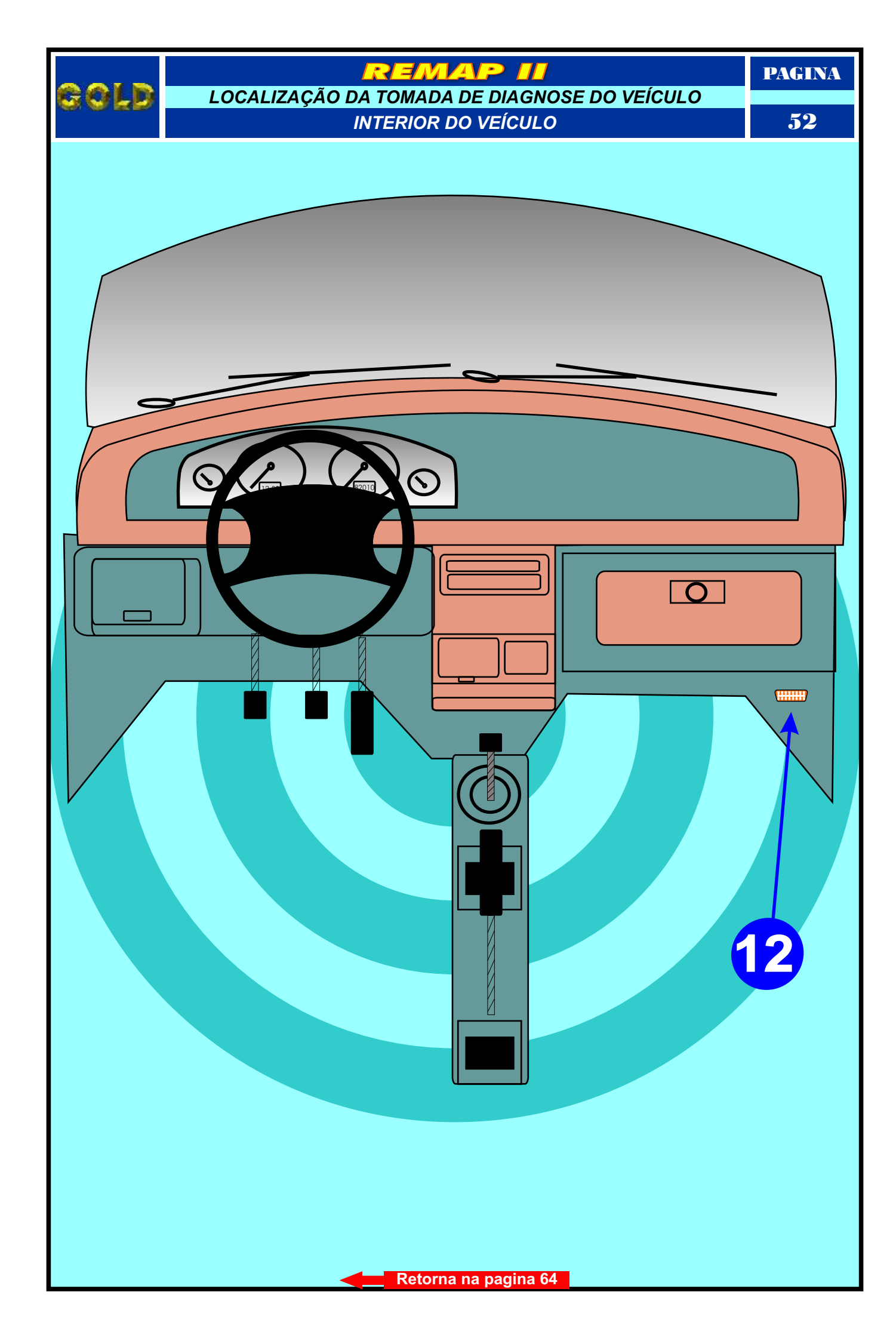

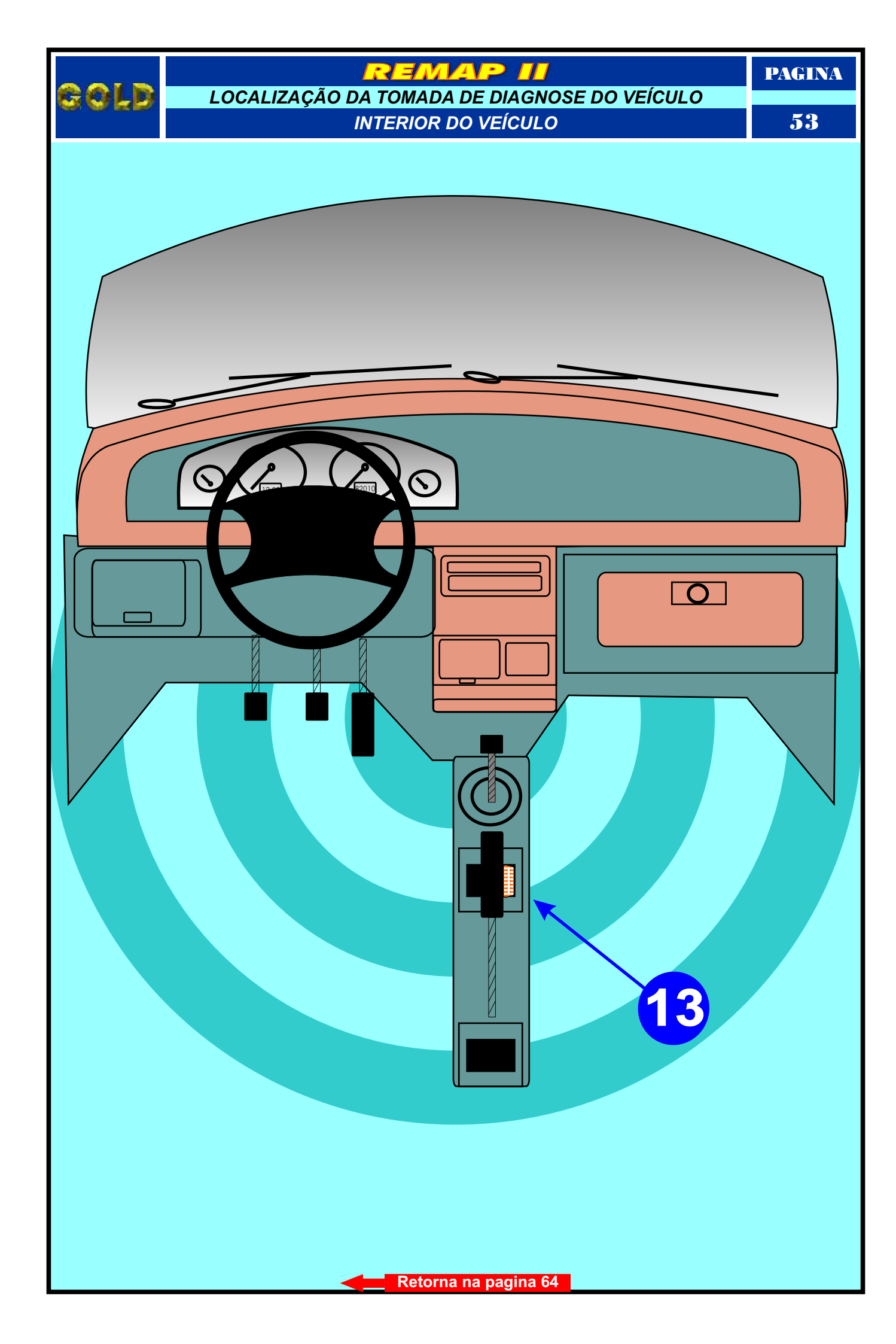

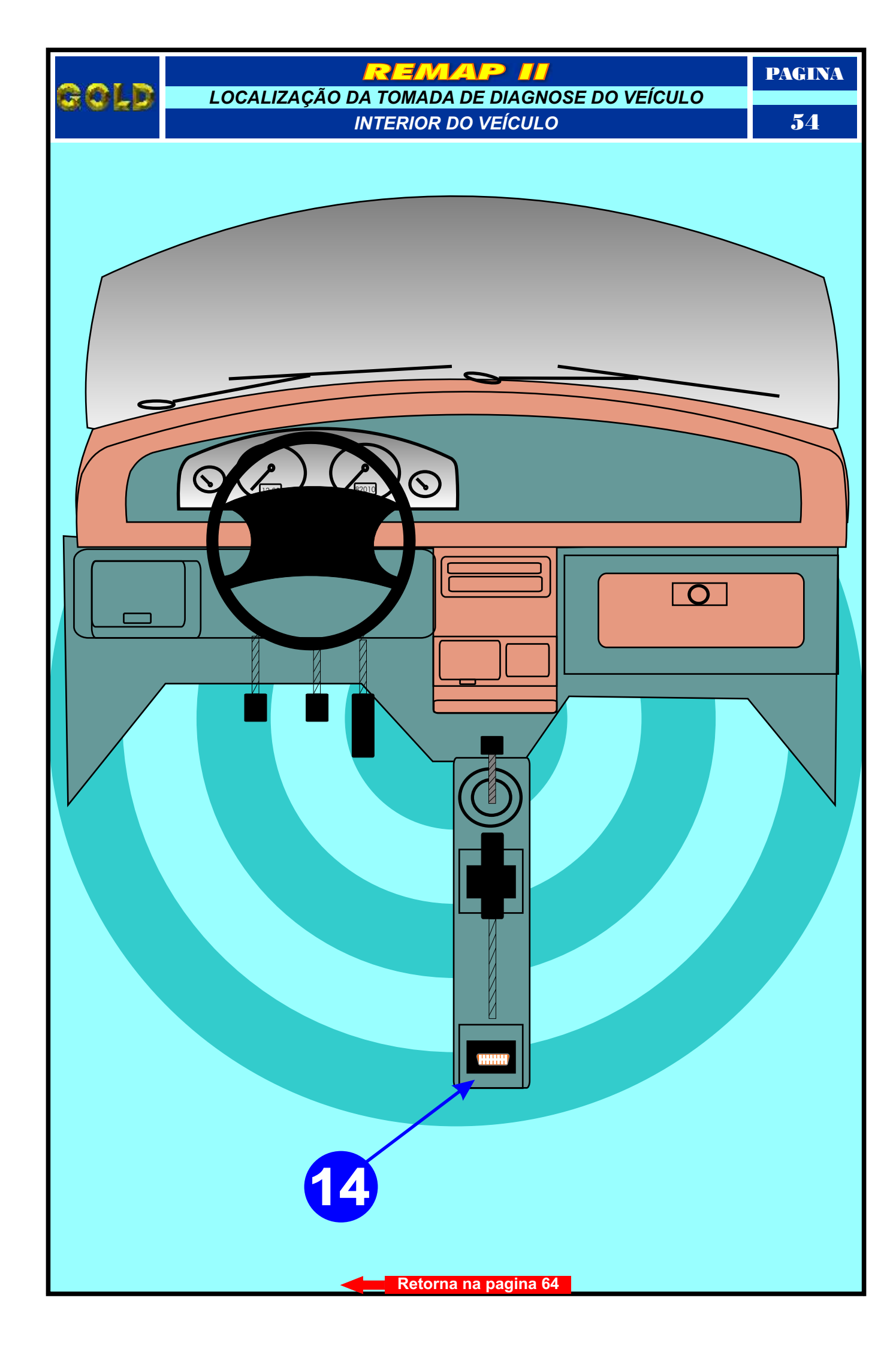

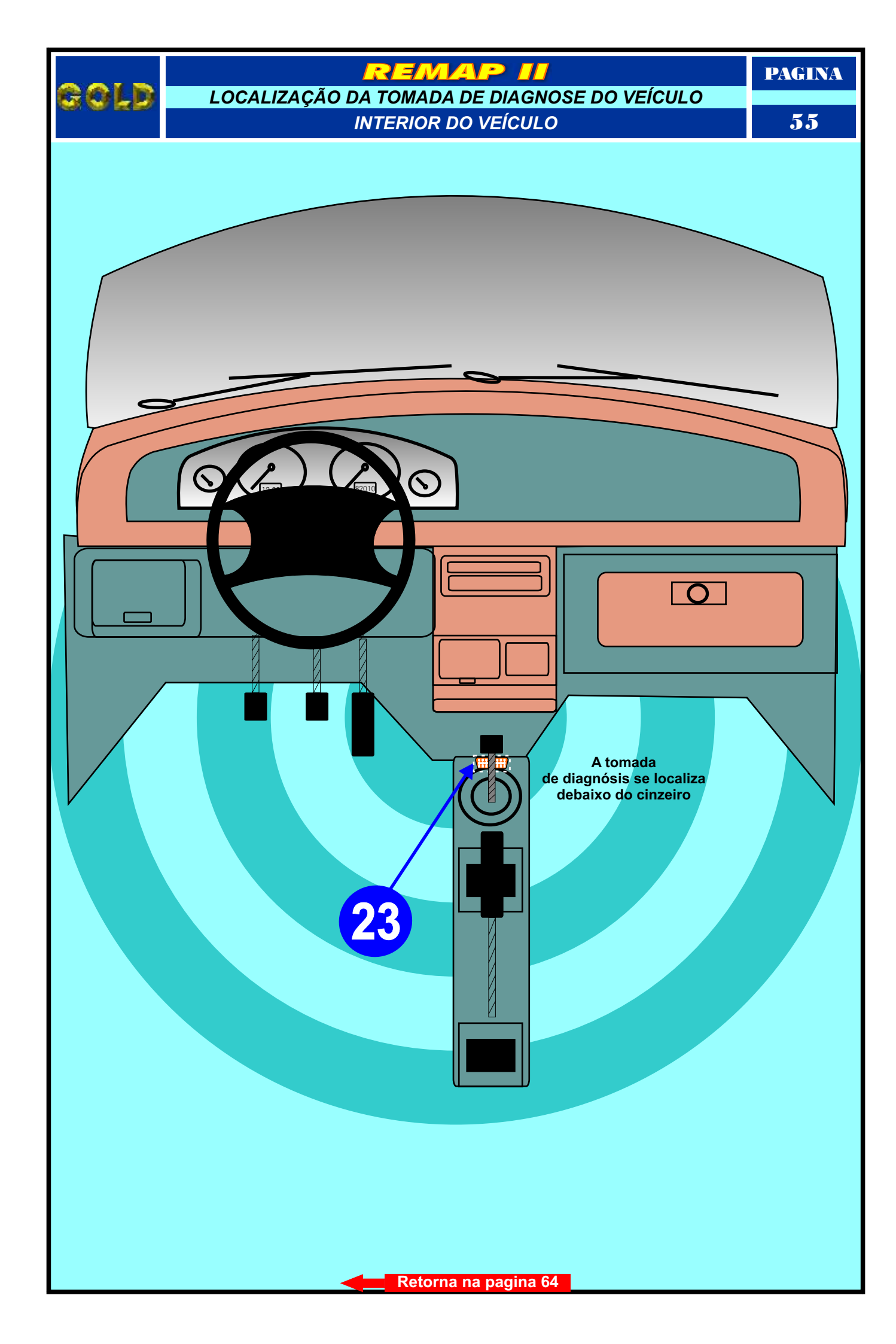

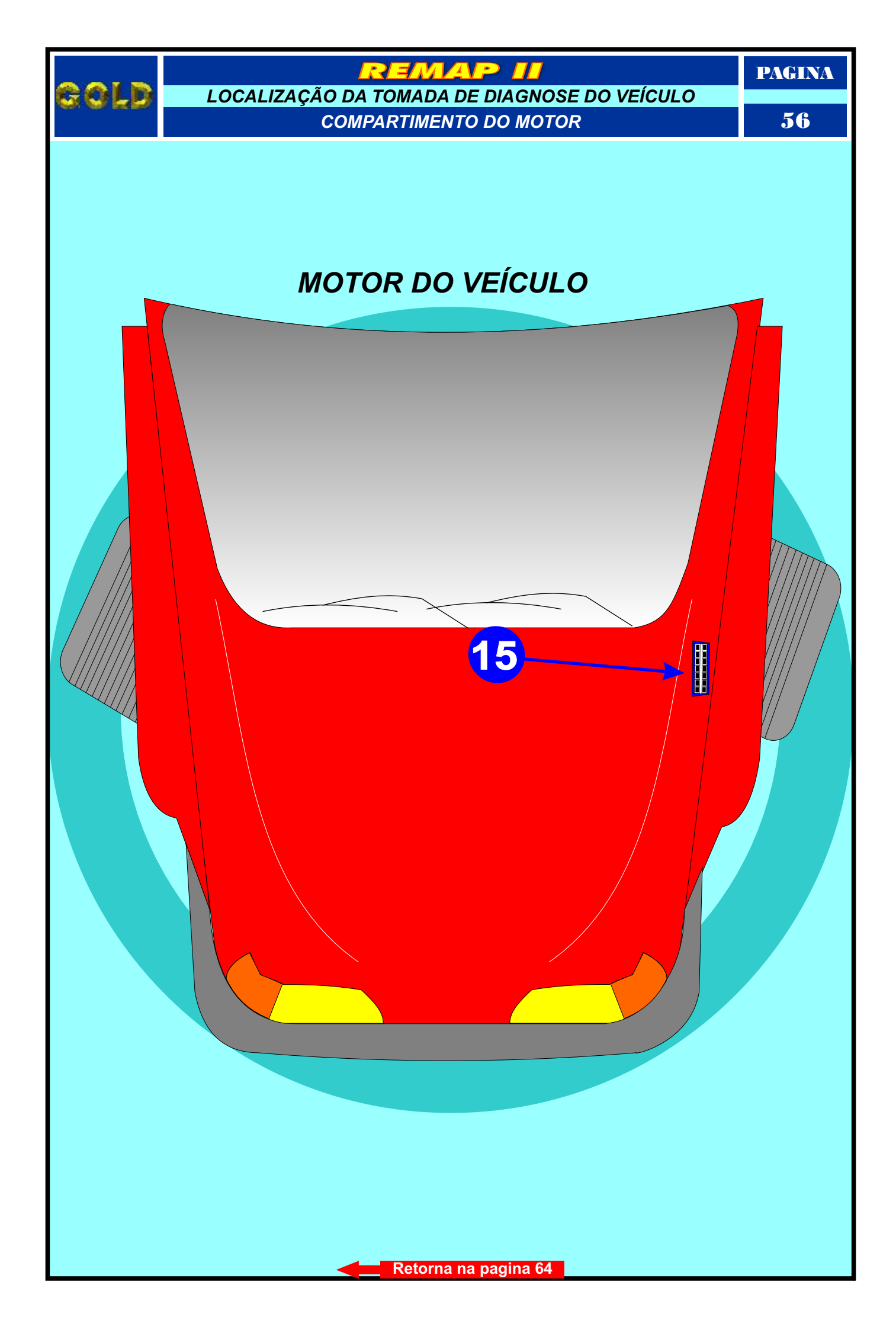

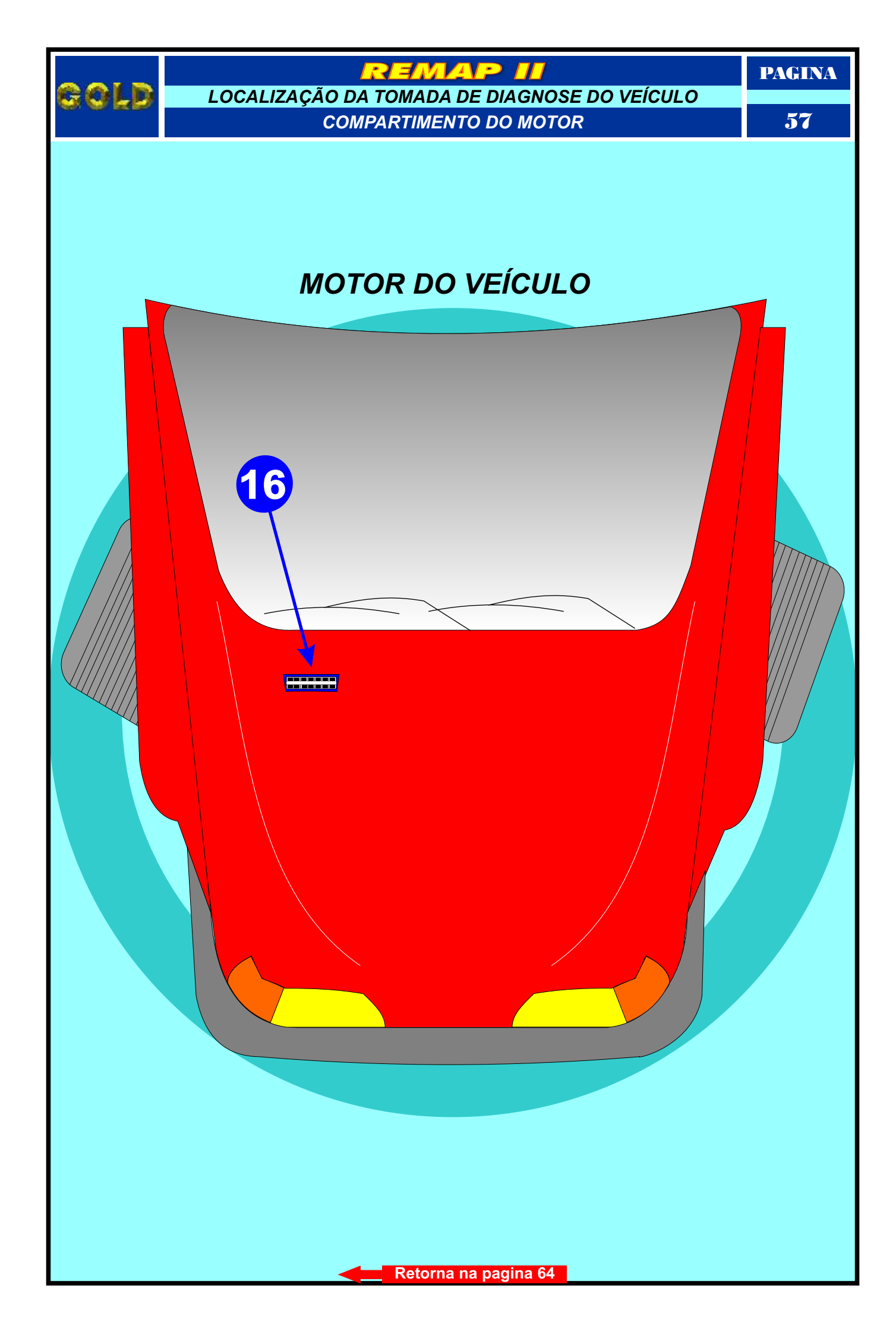

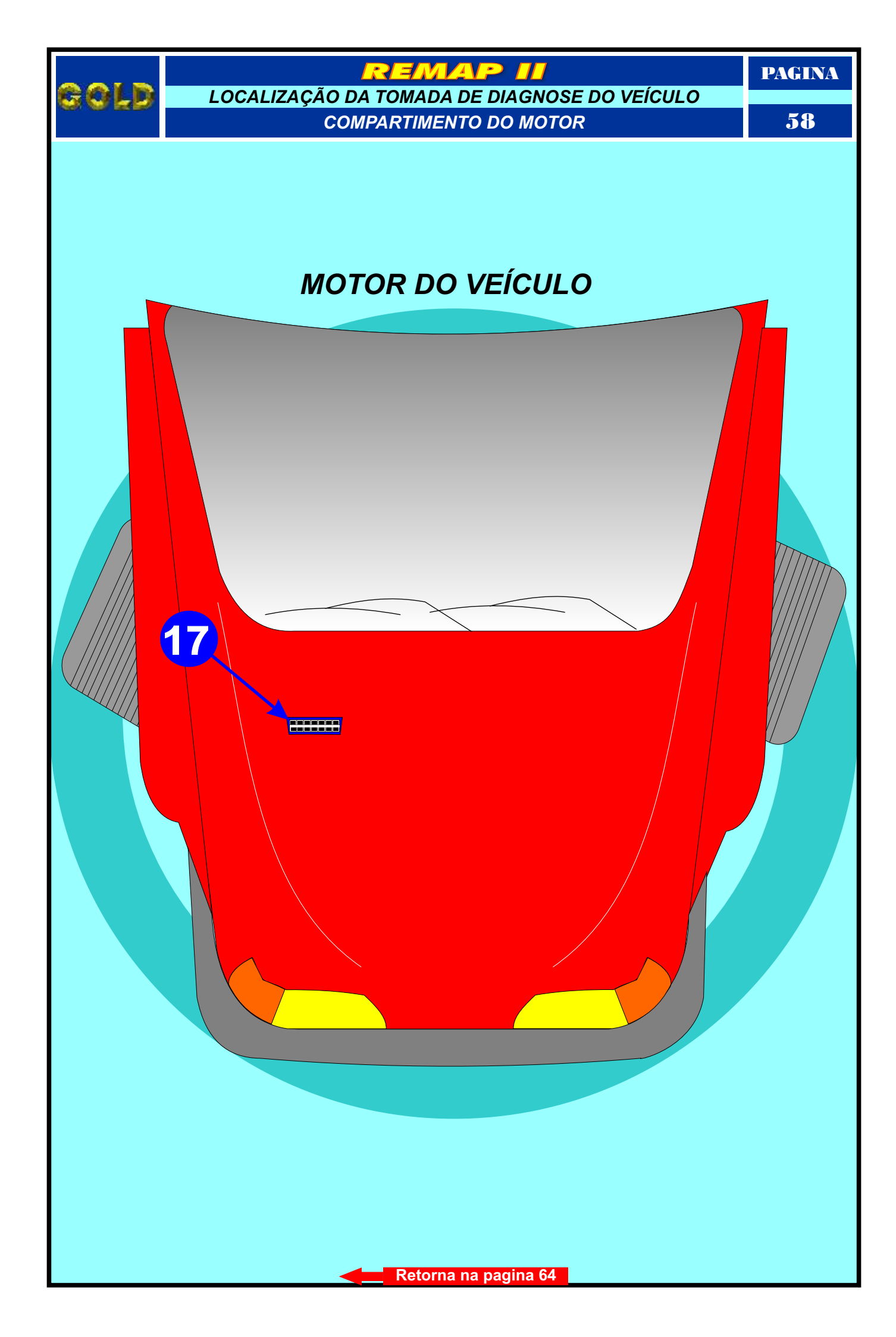

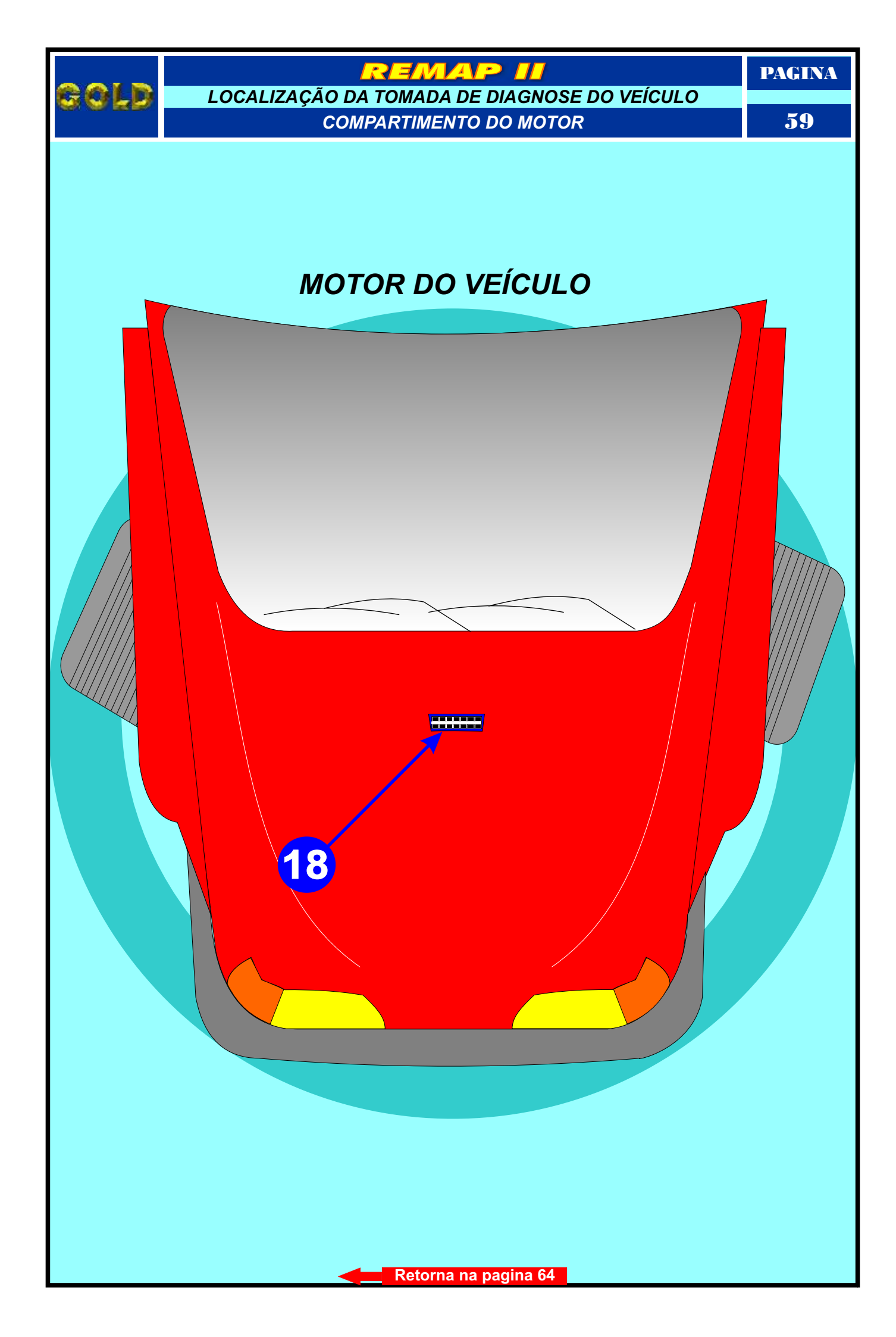

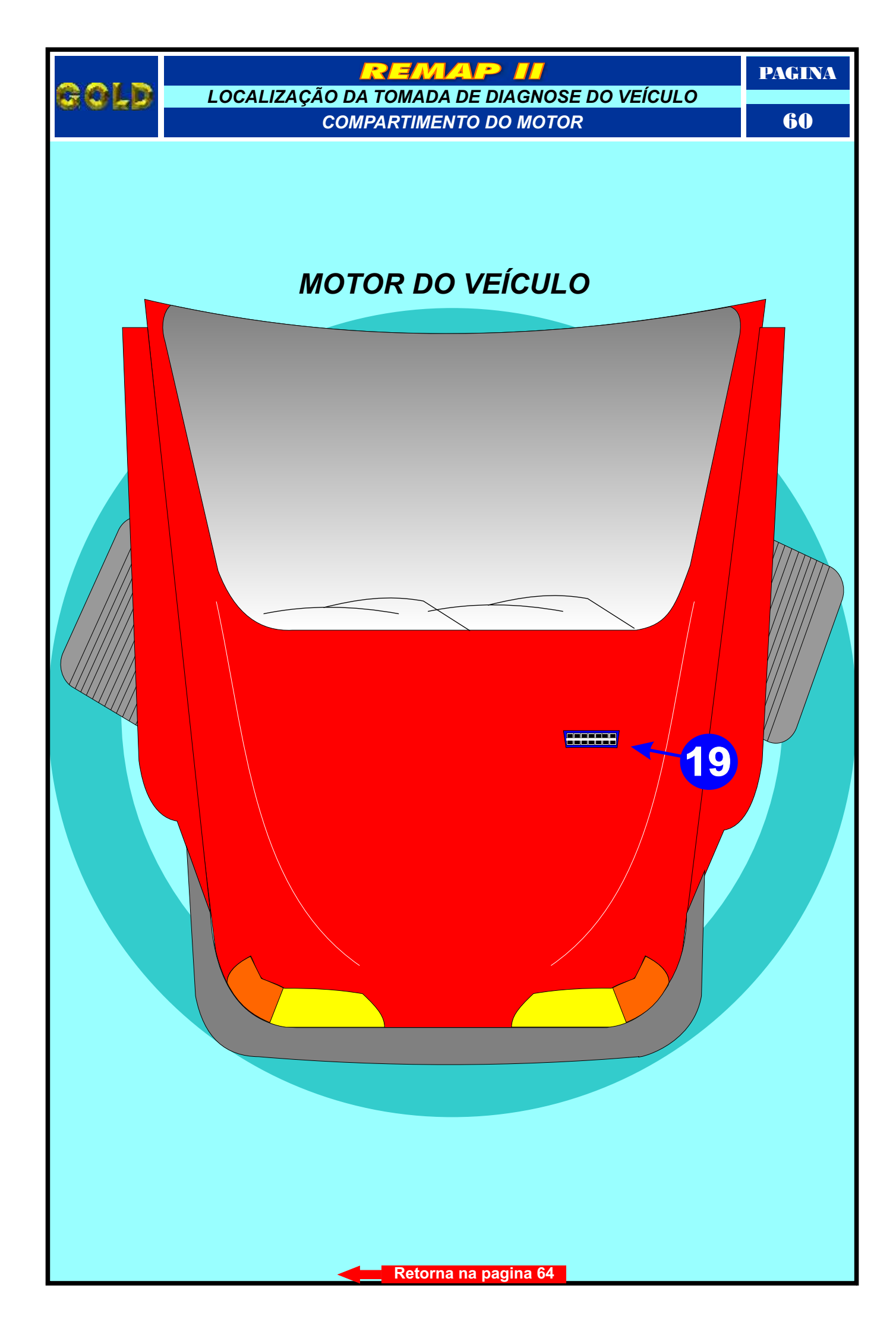

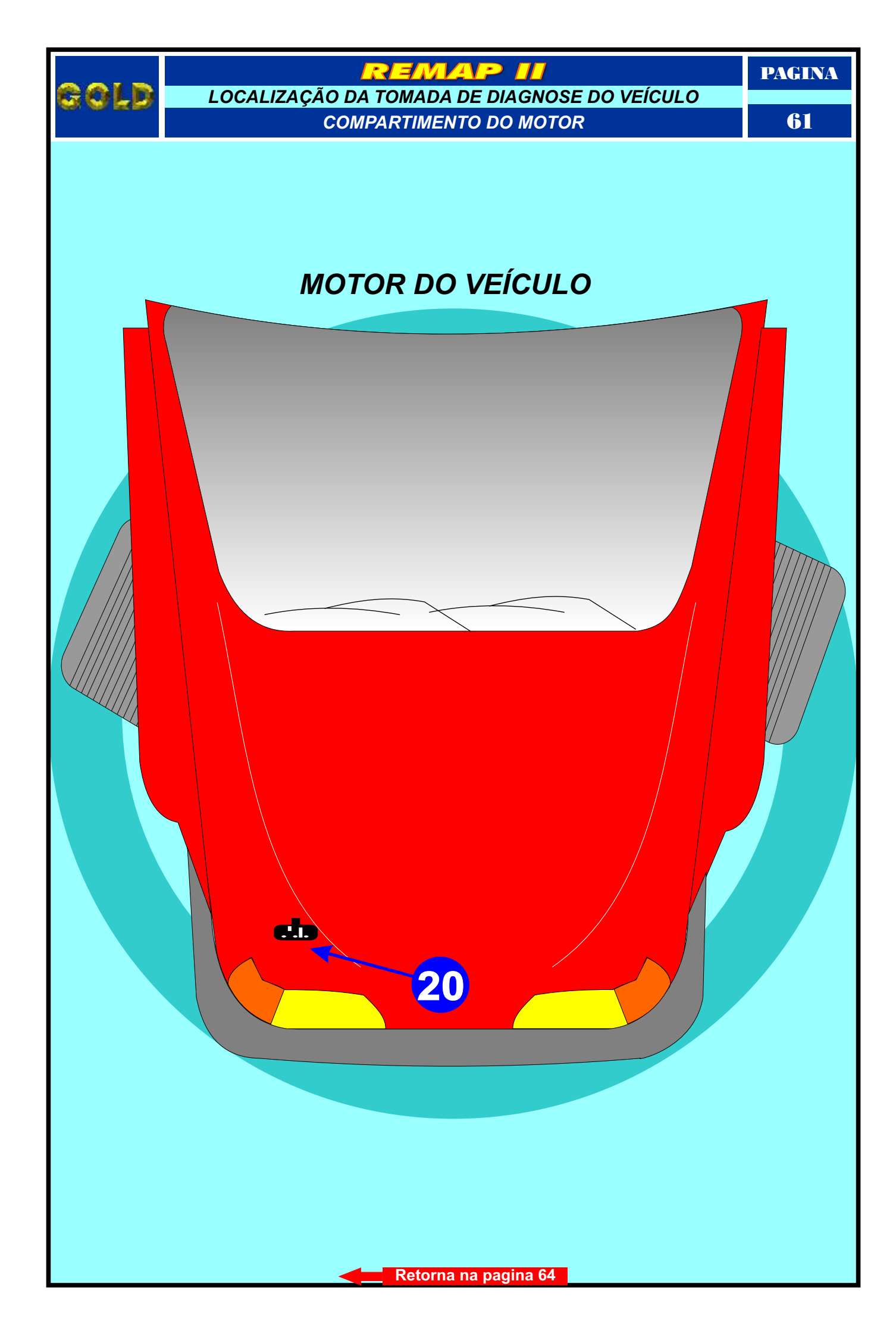

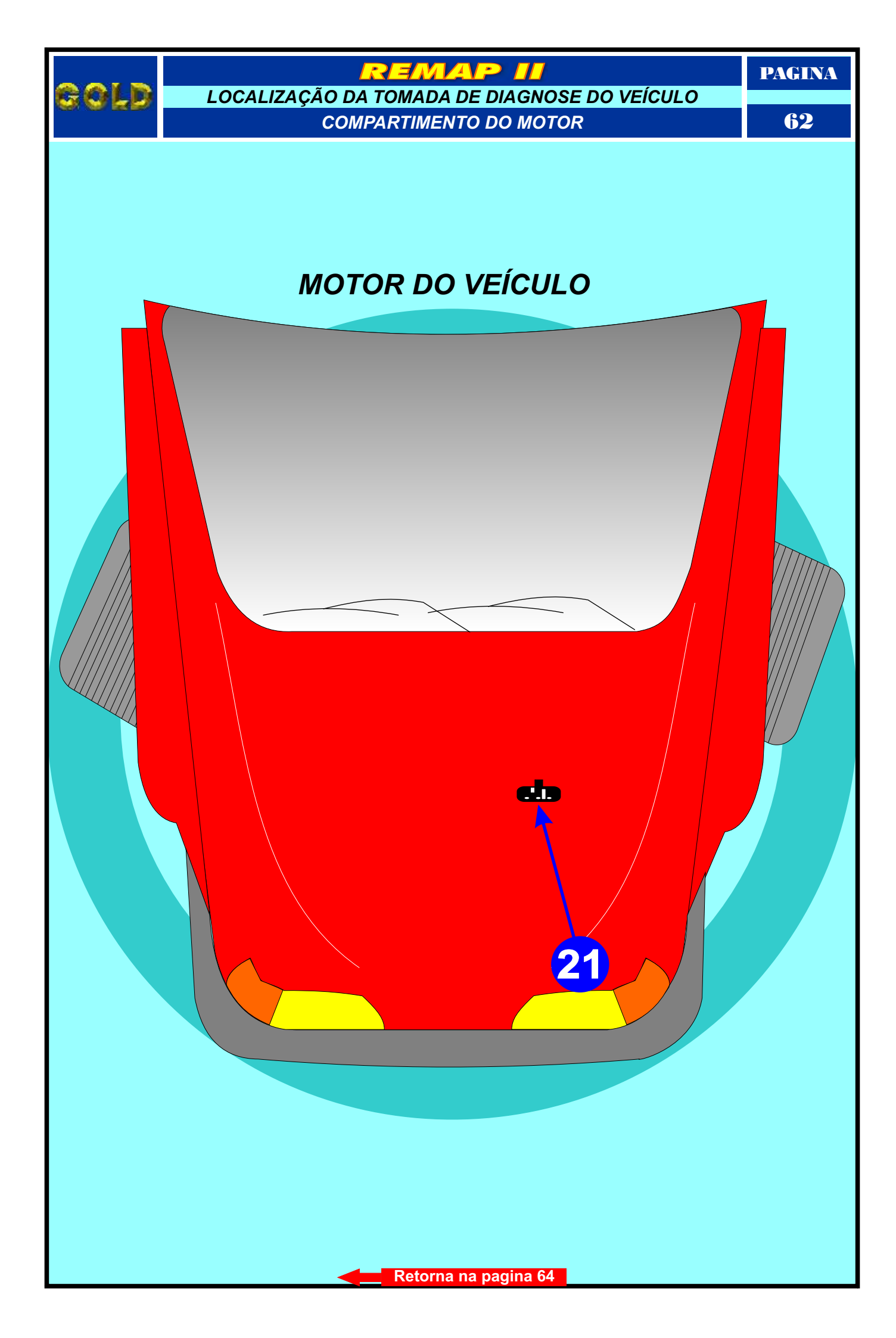

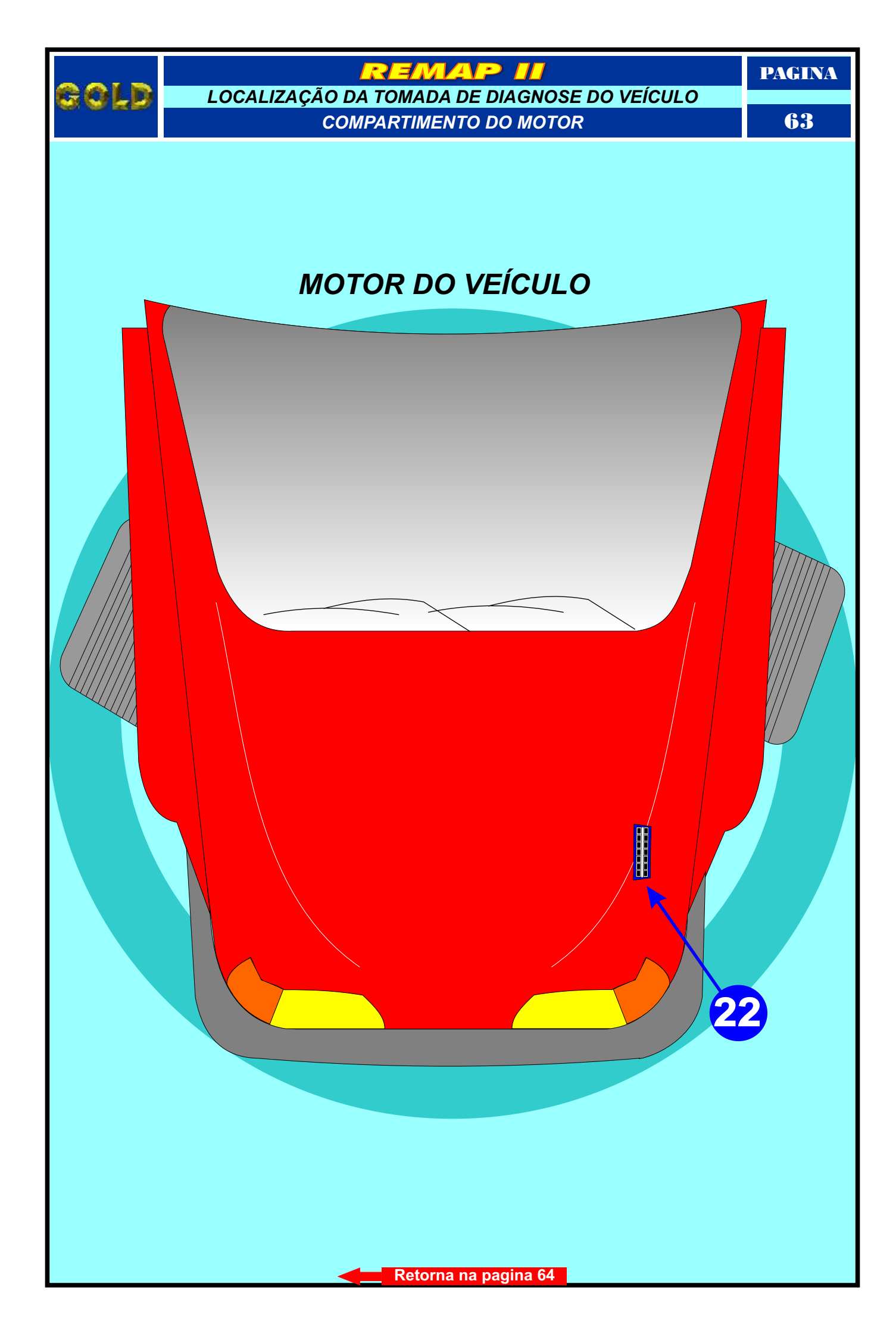

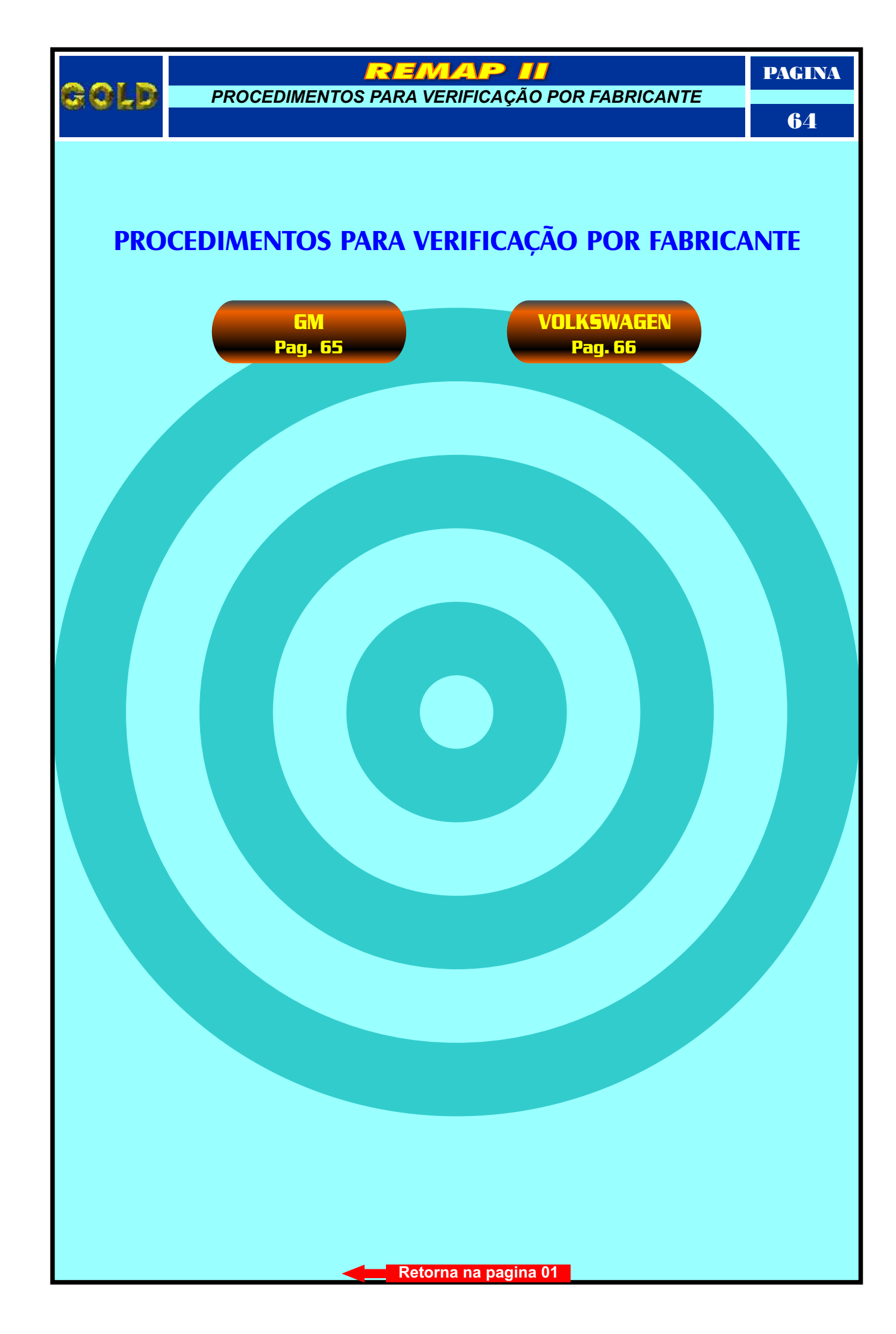

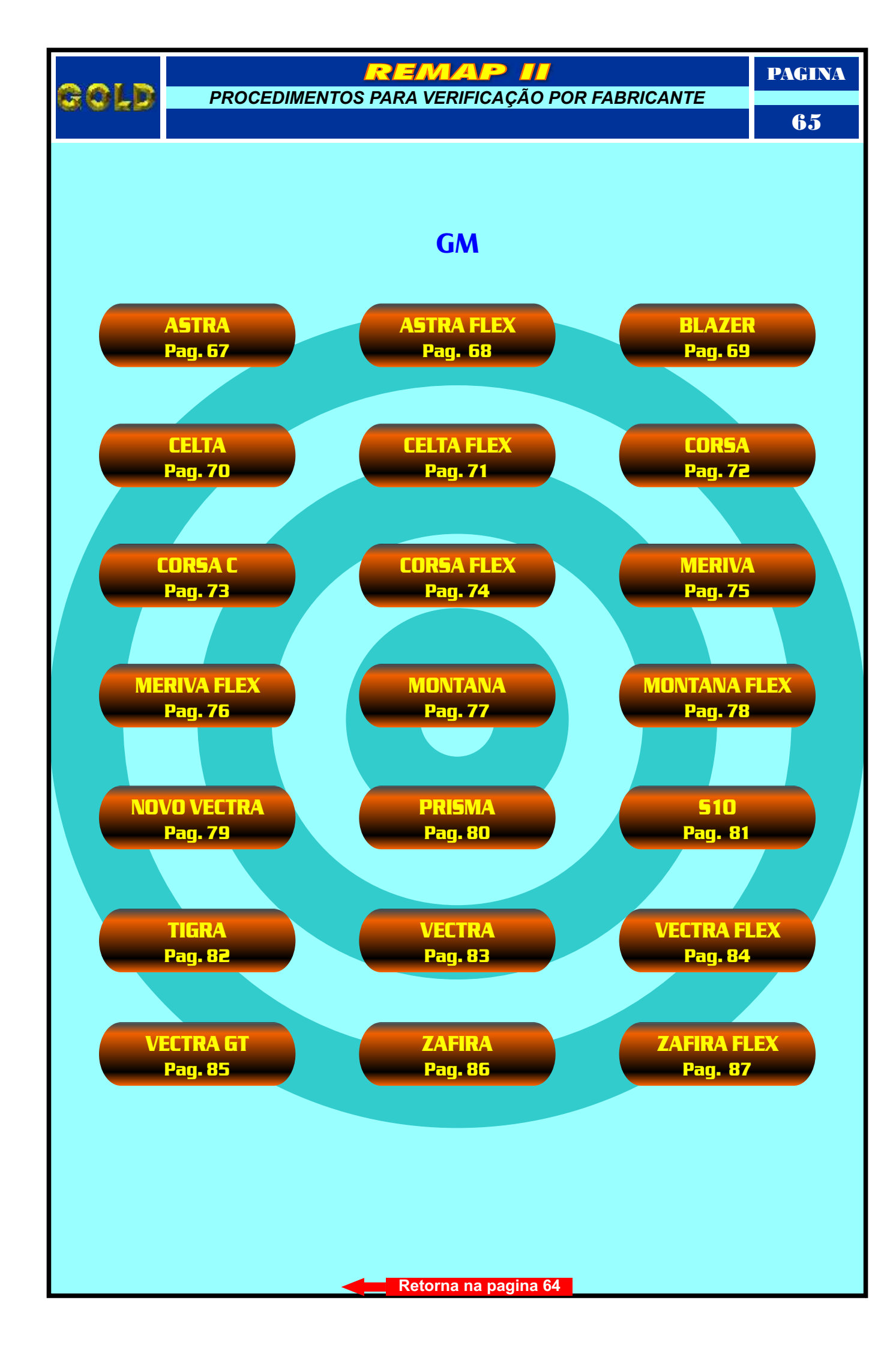

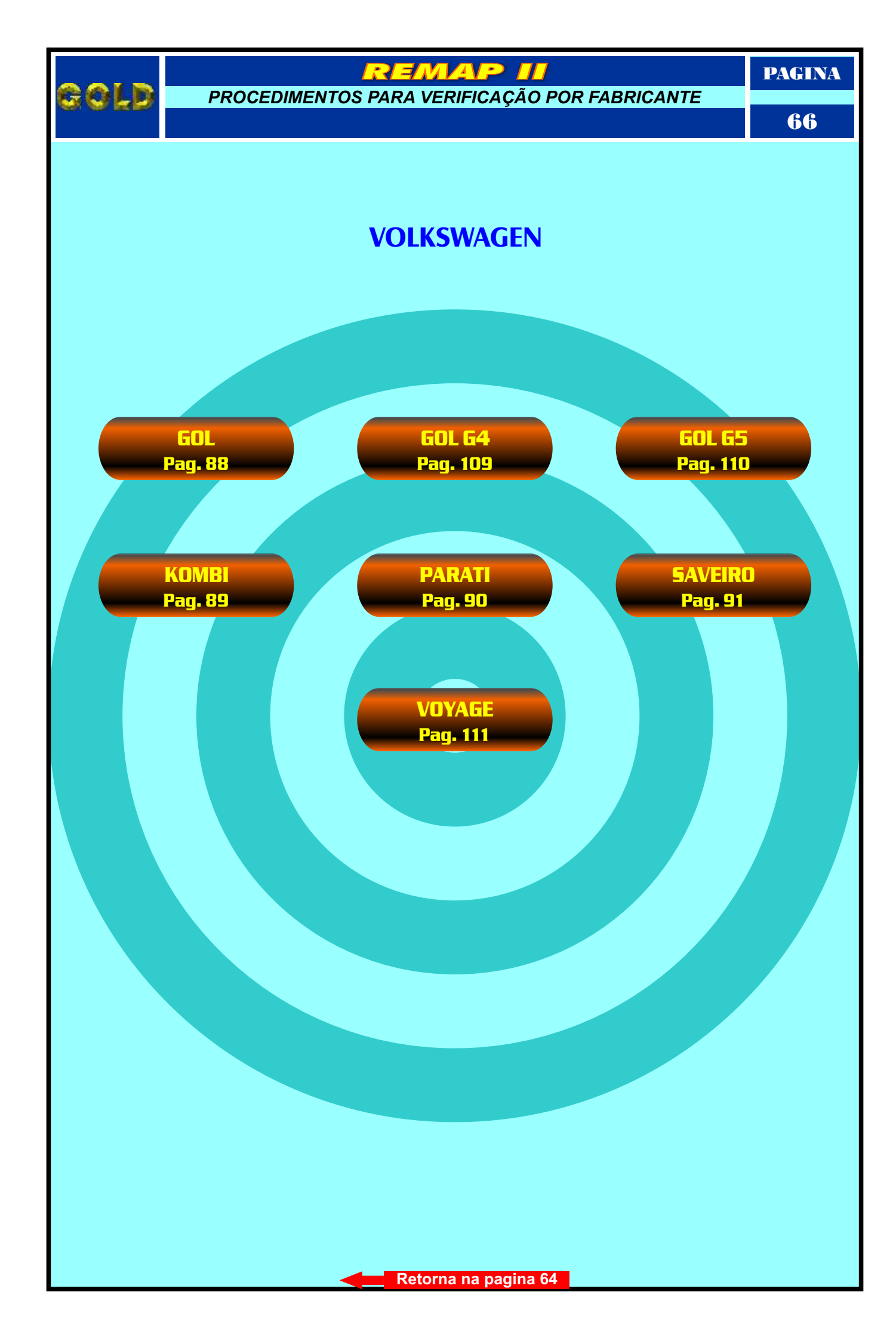

|                             | REMAP II                             | PAGINA |  |  |
|-----------------------------|--------------------------------------|--------|--|--|
| 891D                        | GM<br>PROCEDIMENTOS PARA VERIFICAÇÃO | 67     |  |  |
|                             | ASTRA                                |        |  |  |
| Localização da t            | omada de Diagnose Pag. 53            |        |  |  |
| TELECOMA                    | NDO - ALARME HL                      |        |  |  |
| ANO 98 À (                  | 01                                   |        |  |  |
| Procedimento p              | ara Verificação                      | 02     |  |  |
| Diagnóstico                 |                                      | 03     |  |  |
|                             |                                      |        |  |  |
| TELECOMA                    | NDO - ALARME DELPHI                  |        |  |  |
| ANO 02 À (                  | 08                                   |        |  |  |
| Procedimento p              | ara Verificação                      | 02     |  |  |
| Diagnóstico                 |                                      | 03     |  |  |
|                             |                                      |        |  |  |
| TELECOMANDO - ALARME DELPHI |                                      |        |  |  |
| ANO 09 EN                   | I DIANTE                             |        |  |  |
| Procedimento p              | ara Verificação                      | 02     |  |  |
| Diagnóstico                 |                                      |        |  |  |
|                             | Retorna na página 65                 |        |  |  |

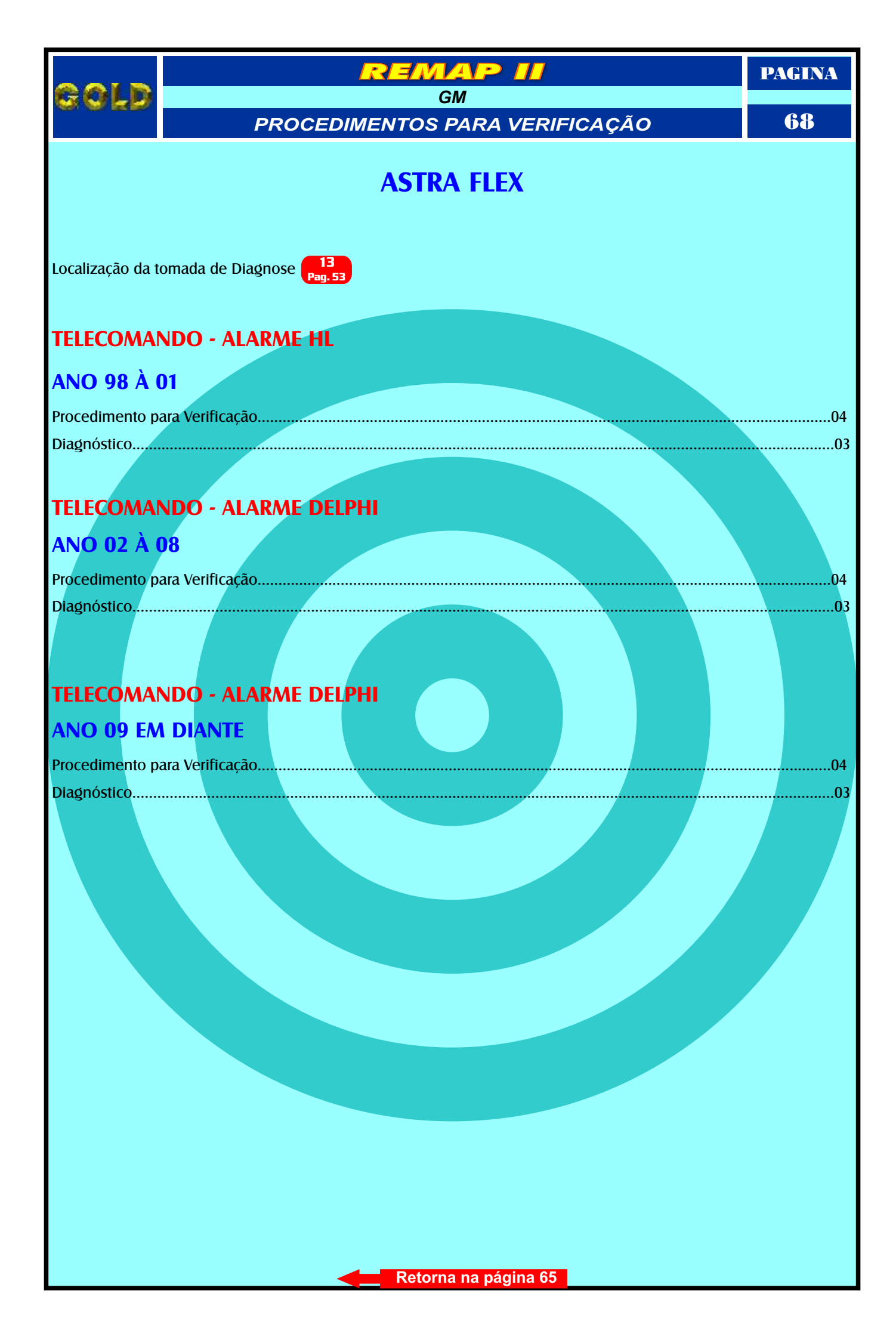

| Cold                           | REMAP II                             | PAGINA   |  |
|--------------------------------|--------------------------------------|----------|--|
|                                | GM<br>PROCEDIMENTOS PARA VERIFICAÇÃO | 69       |  |
| BLAZER                         |                                      |          |  |
| Localização da te              | omada de Diagnose 7<br>Pag. 47       |          |  |
|                                |                                      |          |  |
| ANO 07 EM                      | DIANTE                               |          |  |
| CENTRAL BOSCH MOTRONIC ME7.9.9 |                                      |          |  |
| Procedimento pa                | ara Verificação                      | 05       |  |
| Ler Senha - Ler                | Chassi Via Diagnostico               |          |  |
| Ter Senha Via Pi               |                                      | 07<br>08 |  |
|                                |                                      |          |  |
| TELECOMAN                      | NDO - ALARME DELPHI                  |          |  |
| ANO 01 À (                     | 08                                   |          |  |
| Procedimento pa                | ara Verificação                      | 05       |  |
| Diagnóstico                    |                                      | 03       |  |
| ANO 09 EM                      | DIANTE                               |          |  |
| Procedimento pa                | ara Veríficação                      | 05       |  |
|                                |                                      |          |  |
|                                | Retorna na página 65                 |          |  |

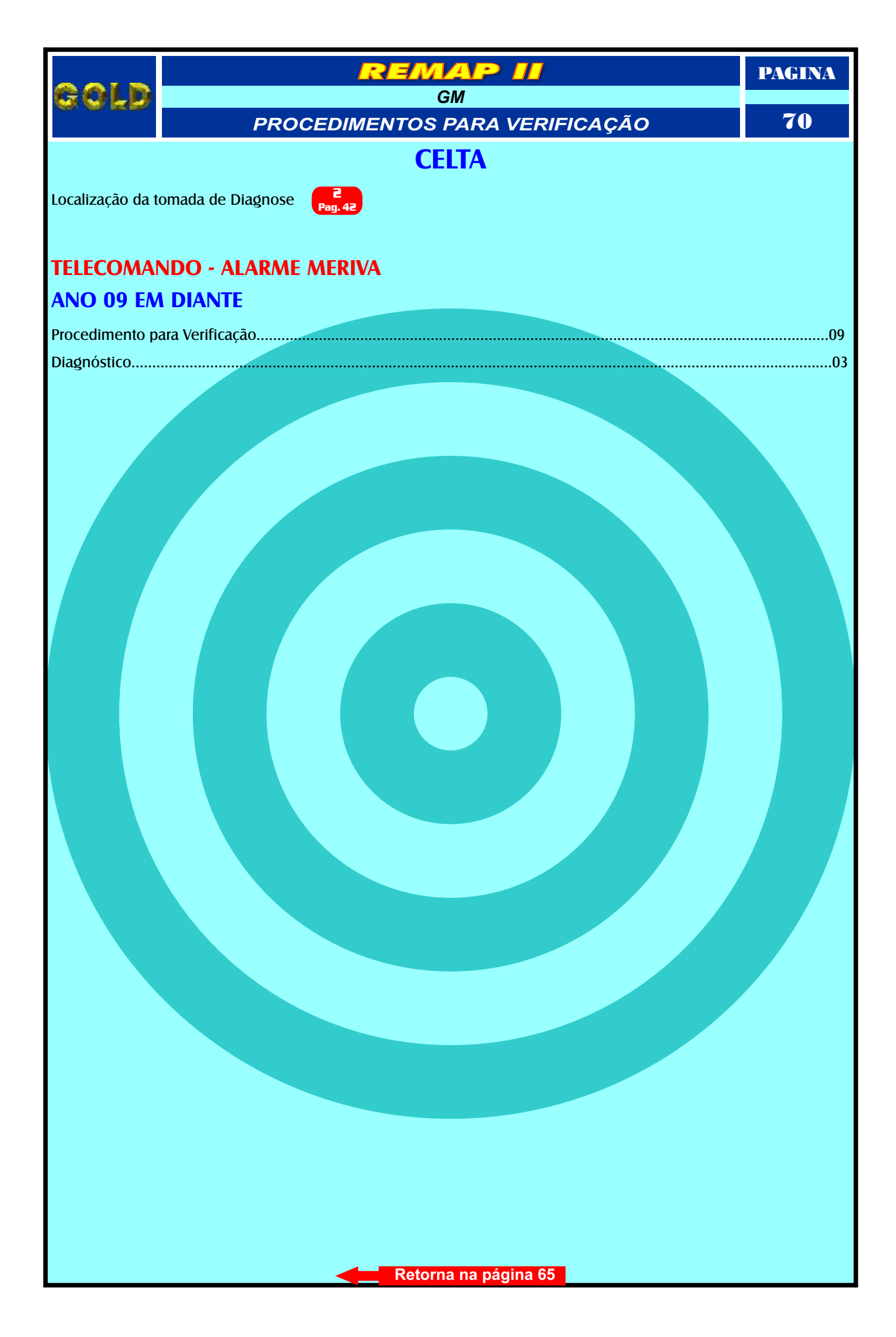

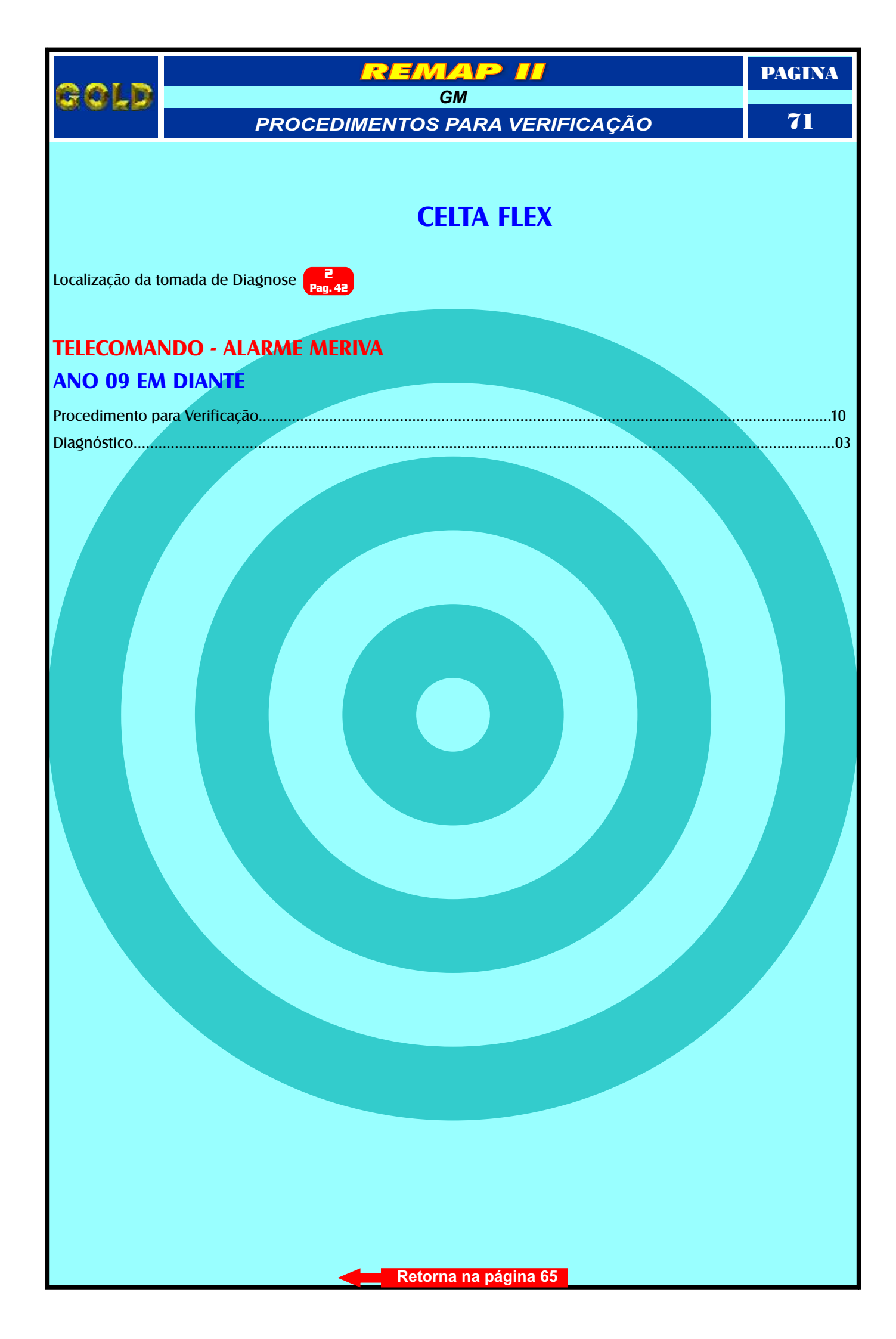

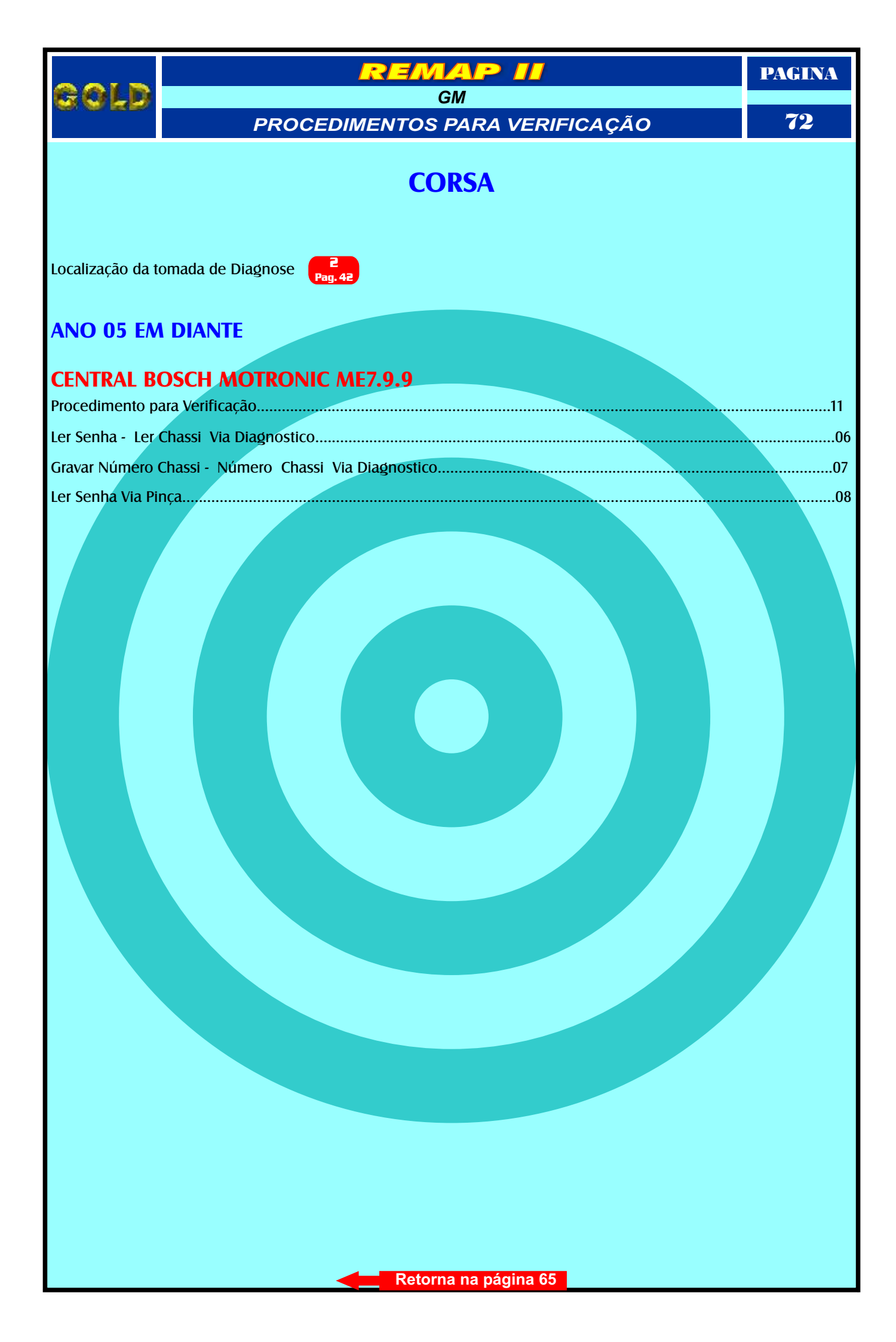
| 89FD                        | GM<br>PROCEDIMENTOS PARA VERIFICAÇÃO            | 73 |
|-----------------------------|-------------------------------------------------|----|
|                             | CORSA C                                         |    |
| Localização da t            | omada de Diagnose Pag. 42                       |    |
| BODY COM                    | PUTER                                           |    |
| Procedimento p              | ara Verificação                                 | 12 |
| Diagnóstico - Pro           | ogramar - Reset                                 | 13 |
|                             |                                                 |    |
| ANO 03 EN                   | DIANTE                                          |    |
| CENTRAL B<br>Procedimento p | <b>DSCH MOTRONIC ME7.9.9</b><br>ara Verificação | 12 |
| Ler Senha - Ler             | Chassi Via Diagnostico                          | 06 |
| Gravar Número               | Chassi - Número Chassi Via Diagnostico          | 07 |
| Ler Senha Via Pi            | nça                                             | 08 |
|                             |                                                 |    |
| ANO 04 EN                   | DIANTE                                          |    |
| PAINEL VDC                  | ) GM-2                                          |    |
| Procedimento p              | ara Verificação                                 | 12 |
| Diagnóstico                 |                                                 | 14 |
|                             |                                                 |    |
| TELECOMA                    | NDO - ALARME HL                                 |    |
| ANO 02 À (                  | )3                                              |    |
| Procedimento p              | ara Verificação                                 | 12 |
| Diagnóstico                 |                                                 | 03 |
|                             |                                                 |    |
| TELECOMA                    | NDO - ALARME DELPHI                             |    |
| ANO 04 À (                  | 08                                              |    |
| Procedimento p              | ara Verificação                                 | 12 |
| Diagnóstico                 |                                                 | 03 |
| TELECOMAI<br>ANO 09 EN      | NDO - ALARME DELPHI<br>DIANTE                   | 13 |
| Diagnóstico                 |                                                 |    |
|                             | Retorna na página 65                            |    |

|                             | REMAP II                                 | PAGINA |  |
|-----------------------------|------------------------------------------|--------|--|
| S O L D                     | GM<br>PROCEDIMENTOS PARA VERIFICAÇÃO     | 74     |  |
|                             | CORSA FLEX                               |        |  |
|                             |                                          |        |  |
| Localização da t            | omada de Diagnose Pag. 42                |        |  |
| BODY COM                    | PUTER                                    |        |  |
| Procedimento p              | ara Verificação                          | 15     |  |
| Diagnóstico - Pr            | ogramar - Reset                          | 13     |  |
| ANO 05 EN                   | DIANTE                                   |        |  |
| CENTRAL B<br>Procedimento p | OSCH MOTRONIC ME7.9.9<br>ara Verificação |        |  |
| Ler Senha - Ler             | Chassi Via Diagnostico                   | 06     |  |
| Gravar Número               | Chassi - Número Chassi Via Diagnostico   |        |  |
| Ler Senha Via Pi            | nça                                      |        |  |
|                             |                                          |        |  |
|                             |                                          |        |  |
| IELECOMA                    | NDO - ALARME HL                          |        |  |
| ANO 02 À                    | 03                                       |        |  |
| Procedimento p              | ara Verificação                          | 15     |  |
| Diagnóstico                 |                                          | 03     |  |
|                             |                                          |        |  |
|                             |                                          |        |  |
| TELECOMA                    | NDO - ALARME DELPHI                      |        |  |
| ANO 04 À (                  | 08                                       |        |  |
| Procedimento p              | ara Verificação                          | 15     |  |
| Diagnóstico                 |                                          | 03     |  |
|                             |                                          |        |  |
| TELECOMA                    | NDO - ALARME DELPHI                      |        |  |
| ANO 09 EN                   | DIANTE                                   |        |  |
| Procedimento p              | ara Verificação                          | 15     |  |
| Diagnóstico                 |                                          | 03     |  |
|                             |                                          |        |  |
|                             |                                          |        |  |
|                             |                                          |        |  |
|                             |                                          |        |  |

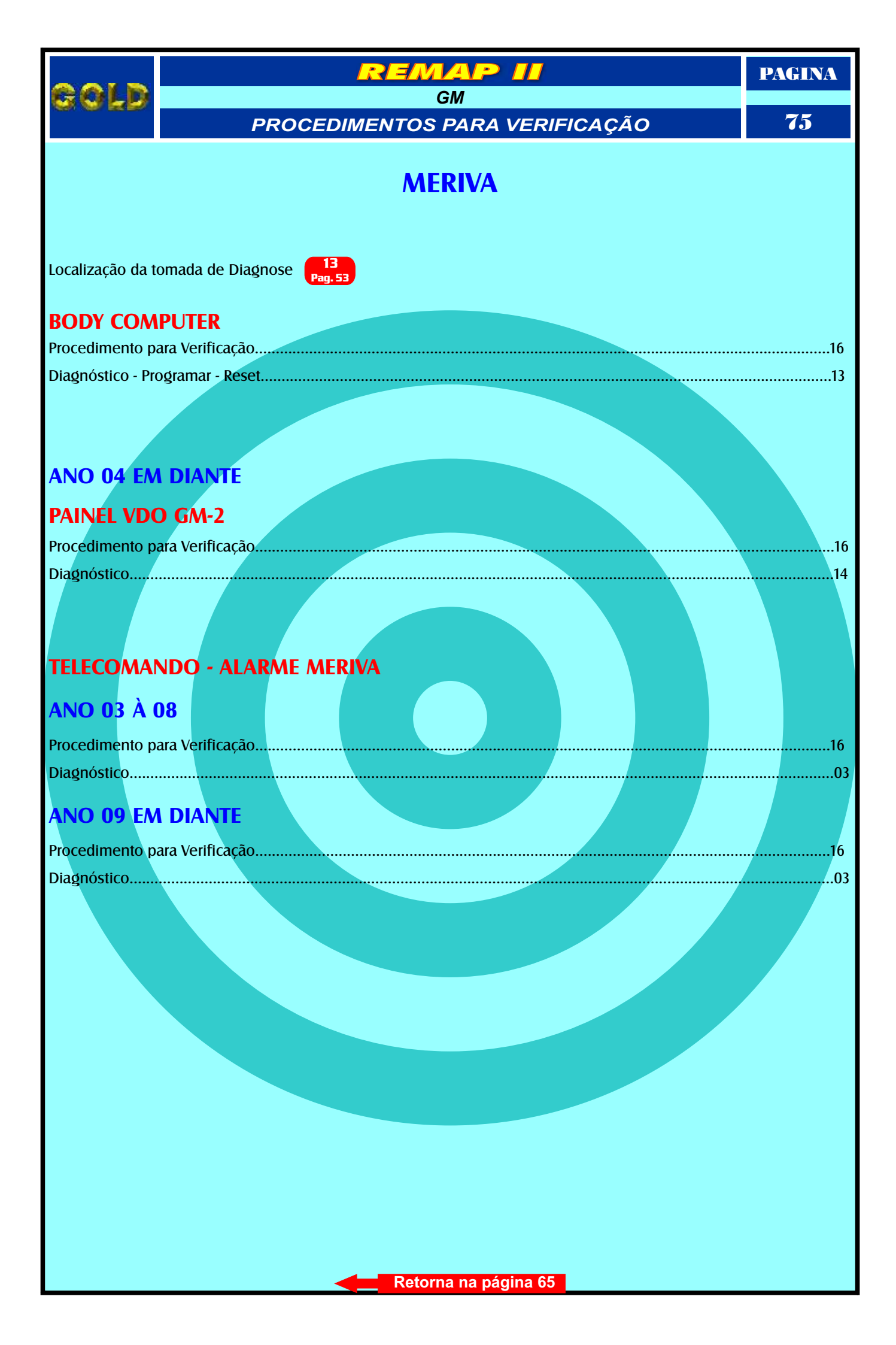

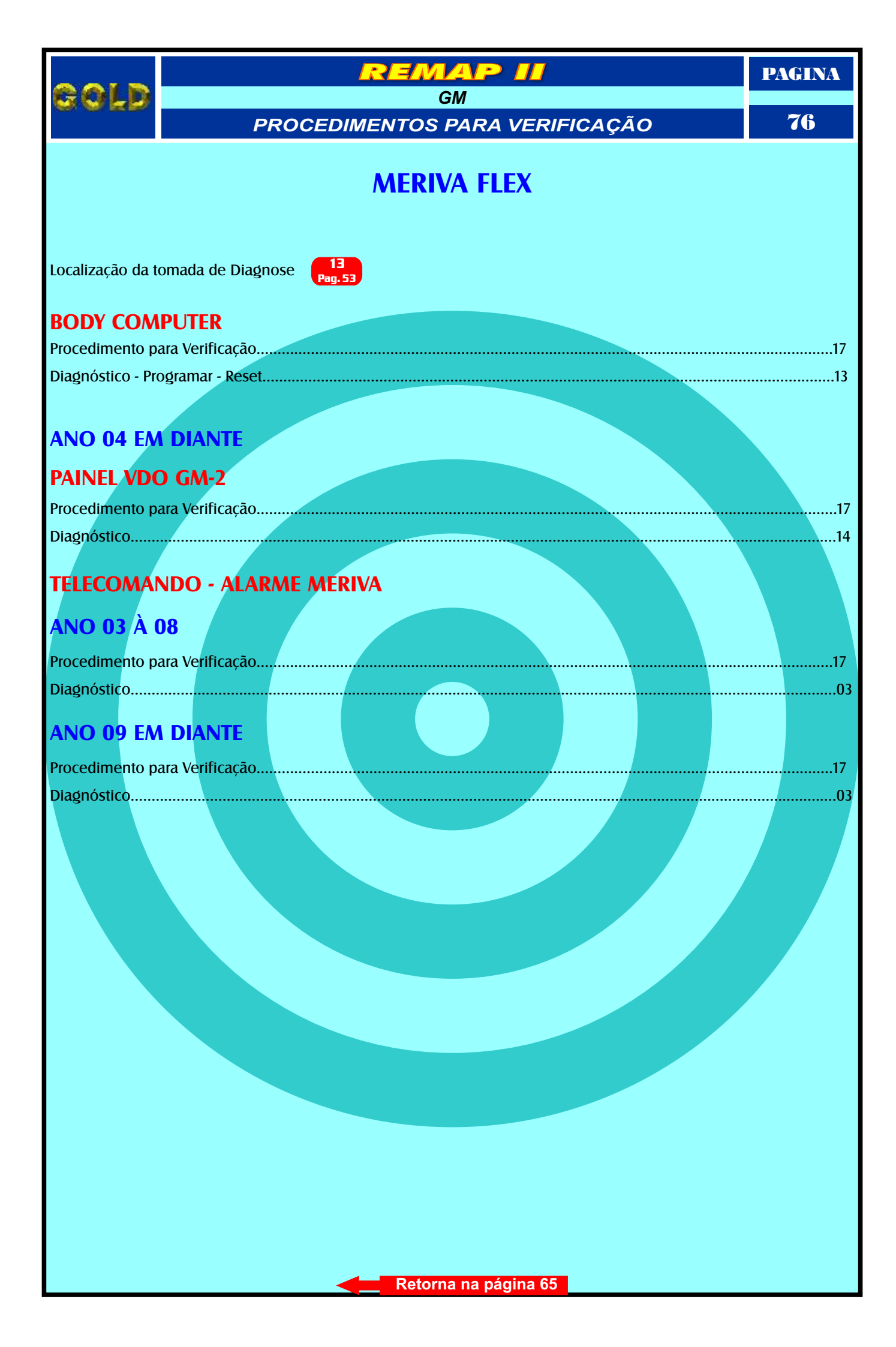

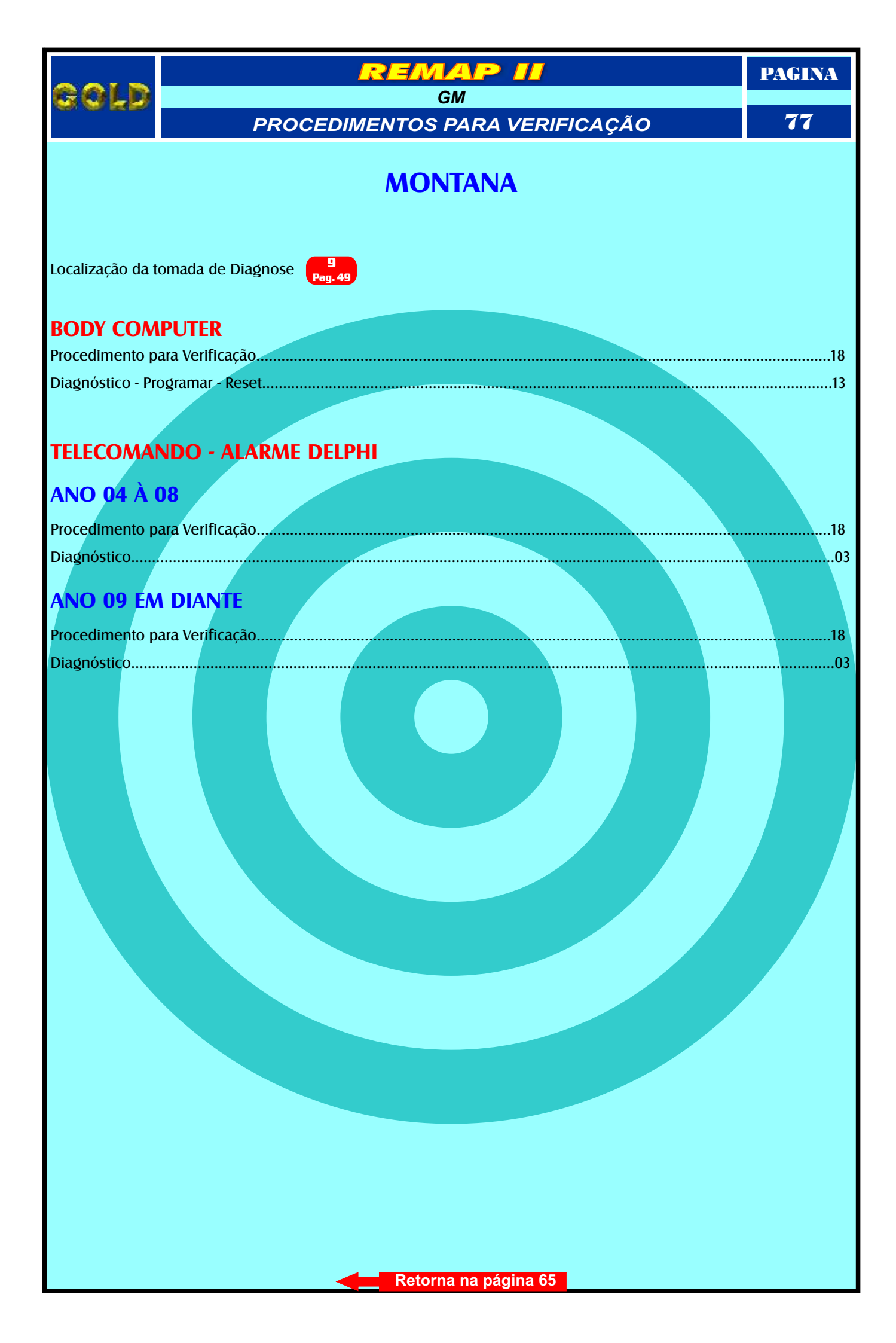

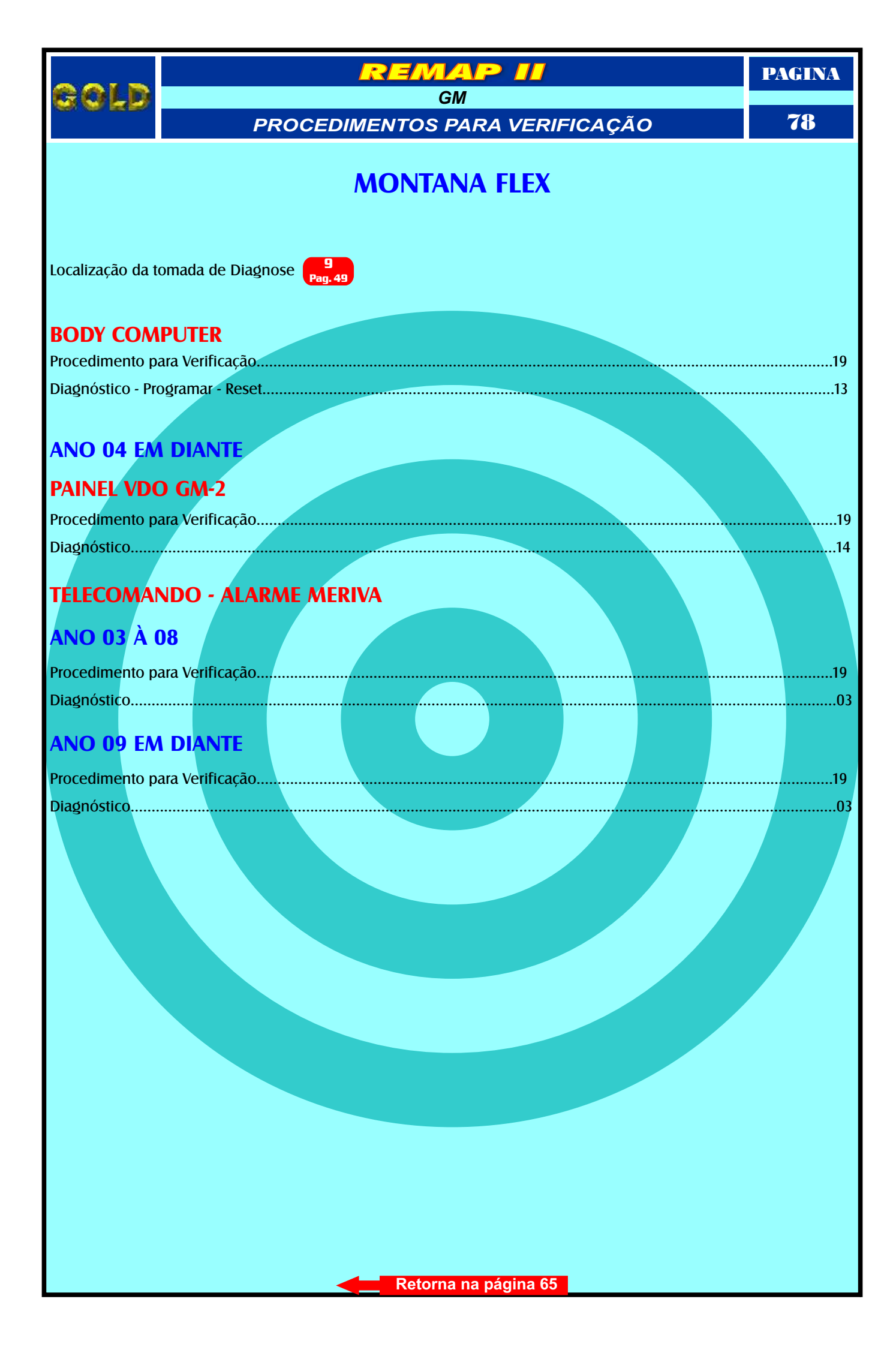

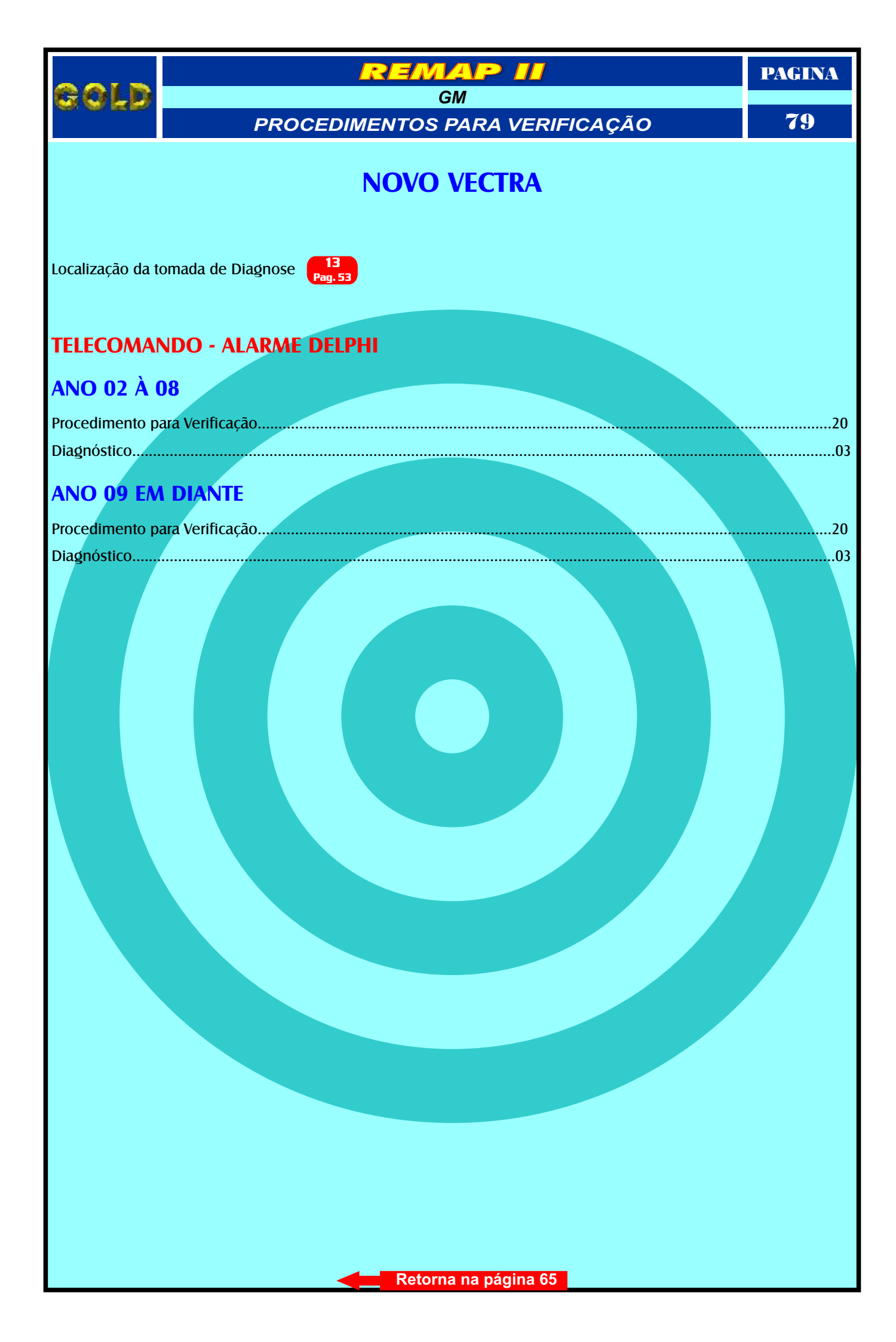

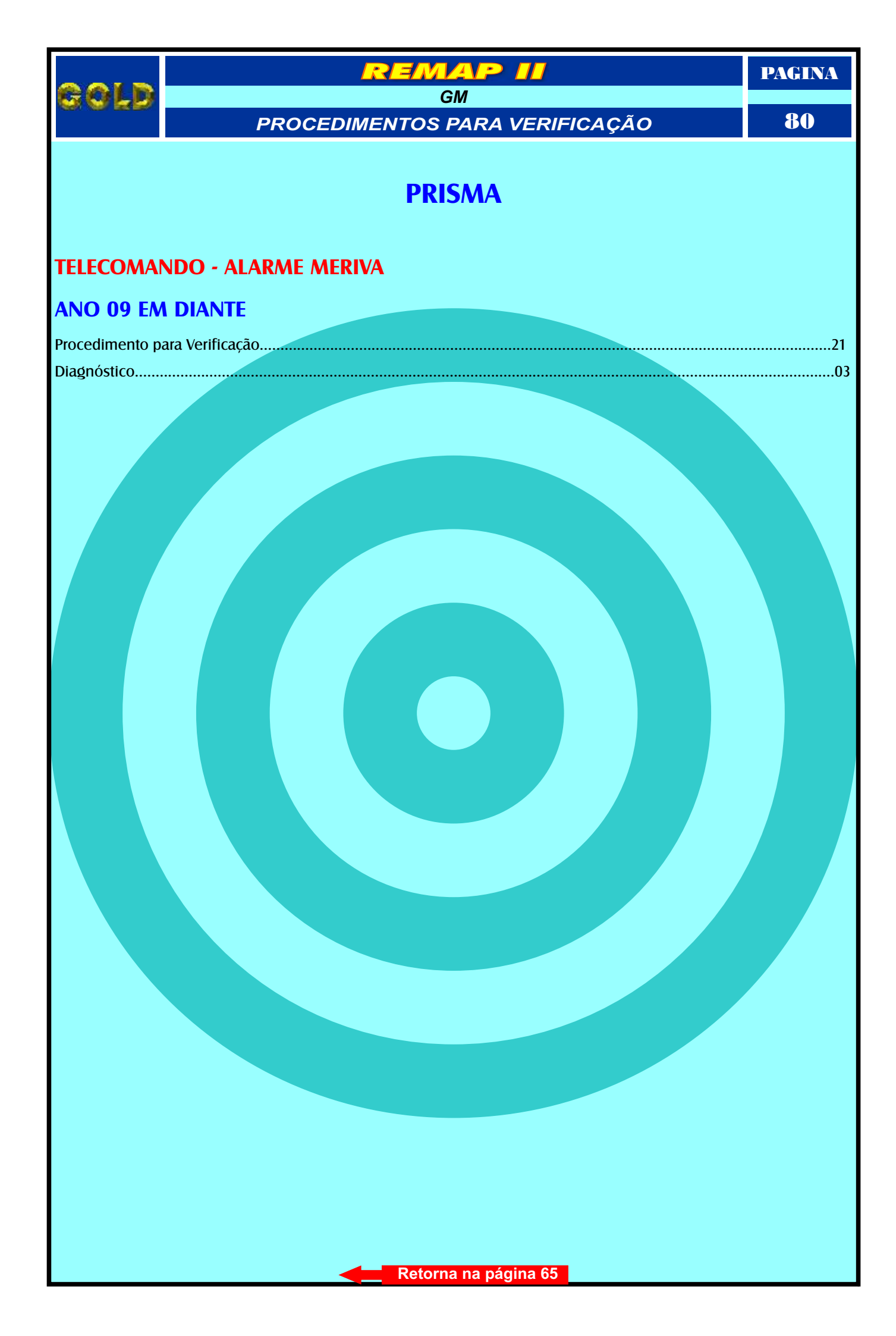

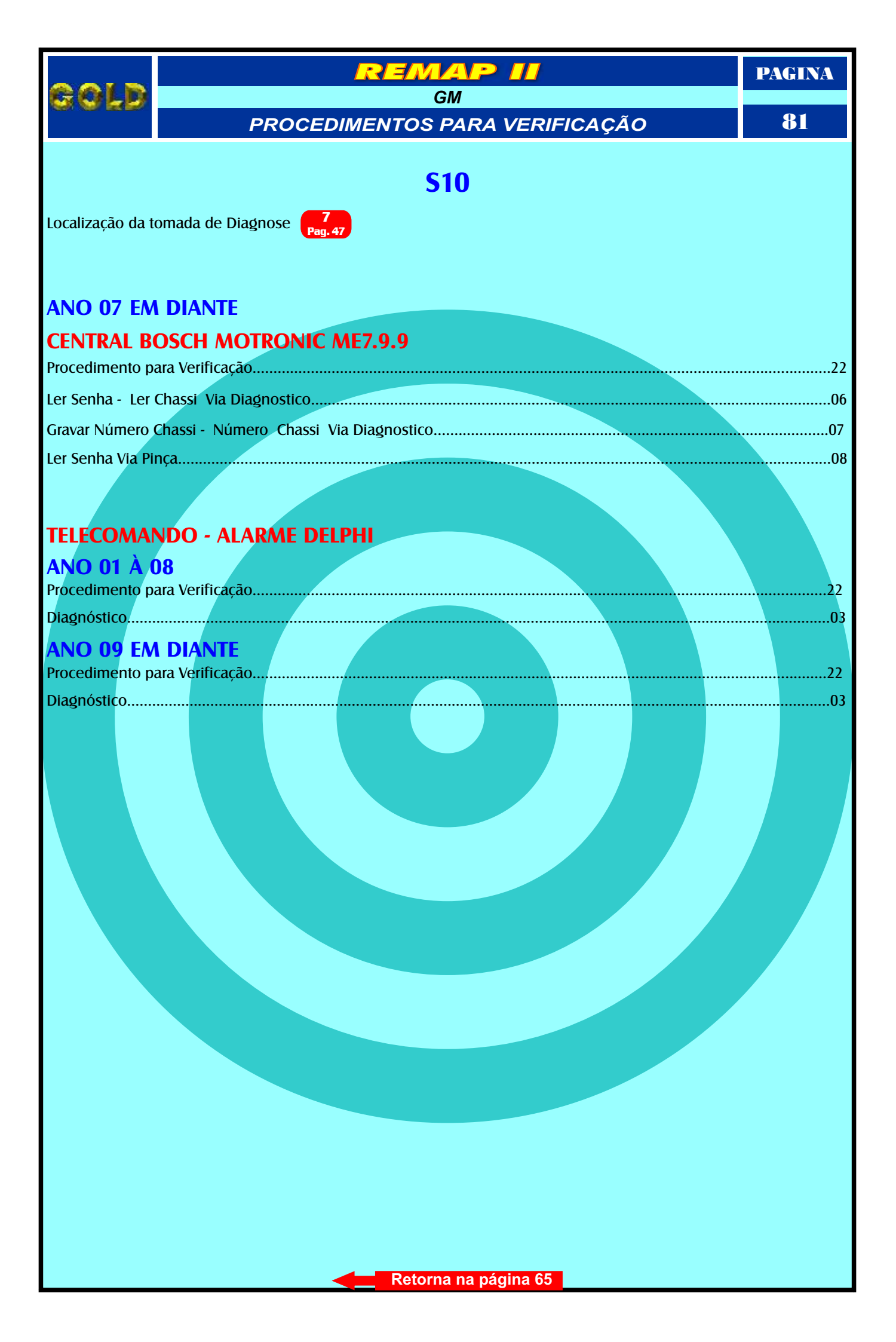

| 001 D            |                                      |    |
|------------------|--------------------------------------|----|
| S S F D          | GM<br>PROCEDIMENTOS PARA VERIFICAÇÃO | 82 |
|                  | TIGRA                                |    |
|                  |                                      |    |
| Localização da t | omada de Diagnose Pag. 42            |    |
| TELECOMM         |                                      |    |
|                  | NDO - ALARME DELPHI                  |    |
| ANO 98 A         | U I<br>ara Verificação               | 23 |
| Diagnóstico      |                                      | 03 |
|                  |                                      |    |
|                  |                                      |    |
|                  |                                      |    |
|                  |                                      |    |
|                  |                                      |    |
|                  |                                      |    |
|                  |                                      |    |
|                  | Retorna na página 65                 |    |

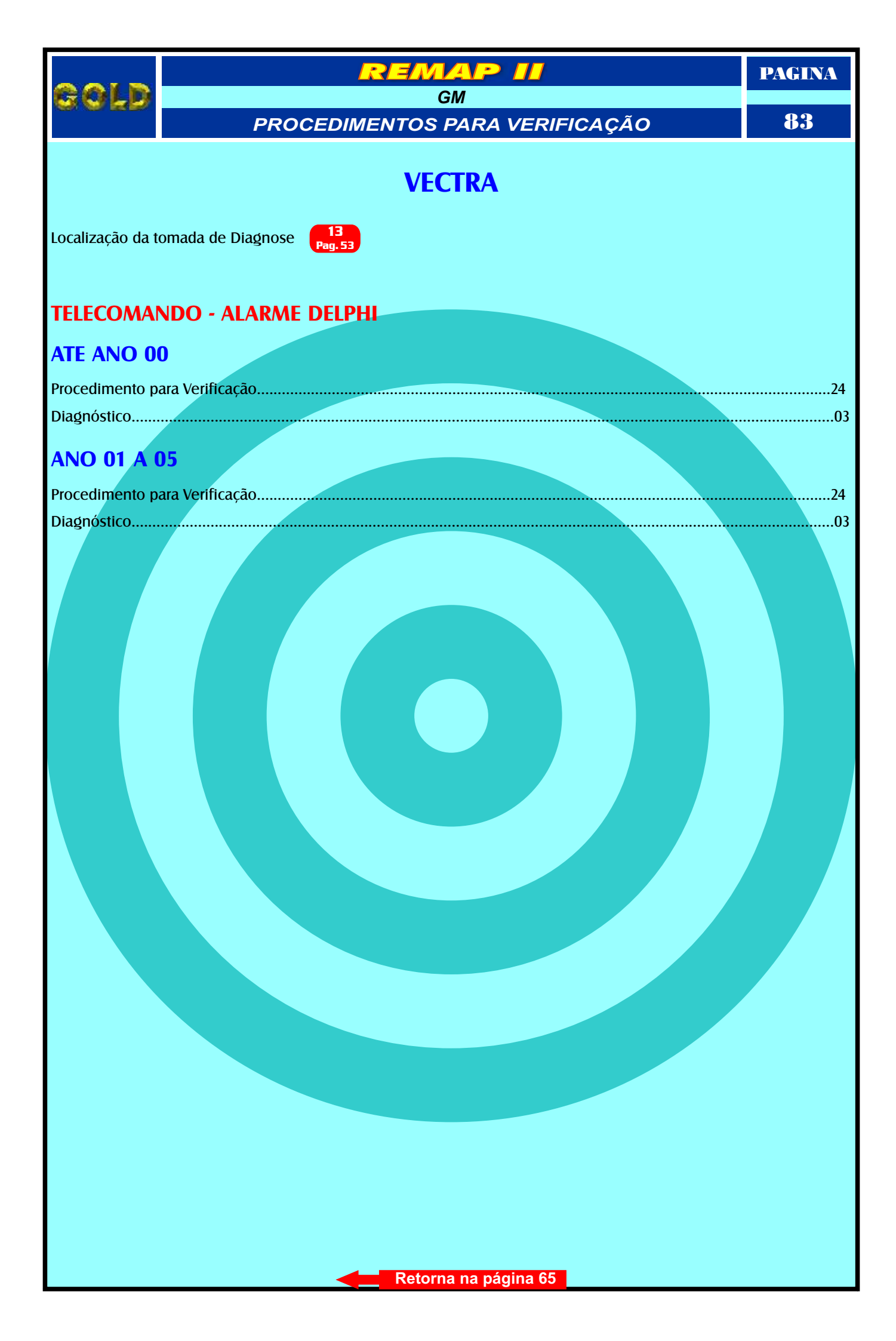

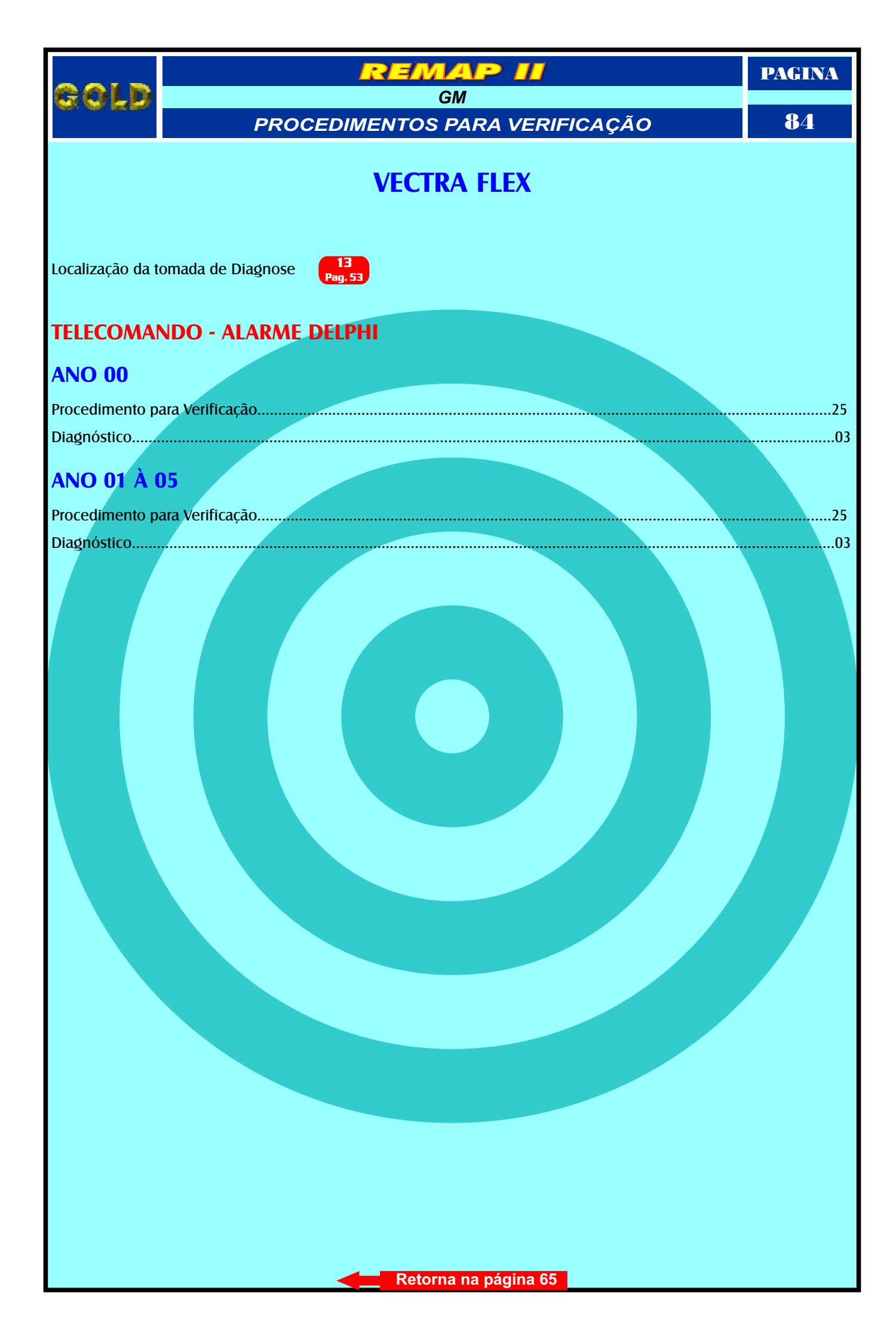

|                  | REMAP II                             | PAGINA |
|------------------|--------------------------------------|--------|
| 8 8 F B          | GM<br>PROCEDIMENTOS PARA VERIFICAÇÃO | 85     |
|                  | VECTRA GT                            |        |
| Localização da t | omada de Diagnose Pag. 53            |        |
| TELECOMA         | NDO - ALARME DELPHI                  |        |
| Procedimento p   | ara Verificação                      | 26     |
| Diagnóstico      |                                      | 03     |
|                  | Retorna na página 65                 |        |

|                  | REMAP II                             | PAGINA |
|------------------|--------------------------------------|--------|
| 8919<br>8        | GM<br>PROCEDIMENTOS PARA VERIFICAÇÃO | 86     |
|                  | ZAFIRA                               |        |
|                  |                                      |        |
| Localização da t | omada de Diagnose Pag. 53            |        |
| TELECOMA         | NDO - ALARME HL                      |        |
| ANO 98 À (       | 01                                   |        |
| Procedimento p   | ara Verificação                      | 27     |
| Diagnóstico      |                                      | 03     |
| TELECOMA         | NDO - ALARME DELPHI                  |        |
| ANO 02 À (       | 08                                   |        |
| Procedimento p   | ara Verificação                      | 27     |
| Diagnóstico      |                                      | 03     |
|                  |                                      |        |
| TELECOMA         | NDO - ALARME DELPHI                  |        |
| ANO 09 EN        | I DIANTE                             |        |
| Procedimento p   | ara Verificação                      | 27     |
| Diagnóstico      |                                      | 03     |
|                  |                                      |        |
|                  |                                      |        |
|                  |                                      |        |
|                  |                                      |        |
|                  |                                      |        |
|                  |                                      |        |
|                  |                                      |        |
|                  |                                      |        |
|                  |                                      |        |
|                  |                                      |        |
|                  |                                      |        |
|                  |                                      |        |
|                  |                                      |        |
|                  | Retorna na página 65                 |        |

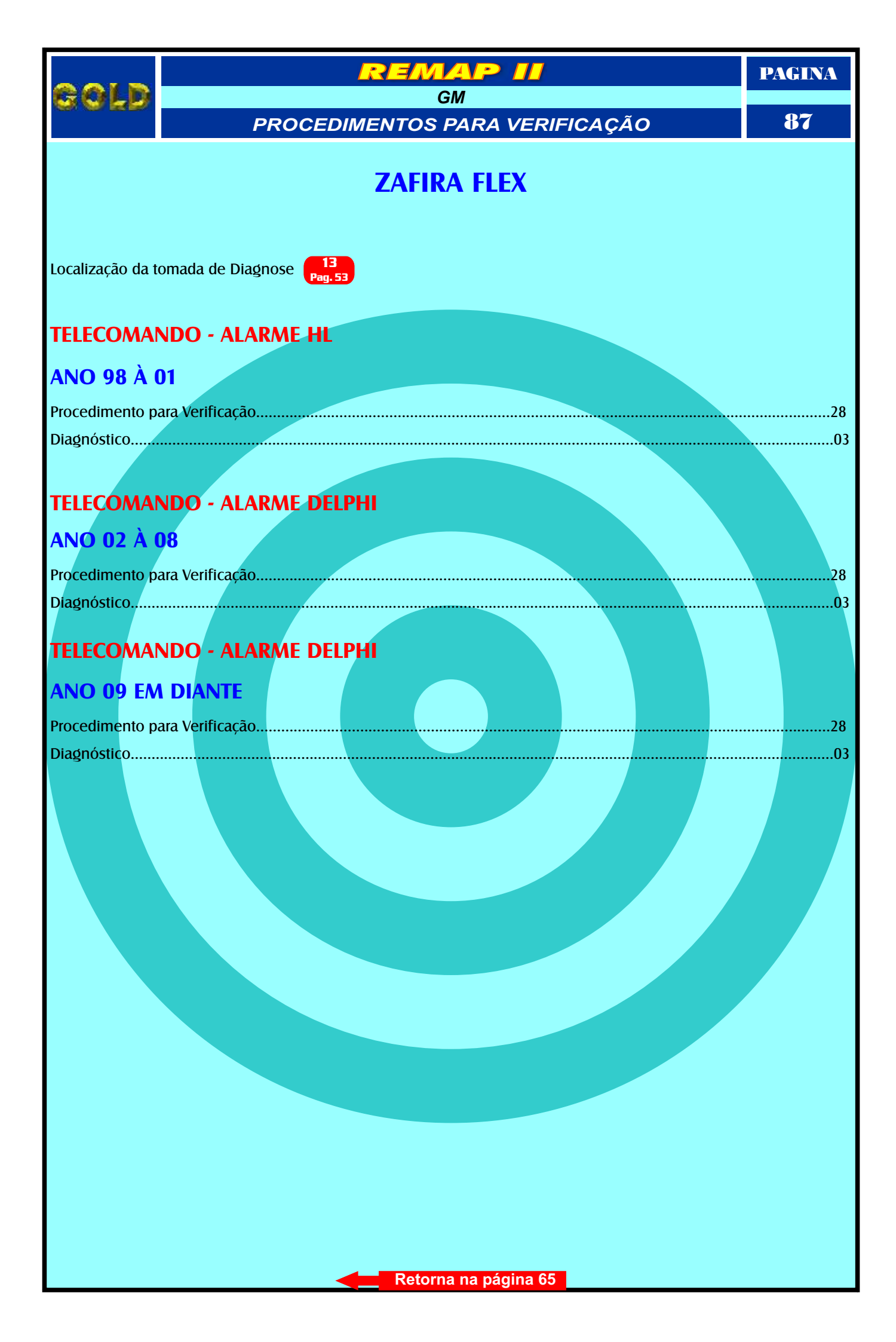

## gold

VOLKSWAGEN PROCEDIMENTOS PARA VERIFICAÇÃO

EMAP

### GOL

PAGINA

88

Localização da tomada de Diagnose

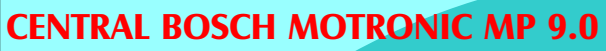

| Procedimento para Verificação                     | 29 |
|---------------------------------------------------|----|
| Descodificar Via Pinca                            |    |
| Identificando a Central Bosch Motronic MP 9.0     |    |
| Localizando a memória para Descodificar Via Pinca | 38 |
| Eoculzando a memora para bescouncar via rinça.    |    |

### **CENTRAL BOSCH MOTRONIC 7.5.30**

| Procedim                              | ento para Veri | ficação      |                 |             | <br> | <br>  | .29 |
|---------------------------------------|----------------|--------------|-----------------|-------------|------|-------|-----|
| Informaci                             | bes Via Pinca  |              |                 |             | <br> | <br>  | 31  |
| , , , , , , , , , , , , , , , , , , , |                |              |                 |             |      |       |     |
| Identifica                            | ndo a Central  | Bosch Motror | NIC ME 7.5.30   |             | <br> | <br>9 | 4   |
| Identifica                            | ndo a Memóri   | a SMD 95040  | e Aplicando a P | inça Pomona | <br> | <br>ç | 95  |

## CENTRAL MAGNETI MARELLI IAW 4GV

| Procedimento para Verificação                              | <br>29 |
|------------------------------------------------------------|--------|
| Ler Senha Via Pinça                                        | 32     |
| Identificando a Central Magneti Marelli IAW 4GV            |        |
| Localizando a memória para Ler a Senha do Imobilizador.    | .40    |
| Identificando Memória SMD 95320 e Aplicando a Pinca Pomona |        |

### PAINEL 5U0920820A

| Procedimento para                                                                                                    | a Verificação                         | <br> |      |
|----------------------------------------------------------------------------------------------------|---------------------------------------|------|------|
| in the second second seco | , , , , , , , , , , , , , , , , , , , |      |      |
| Ler Senha Via Pine                                                                                                    | са                                    |      | <br> |
|                                                                                                    | <b>,</b>                              |      |      |

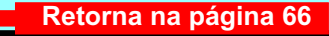

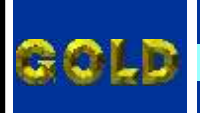

VOLKSWAGEN PROCEDIMENTOS PARA VERIFICAÇÃO

EMAP

PAGINA

89

## KOMBI

Localização da tomada de Diagnose - NO MOTOR DO VEÍCULO

### **CENTRAL BOSCH MOTRONIC MP 9.0**

| Procedimento para Verificação                     |  |
|---------------------------------------------------|--|
| Descodificar Via Pinça                            |  |
| Identificando a Central Bosch Motronic MP 9.0     |  |
| Localizando a memória para Descodificar Via Pinça |  |

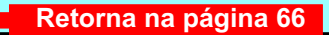

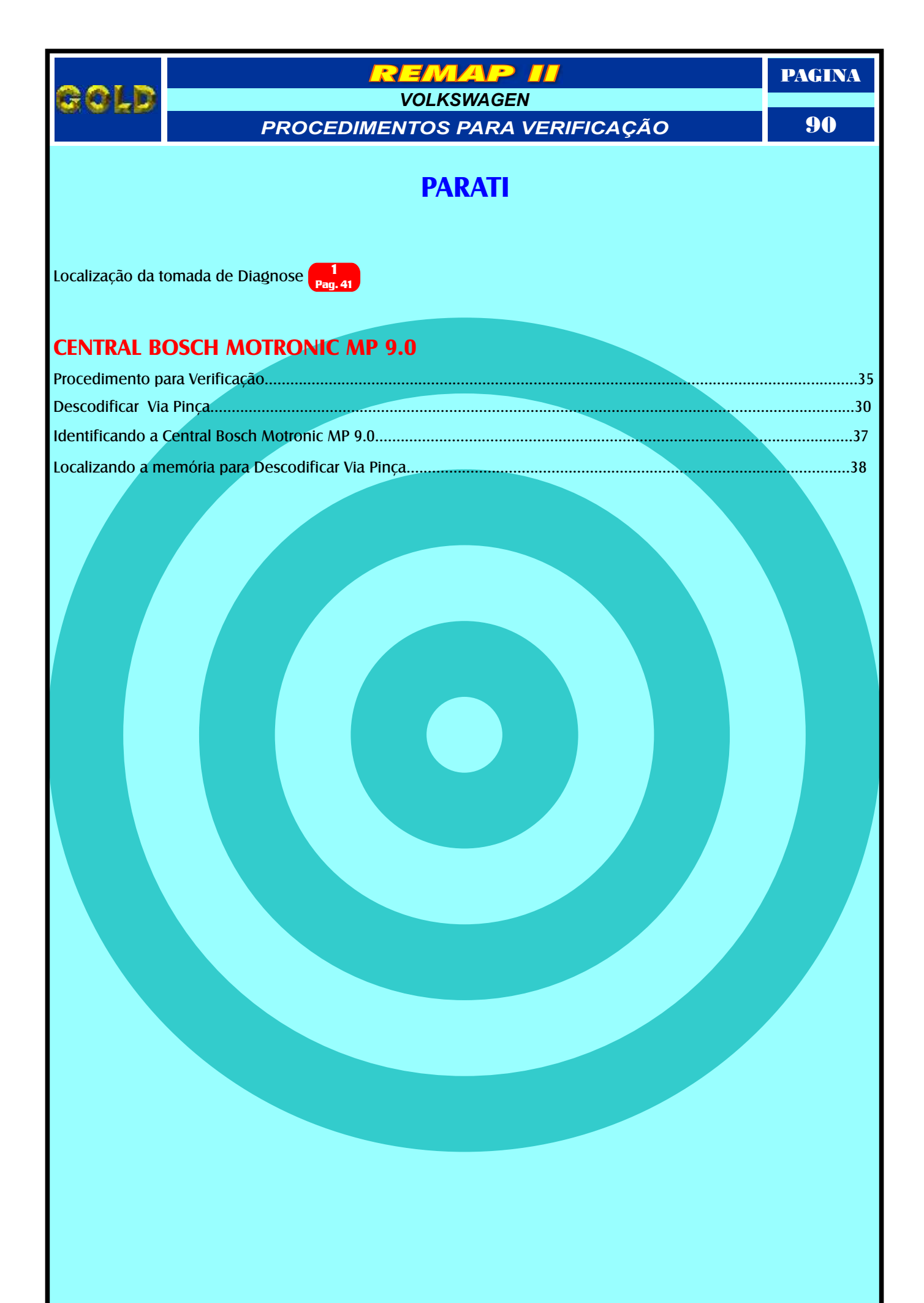

# Gold

#### VOLKSWAGEN PROCEDIMENTOS PARA VERIFICAÇÃO

EMAP

PAGINA

91

### **SAVEIRO**

Localização da tomada de Diagnose

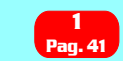

### **CENTRAL BOSCH MOTRONIC MP 9.0**

| Procedimento para Verificação                     | 36 |
|---------------------------------------------------|----|
| Descodificar Via Pinça                            |    |
| Identificando a Central Bosch Motronic MP 9.0     |    |
| Localizando a memória para Descodificar Via Pinça |    |

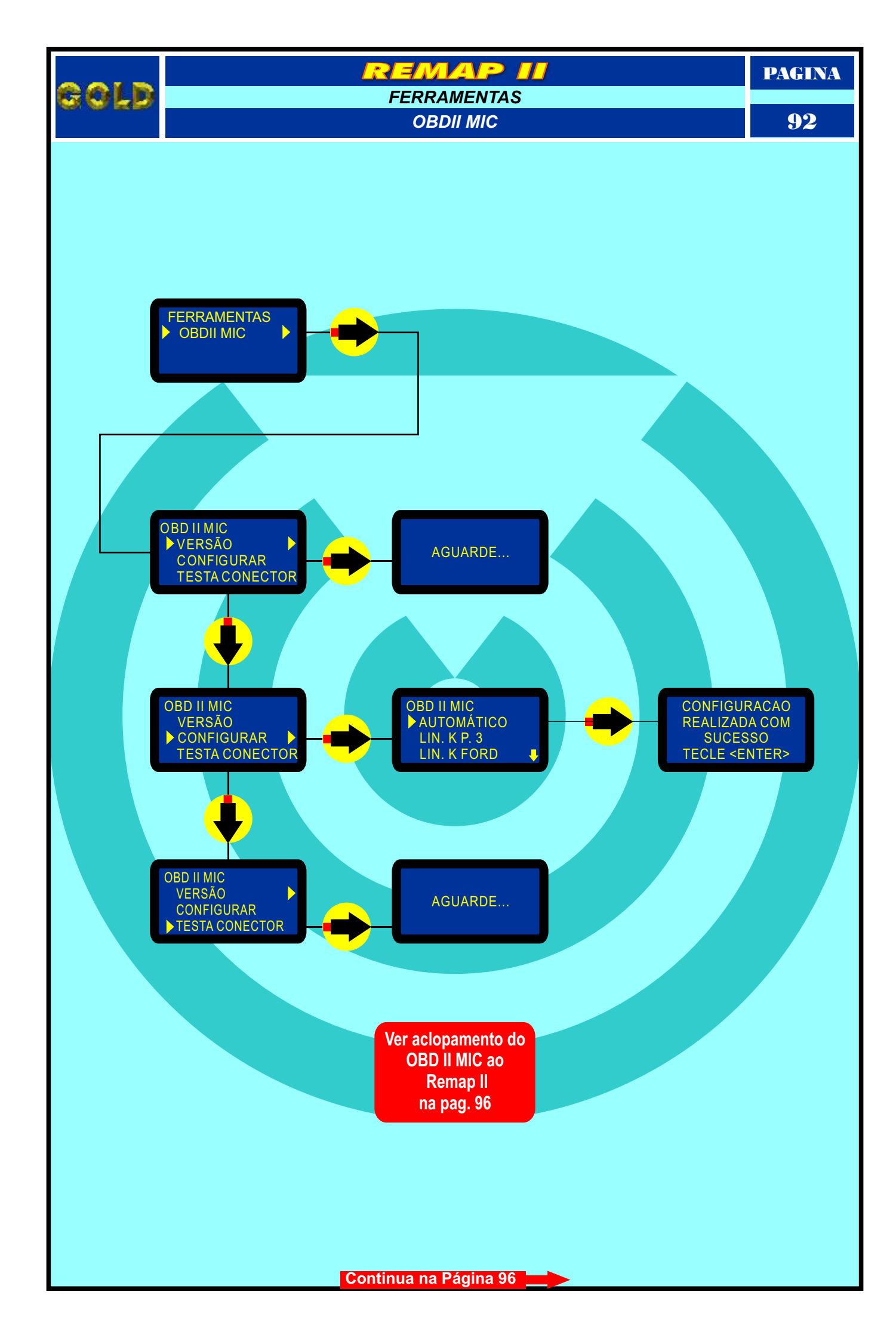

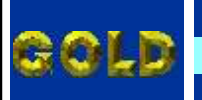

REMAP II

VOLKSWAGEN - CENTRAL MAGNETI MARELLI IAW 4GV

IDENTIFICANDO A MEMÓRIA SMD 95320 E APLICANDO A PINÇA POMONA

93

PAGINA

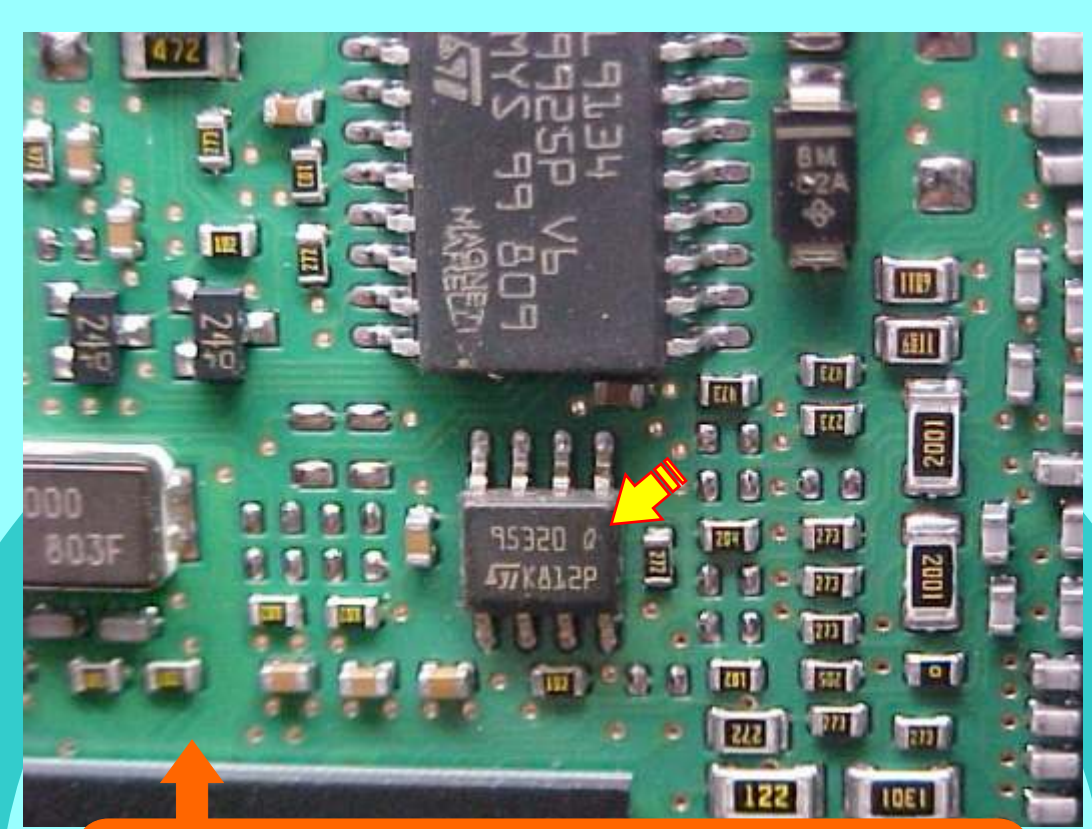

Na Figura acima, visualiza a memória SMD 95320.

Na figura abaixo, mostra a aplicação da Pinça Pomona na memória SMD 95320. Usando a Pinça Pomona não precisa remover a memória.

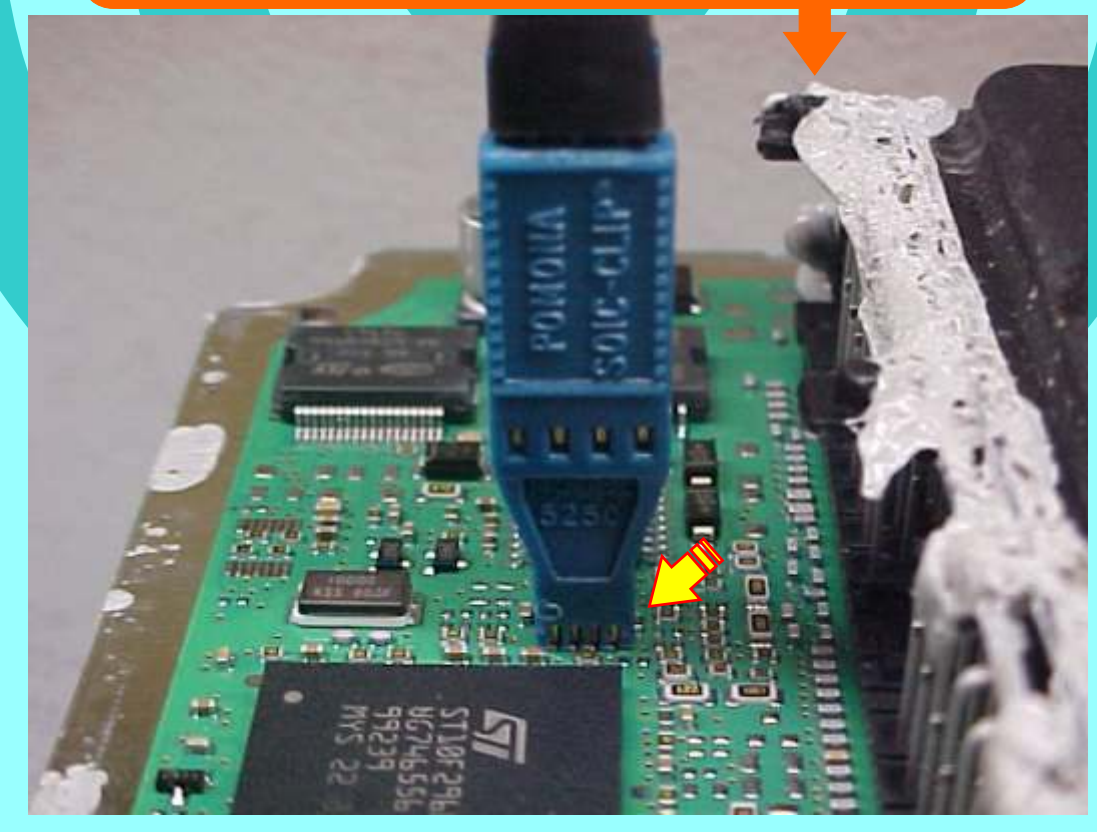

Retorna na Página 66

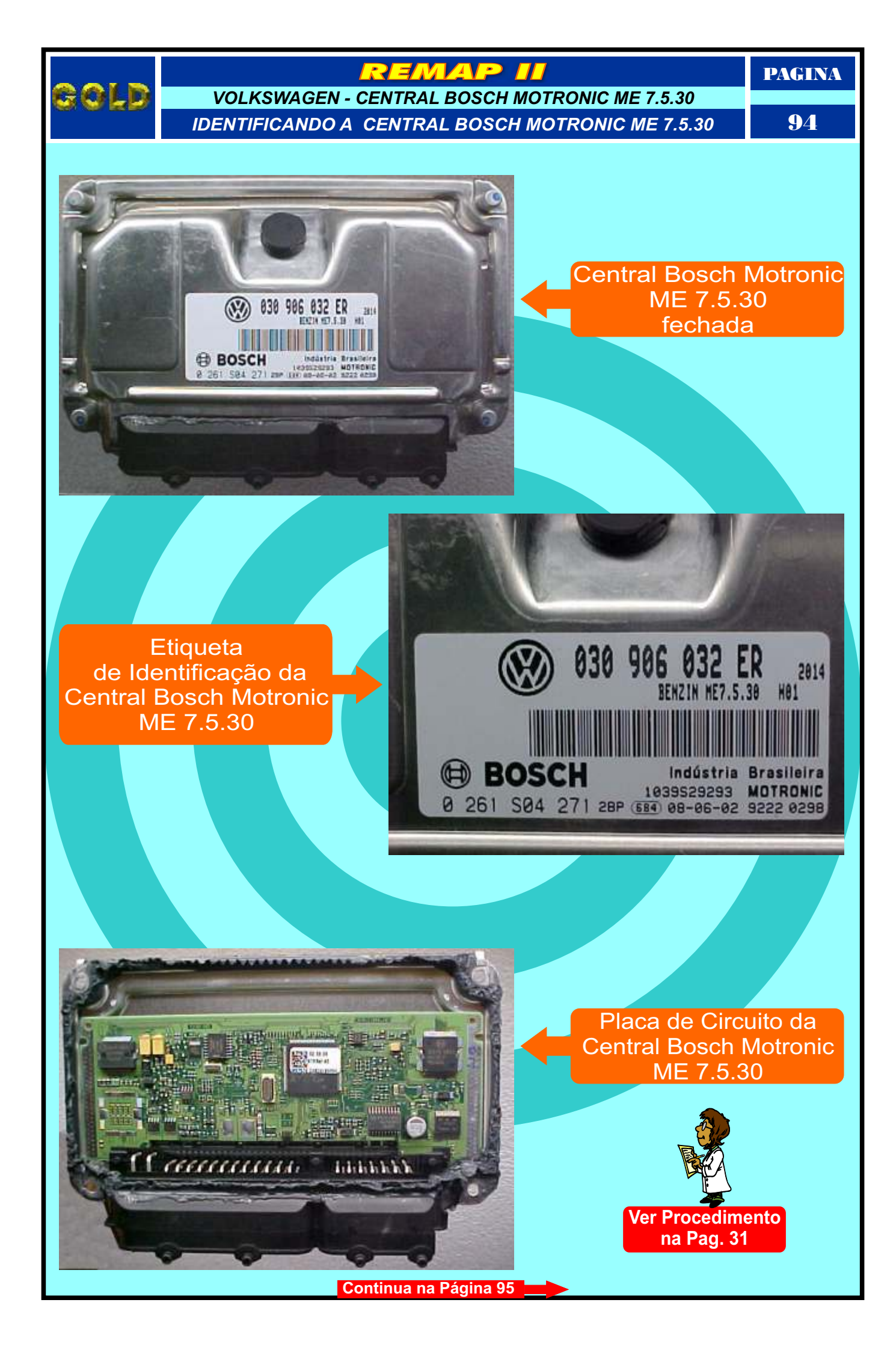

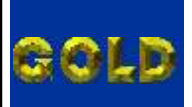

### REMAP II

PAGINA

## VOLKSWAGEN - CENTRAL BOSCH MOTRONIC ME 7.5.30

IDENTIFICANDO A MEMÓRIA SMD 95040 E APLICANDO A PINÇA POMONA

95

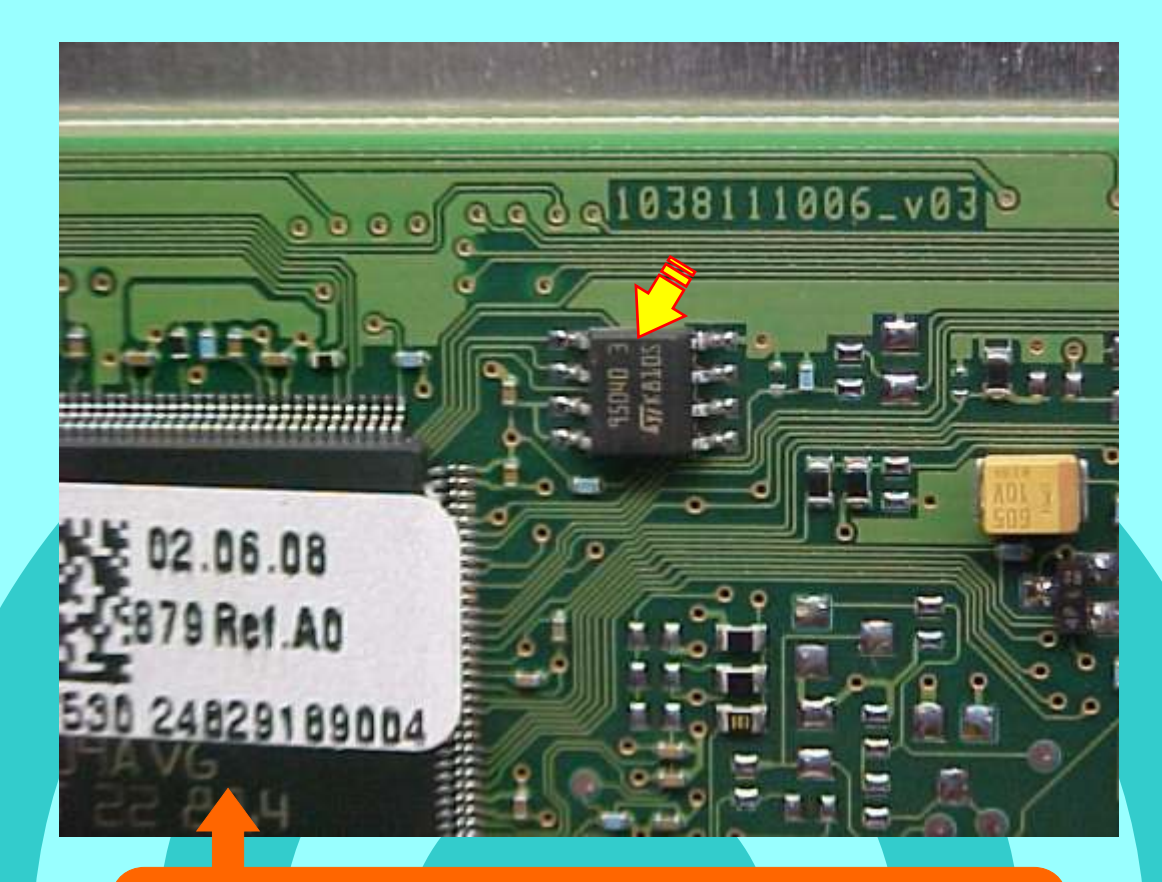

Na Figura acima, visualiza a memória SMD 95040.

Na figura abaixo, mostra a aplicação da Pinça Pomona na memória SMD 95040.

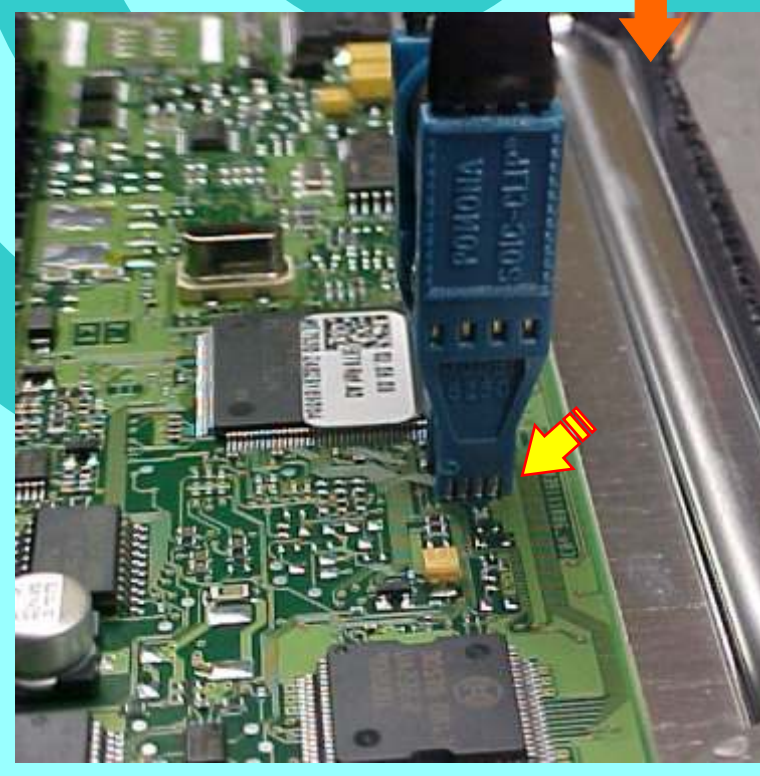

Retorna na Página 66

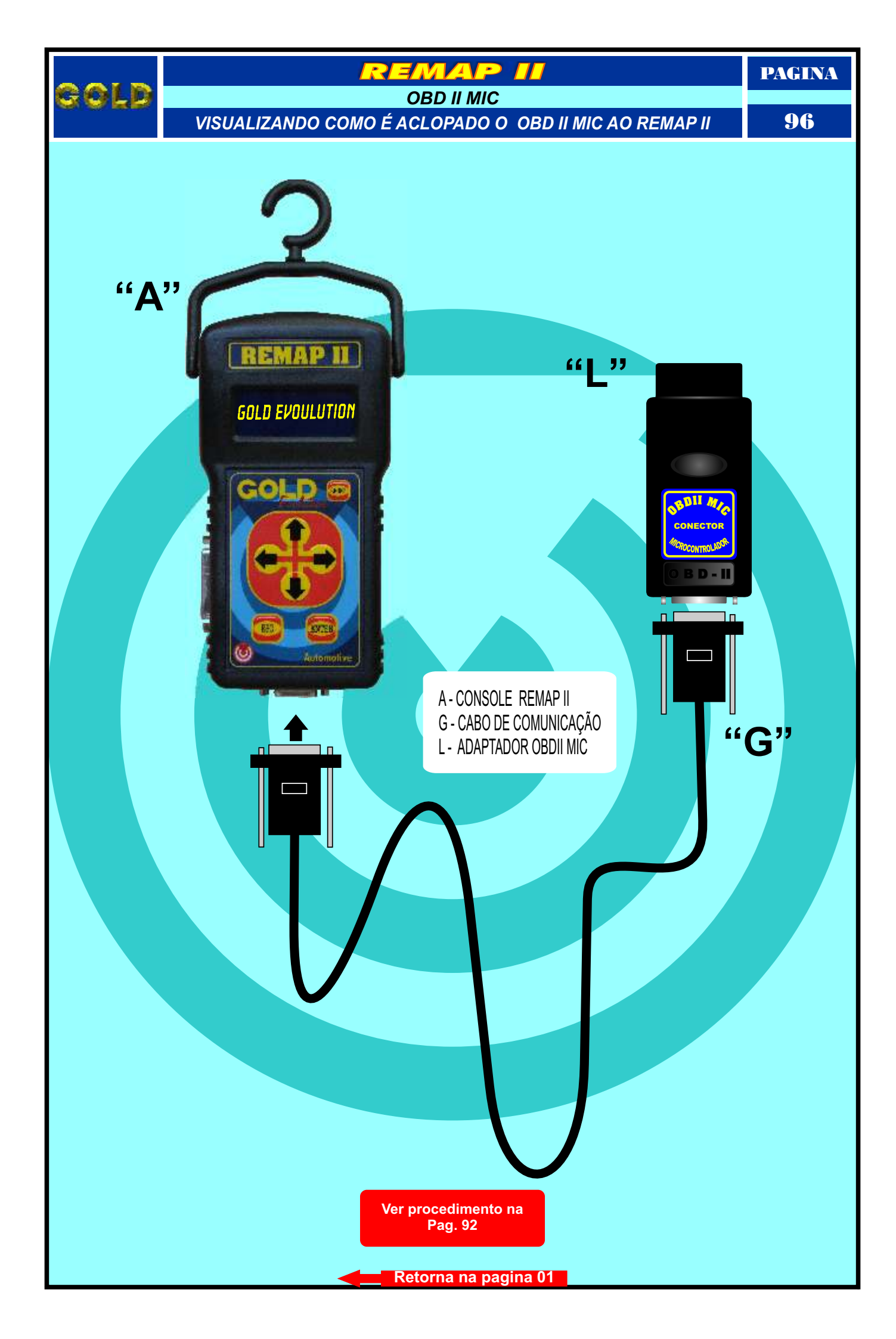

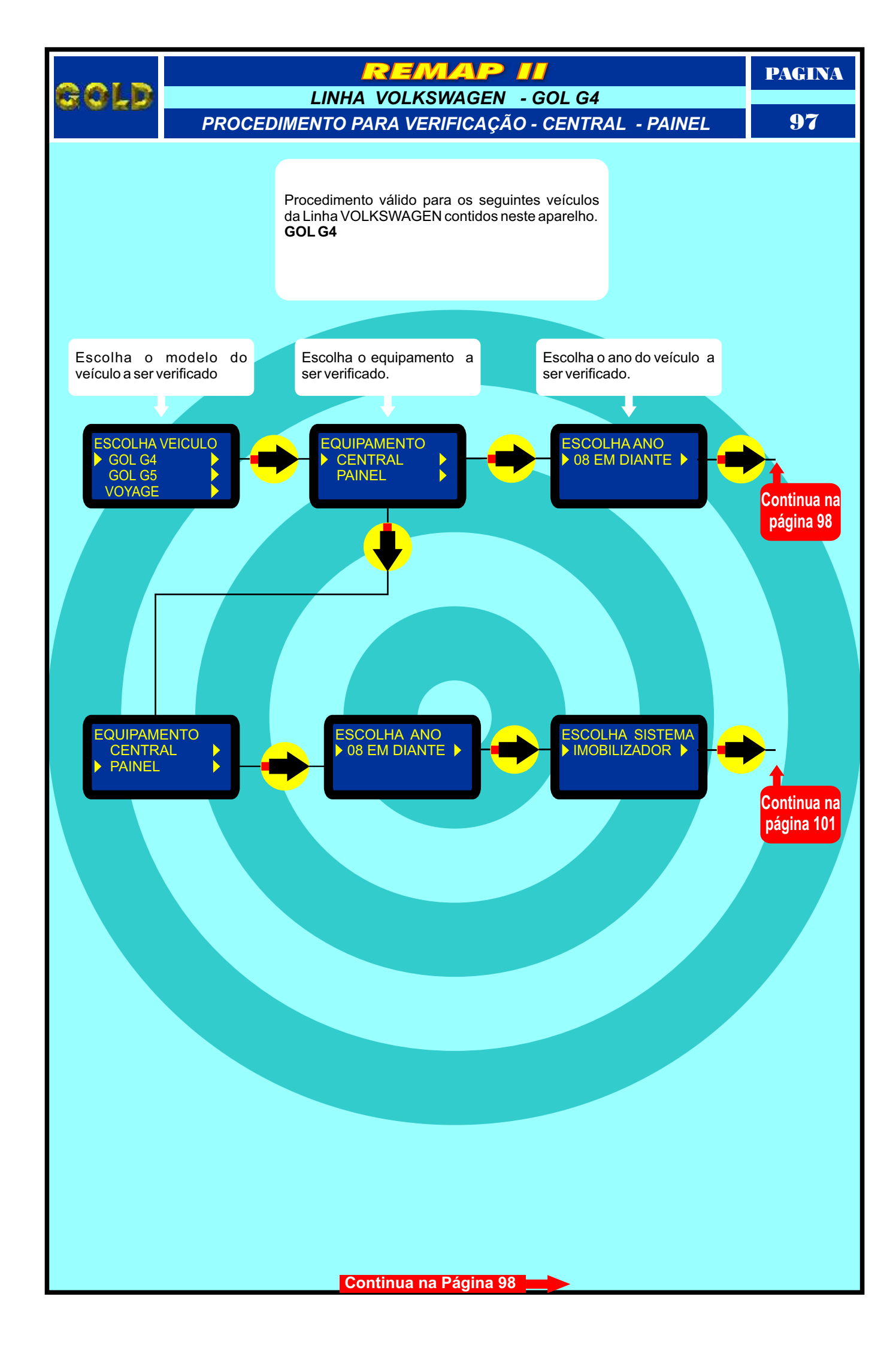

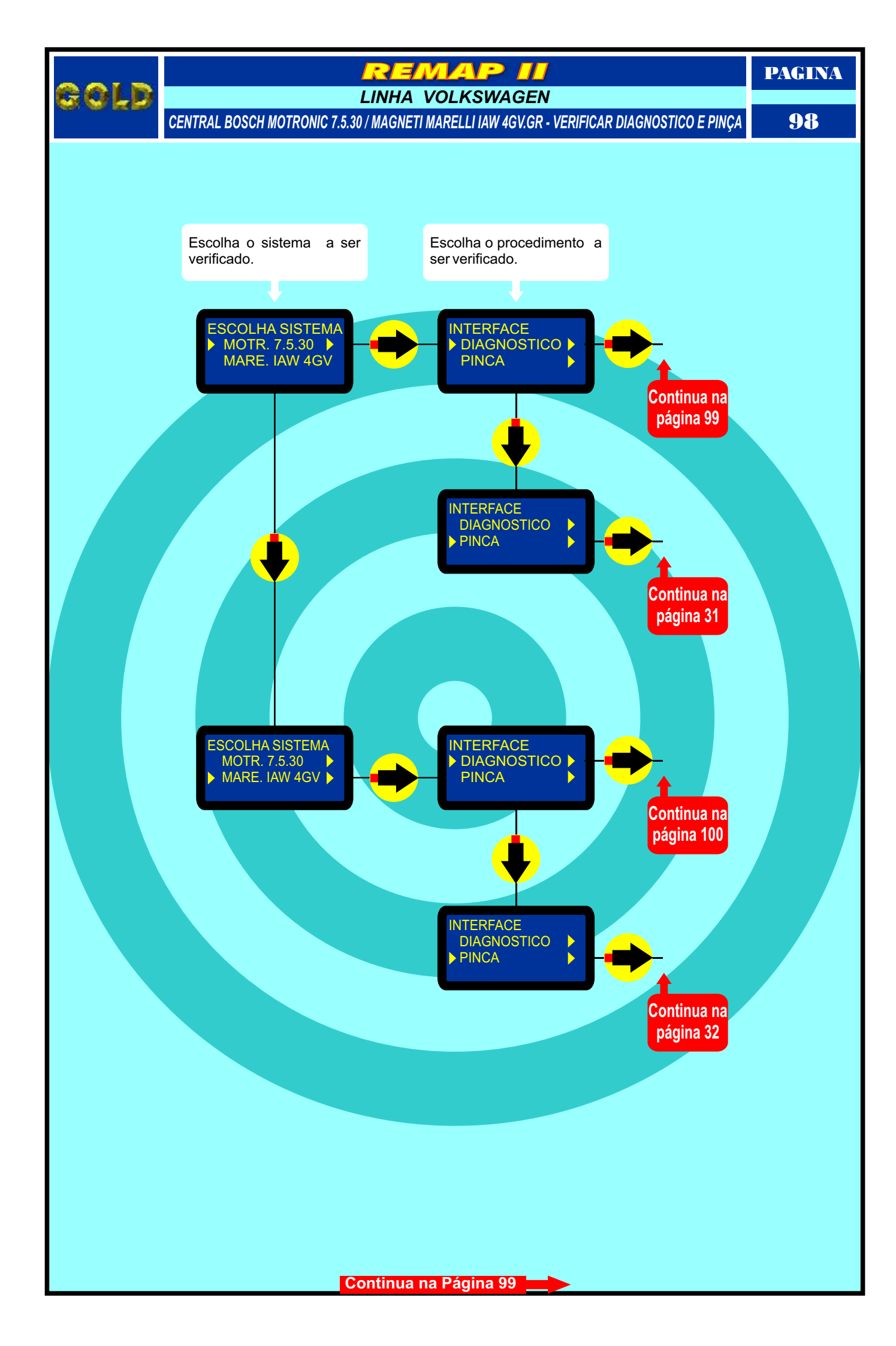

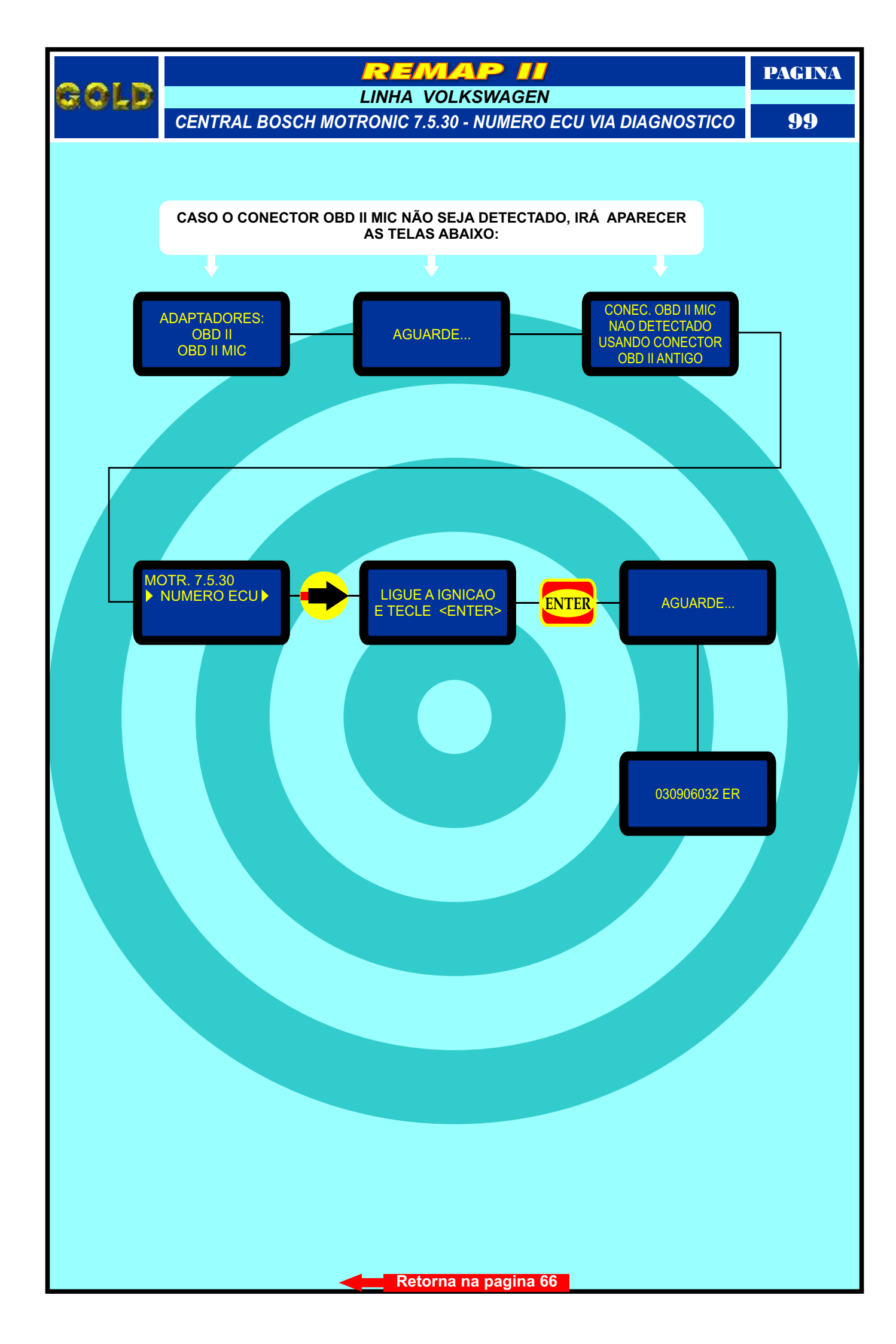

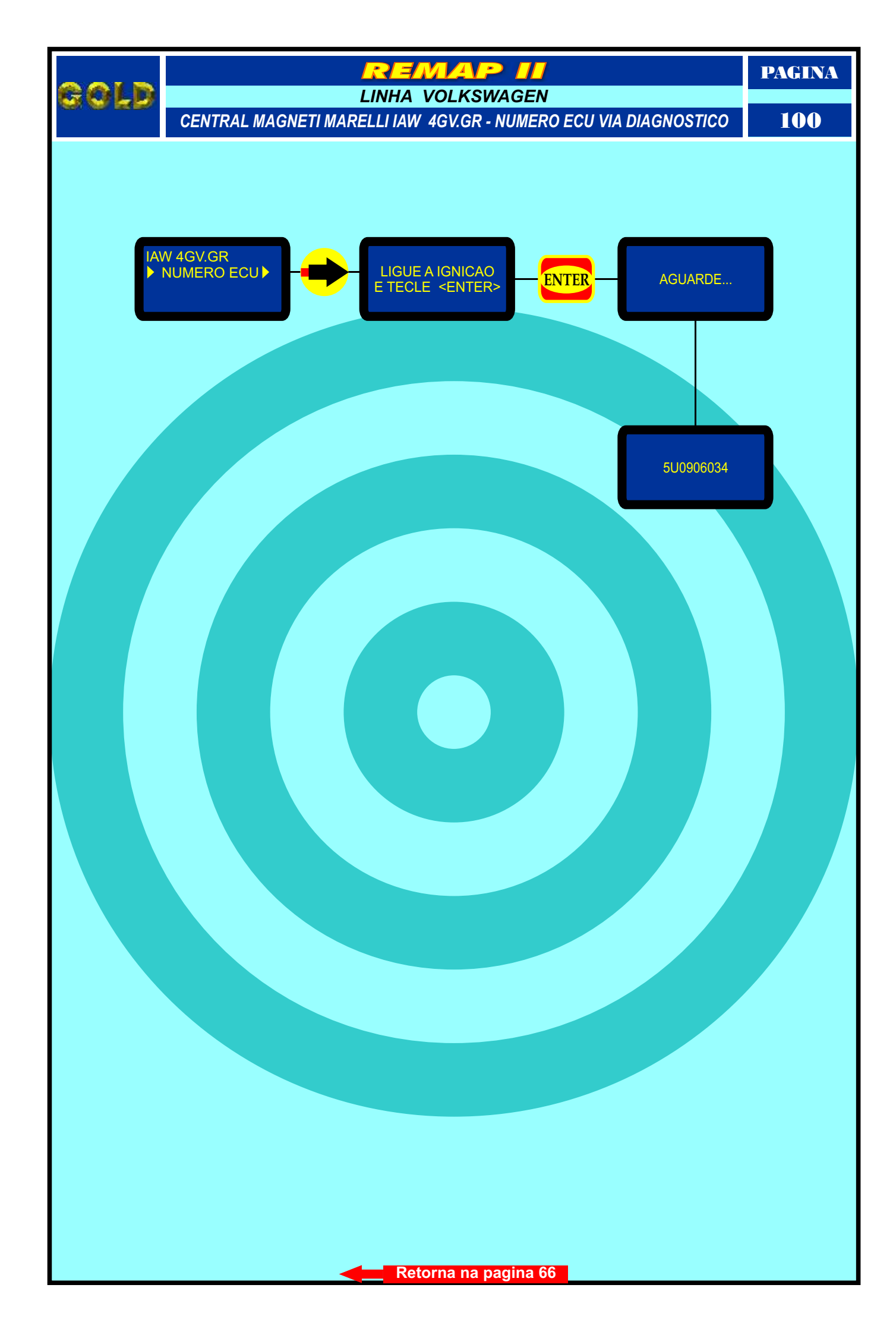

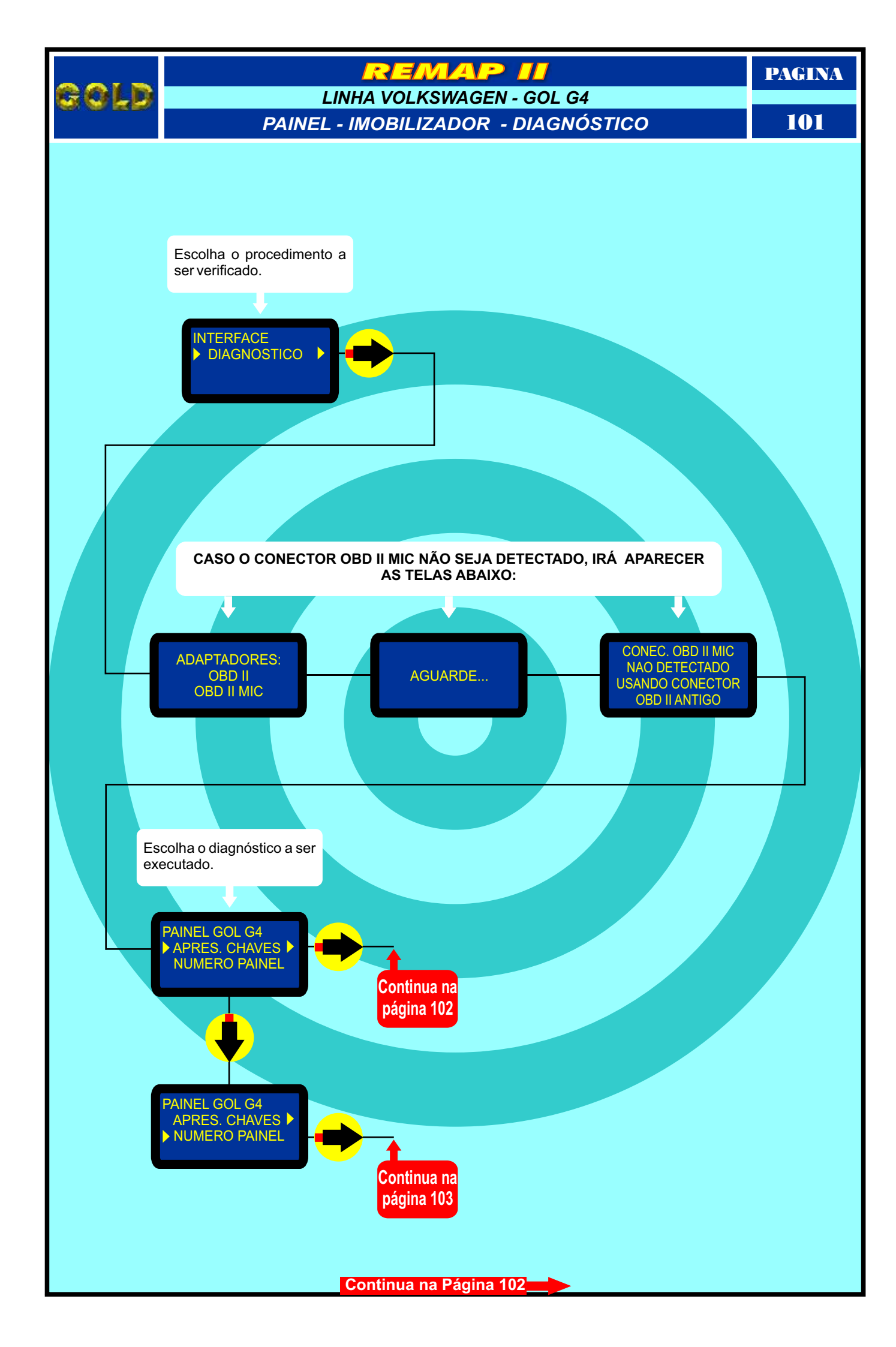

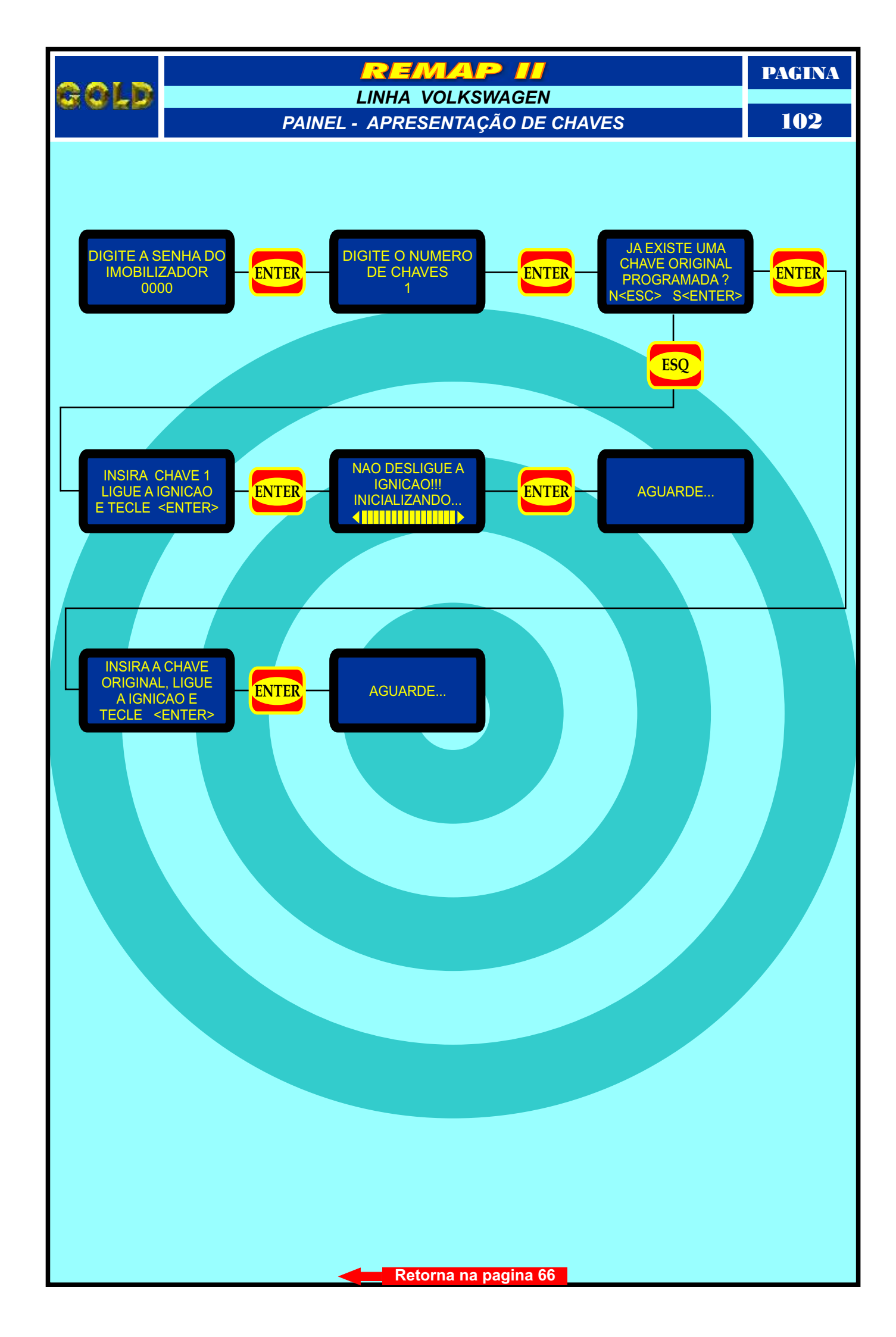

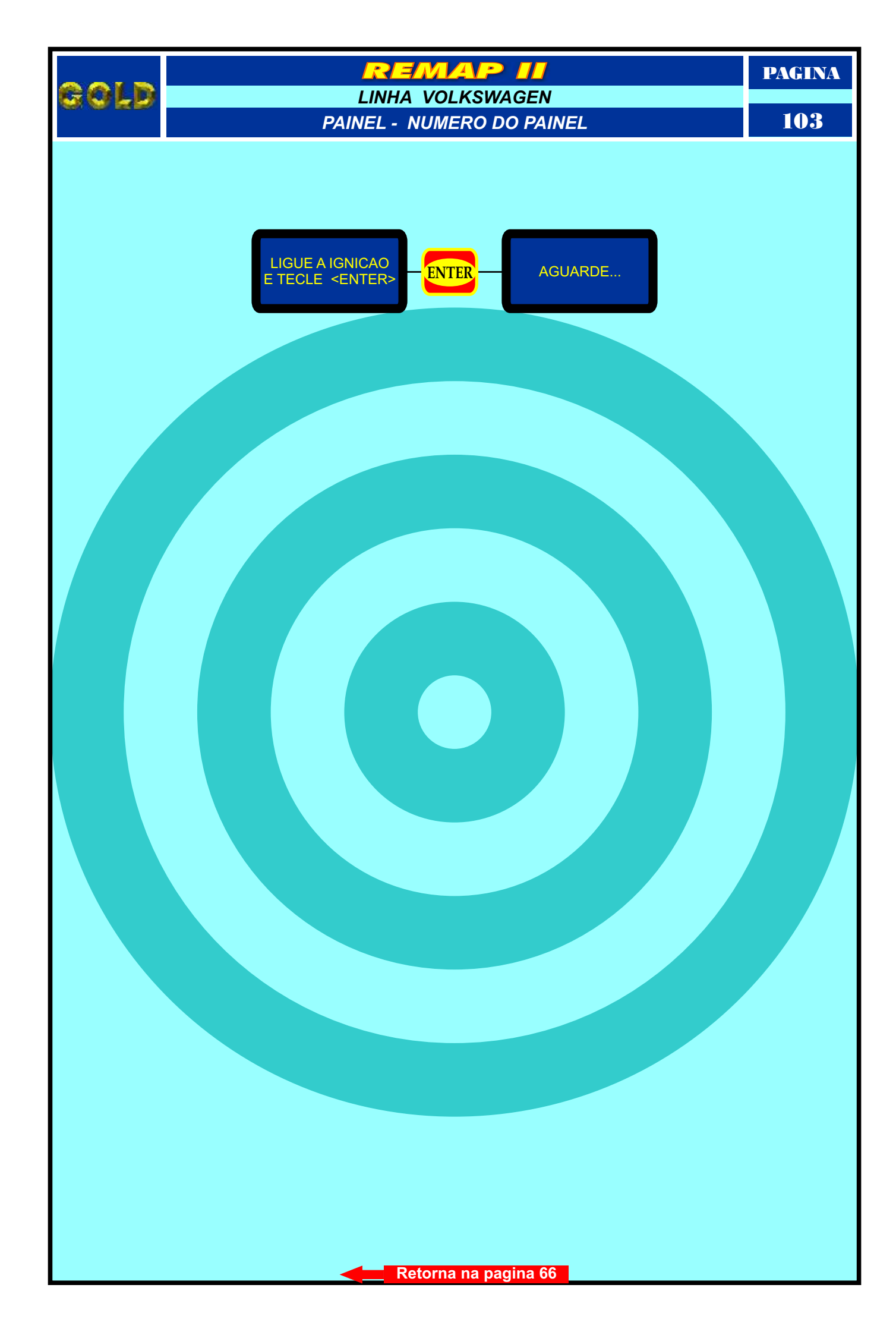

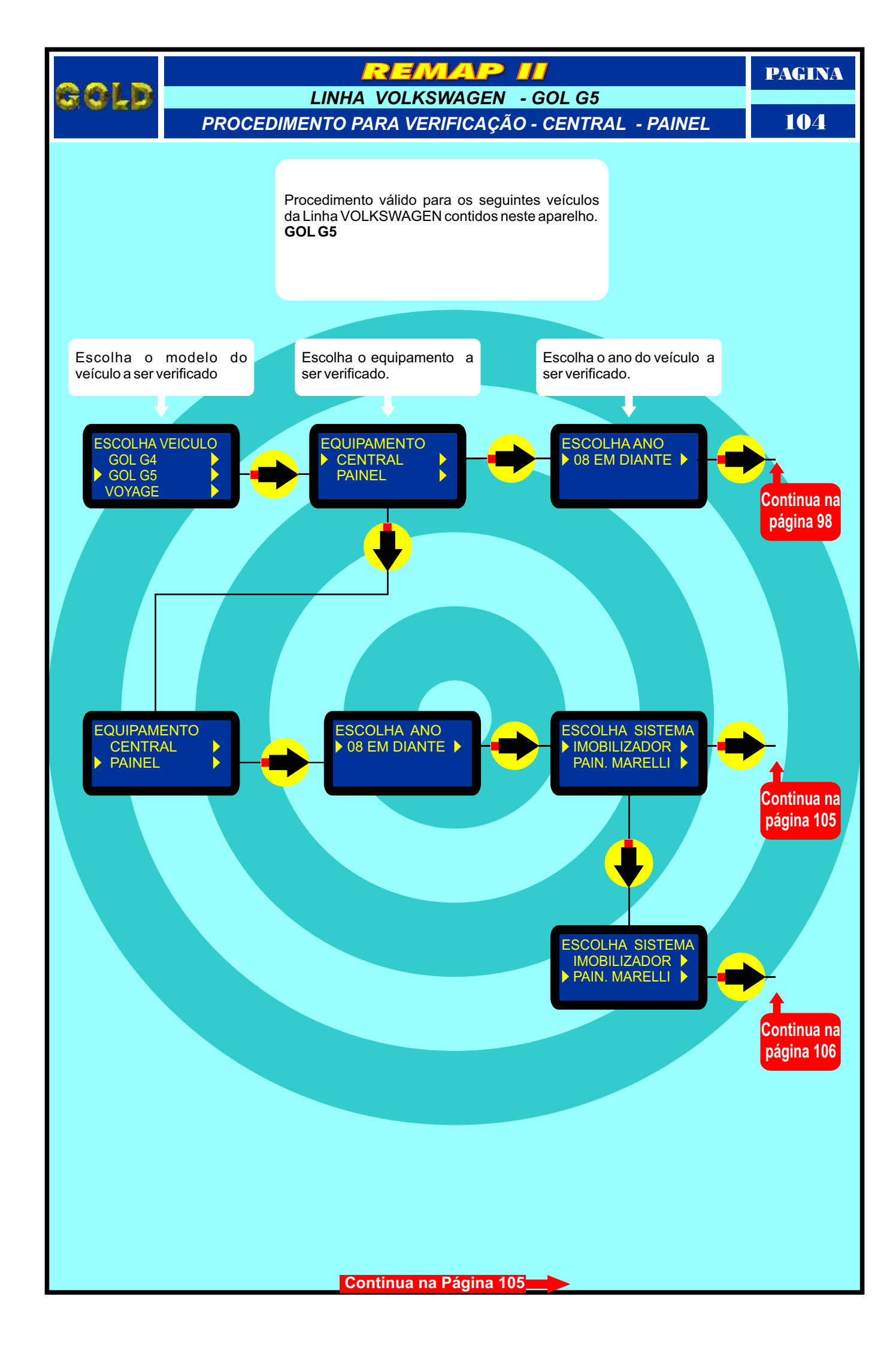

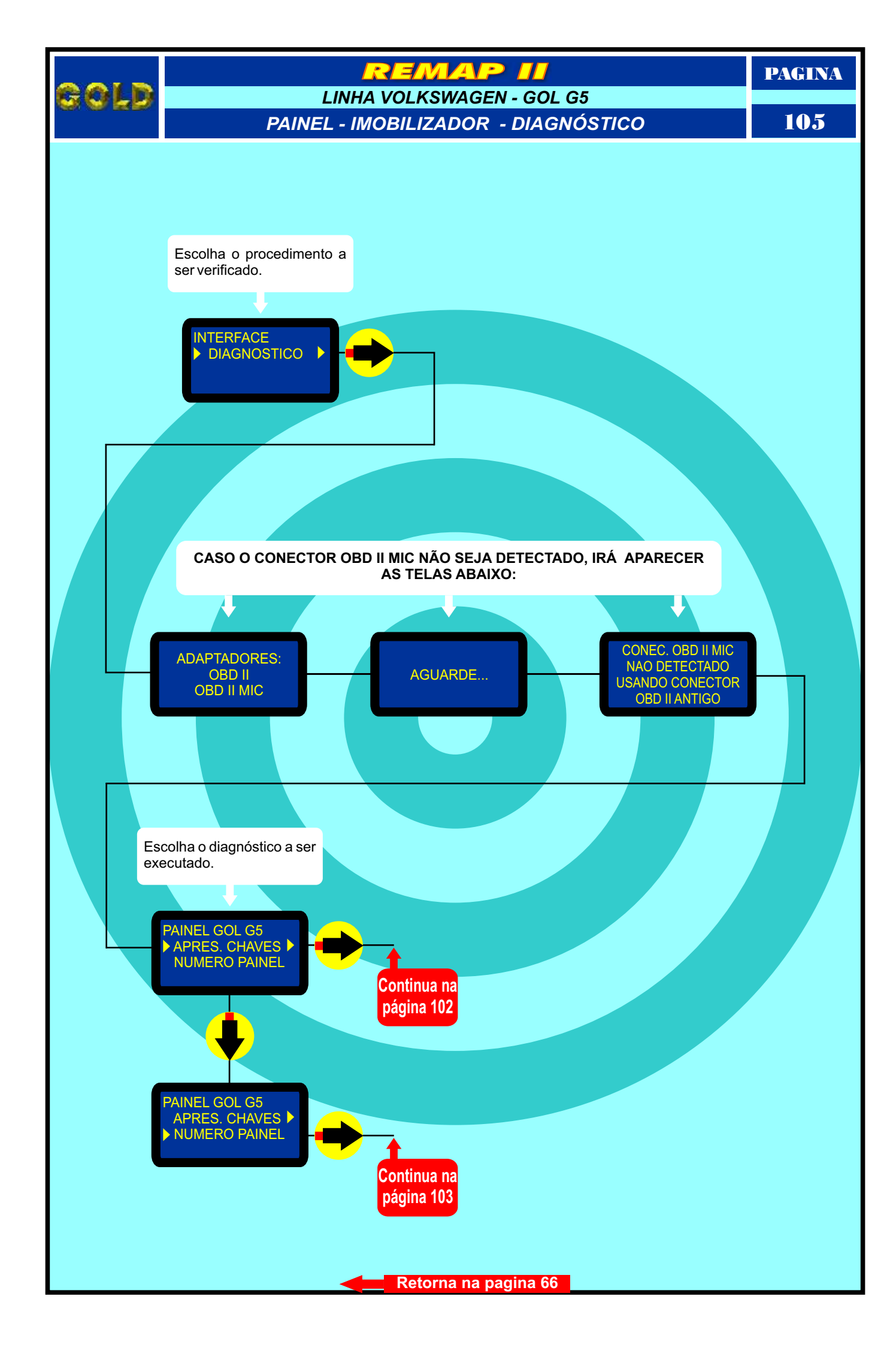

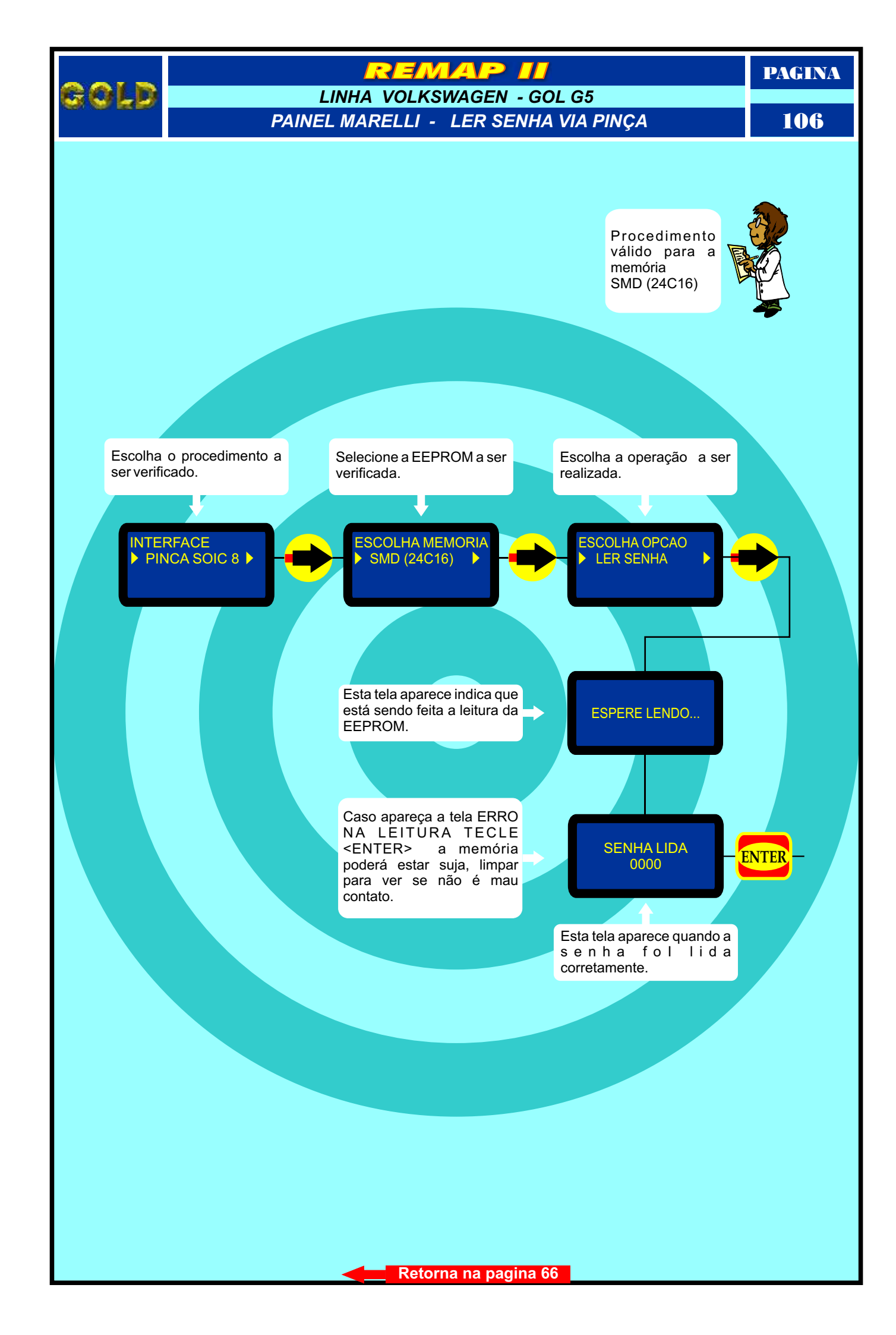

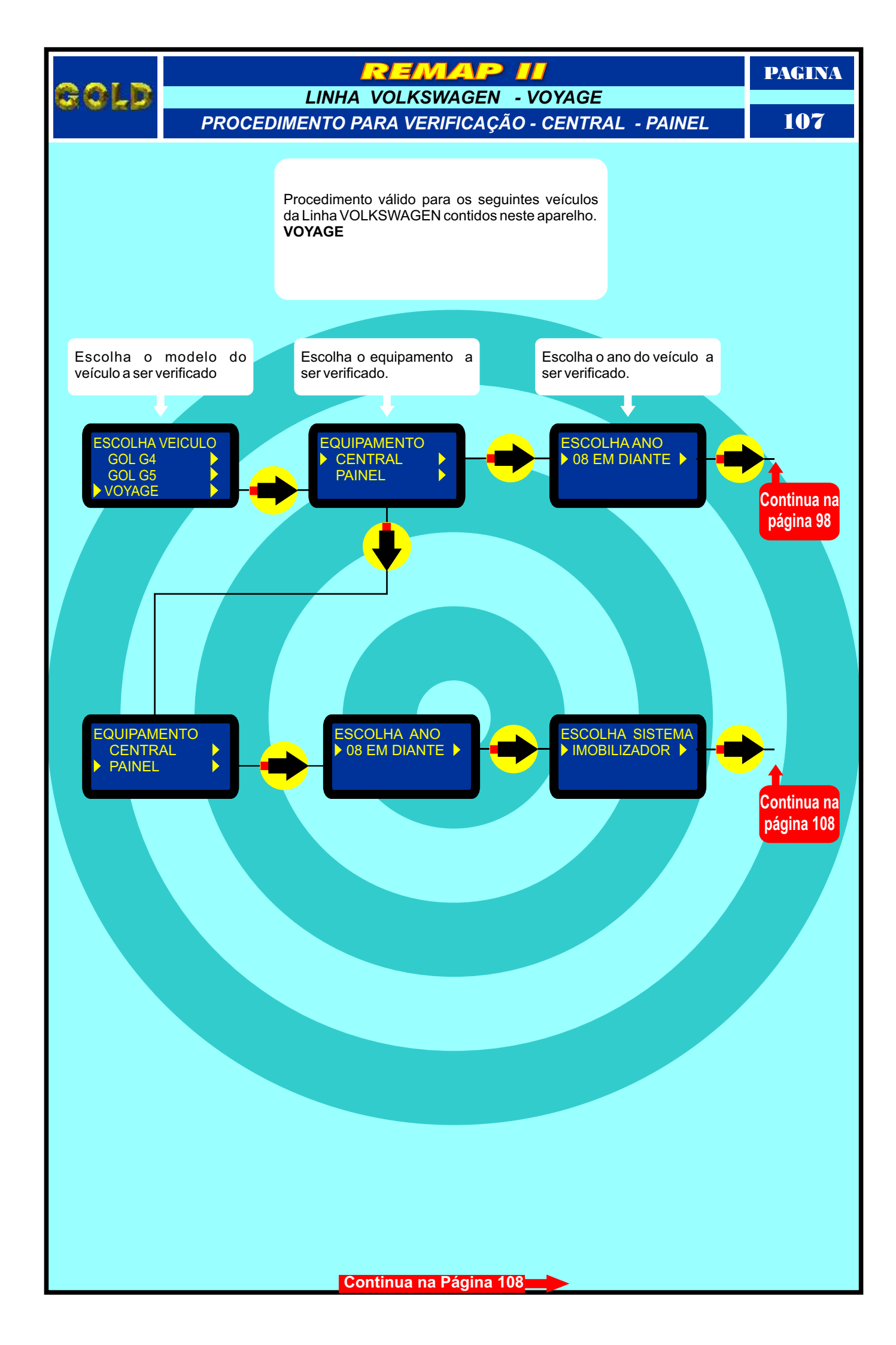

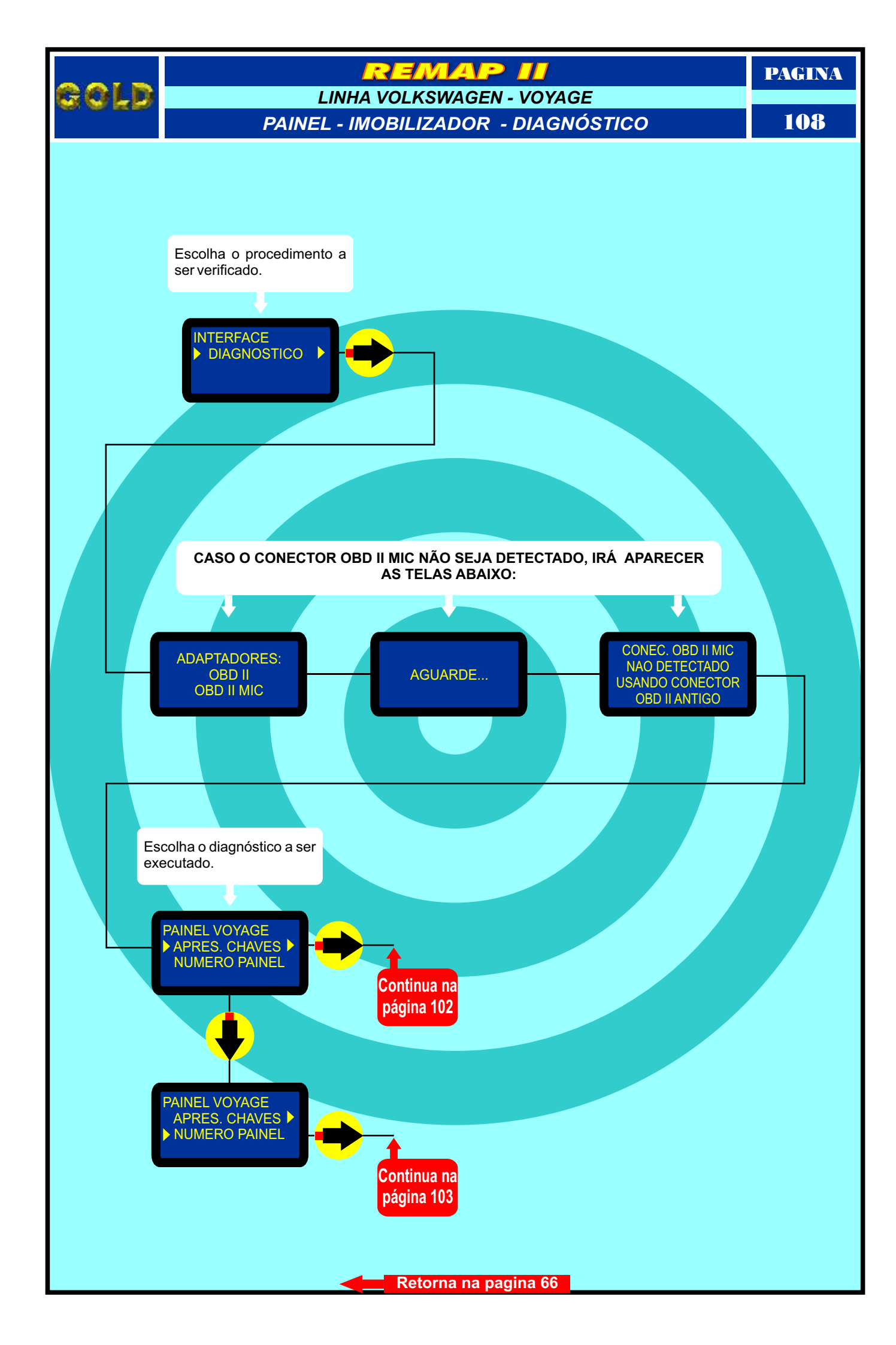
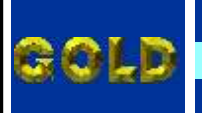

VOLKSWAGEN PROCEDIMENTOS PARA VERIFICAÇÃO

EMAP

PAGINA

109

#### GOL G4

Localização da tomada de Diagnose

#### **CENTRAL BOSCH MOTRONIC 7.5.30**

| Procedimento para Verificação                                | 97     |
|--------------------------------------------------------------|--------|
| Verificar Diagnóstico e Pinça                                | <br>98 |
| Número ECU Via Diagnóstico                                   | <br>99 |
| Informações Via Pinca                                        | 31     |
| Identificando a Central Bosch Motronic ME 7.5.30             | 94     |
| Identificando a Memória SMD 95040 e Aplicando a Pinça Pomona | 95     |

## **CENTRAL MAGNETI MARELLI IAW 4GV**

| Verificar Diagnóstico e Pinça                              | .98 |
|------------------------------------------------------------|-----|
| Número ECU Via Diagnóstico                                 | 100 |
| Ler Senha Via Pinca.                                       | .32 |
| Identificando a Central Magneti Marelli IAW 4GV            | 39  |
| Localizando a memória para Ler a Senha do Imobilizador     | .40 |
| Identificando Memória SMD 95320 e Aplicando a Pinça Pomona | 93  |
| Identificando Memória SMD 95320 e Aplicando a Pinca Pomona | 93  |

#### PAINEL

| Procedimento para Verificação       | 97  |
|-------------------------------------|-----|
| Painel - Imobilizador - Diagnóstico | 101 |
| Painel - Apresentação de Chaves     | 102 |
| Painel - Número de Painel           | 103 |

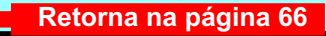

# GOLD

#### VOLKSWAGEN PROCEDIMENTOS PARA VERIFICAÇÃO

EMAP

PAGINA

#### 110

## GOL G5

Localização da tomada de Diagnose

#### **CENTRAL BOSCH MOTRONIC 7.5.30**

| Procedimento para Verificação                                | 104    |
|--------------------------------------------------------------|--------|
| Verificar Diagnóstico e Pinça                                | <br>98 |
| Número ECU Via Diagnóstico                                   | <br>99 |
| Informações Via Pinca                                        |        |
| Identificando a Central Bosch Motronic ME 7 5 30             | 94     |
| Identificando a Memória SMD 95040 e Aplicando a Pinça Pomona | <br>95 |

## **CENTRAL MAGNETI MARELLI IAW 4GV**

#### PAINEL

| Proced  | dimento para V | erificação    |  | 104 |
|---------|----------------|---------------|--|-----|
| Painel  | - Imobilizador | - Diagnóstico |  | 105 |
| Painel  | - Apresentaçã  | o de Chaves   |  | 102 |
| Painel  | - Número de l  | Painel        |  | 103 |
| i anici | rumero de l    | uncentre      |  |     |

#### PAINEL MARELLI

| Procedimento para Verificação       | 104 |
|-------------------------------------|-----|
| Painel - Imobilizador - Diagnóstico | 105 |
| Ler Senha Via Pinça                 |     |

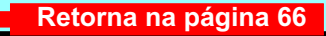

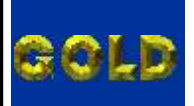

VOLKSWAGEN PROCEDIMENTOS PARA VERIFICAÇÃO PAGINA

111

## VOYAGE

emap II

#### **CENTRAL BOSCH MOTRONIC 7.5.30**

| Procedimento para Verificação                                | 107    |
|--------------------------------------------------------------|--------|
| Verificar Diagnóstico e Pinca                                |        |
| Número ECU Via Diagnóstico                                   | 99     |
| Informaçãos Via Dinca                                        | 21     |
|                                                              |        |
| Identificando a Central Bosch Motronic ME 7.5.30             | <br>94 |
| Identificando a Memória SMD 95040 e Aplicando a Pinça Pomona | <br>95 |

# CENTRAL MAGNETI MARELLI IAW 4GV

| Procedimento para Verificação      |                            | <br>107 |
|------------------------------------|----------------------------|---------|
| Verificar Diagnóstico e Pinça      |                            | 98      |
| Número ECU Via Diagnóstico         |                            | 100     |
| Ler Senha Via Pinca                |                            | 37      |
| Identificando a Central Magneti Ma | relli IAW 4GV              | 39      |
| Localizando a memória nara Ler a S | Senha do Imobilizador      | 40      |
| Identificando Memória SMD 95320    | e Aplicando a Pinca Pomona |         |
| identification memoria SMD 93520   | e reneardo a rinça romona  |         |

#### PAINEL

| Procedimento para Verificação       | 107 |
|-------------------------------------|-----|
| Painel - Imobilizador - Diagnóstico | 108 |
| Painel - Apresentação de Chaves     | 102 |
| Painel - Número de Painel           | 103 |

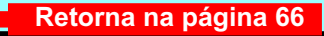